# MANUAL

### MODEL

### **Detective WIP 2M SMART**

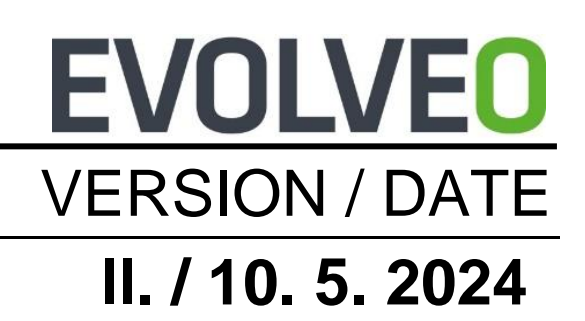

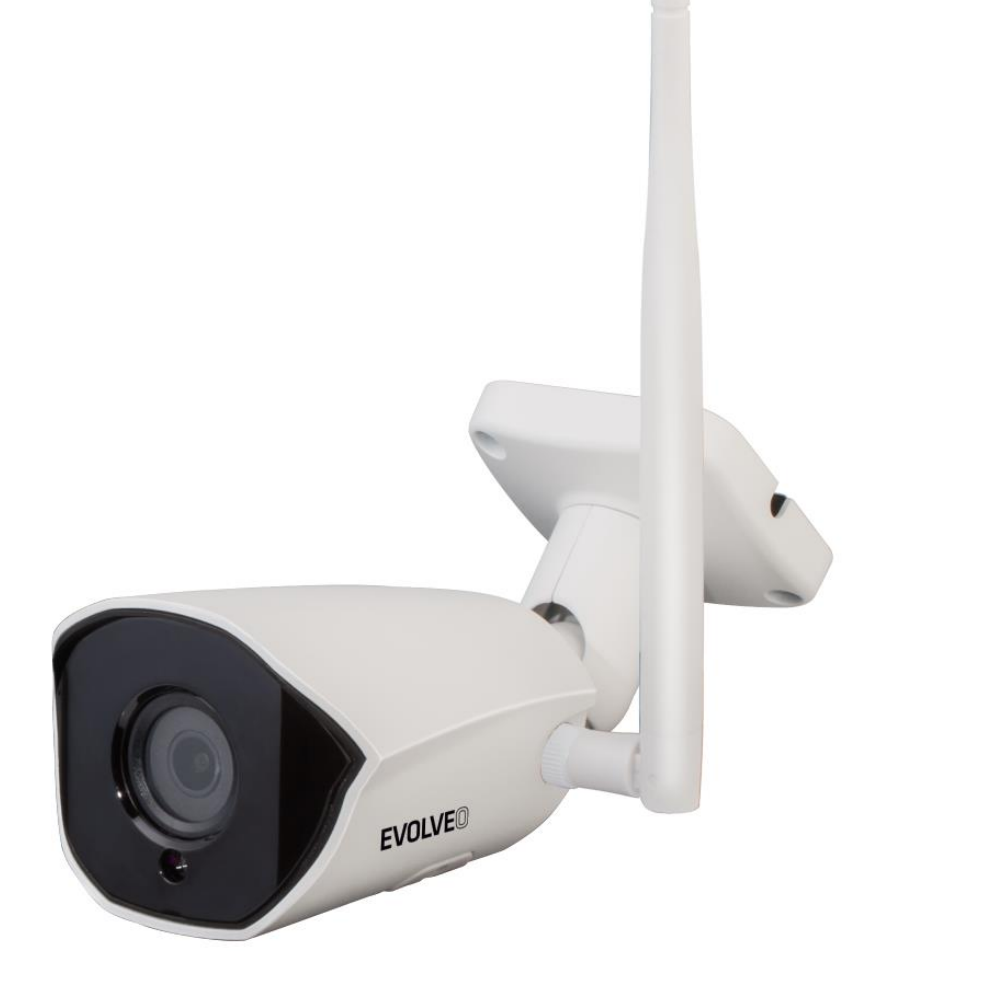

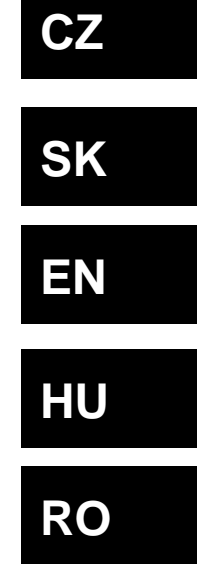

#### Obsah / Content / Tartalom / Cuprins

| Česky     | 4  |
|-----------|----|
| Slovensky | 17 |
| English   |    |
| Magyar    | 43 |
| Română    | 56 |

#### Obsah

| 1. Vzhled výrobku                        | 4  |
|------------------------------------------|----|
| 2. Stáhněte si APLIKACI                  | 4  |
| 3. Registrace a přihlášení               | 5  |
| 4. APP přidat zařízení                   | 6  |
| Metoda 1: Zařízení pro drátové propojení | 6  |
| Metoda 2: Bezdrátové vazební zařízení    | 10 |
| 5. Způsob instalace kamery               | 13 |
| 6. Popis funkce                          | 14 |
| 7. Řešení problémů                       | 14 |

#### 1. Vzhled výrobku

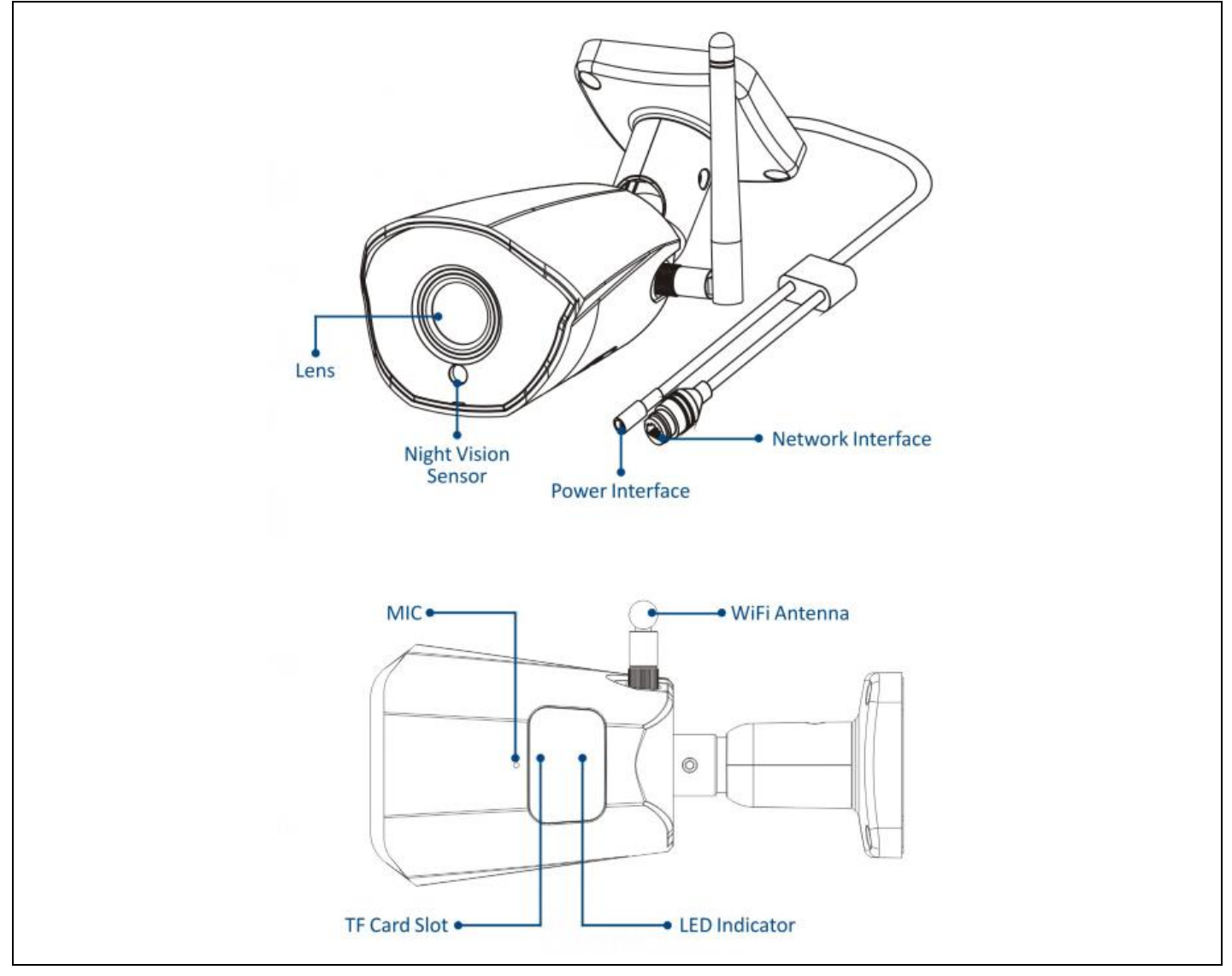

#### 2. Stáhněte si APLIKACI

- 1. Uživatel systému Android si může stáhnout aplikaci "Smart Life" prostřednictvím služby APP Market.
- 2. Uživatel systému iOS si může stáhnout aplikaci "Smart Life "prostřednictvím obchodu APP Store.
- 3. Uživatel systému Android a iOS může naskenovat následující QR kód a stáhnout si aplikaci "Smart Life ".

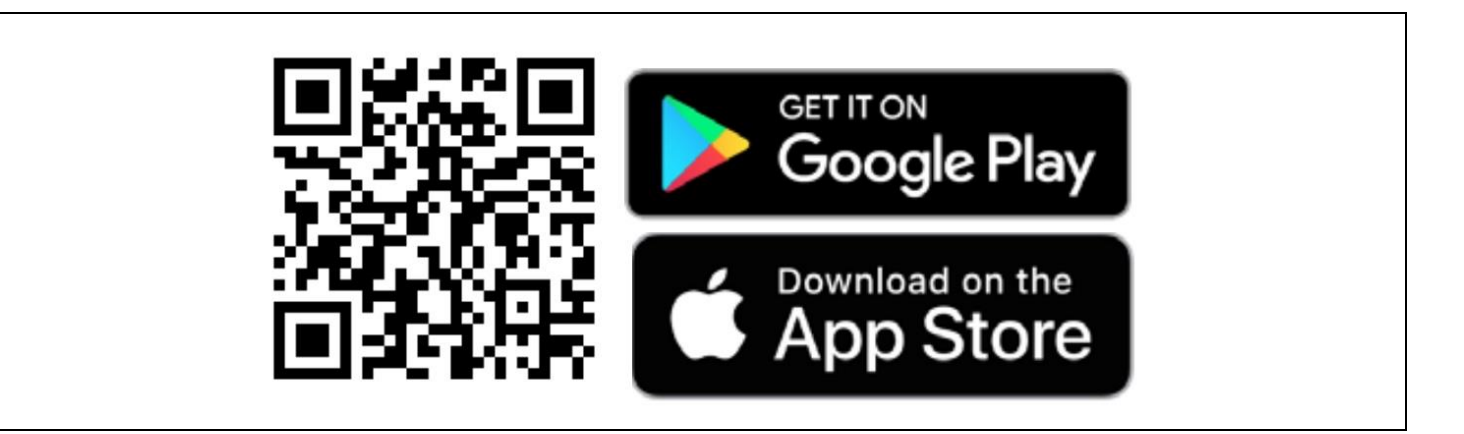

#### 3. Registrace a přihlášení

Otevřete aplikaci " Smart Life " a stisknutím tlačítka "Register" si zaregistrujte nový účet. Pokud máte účet, můžete se přihlásit pomocí svého účtu a hesla.

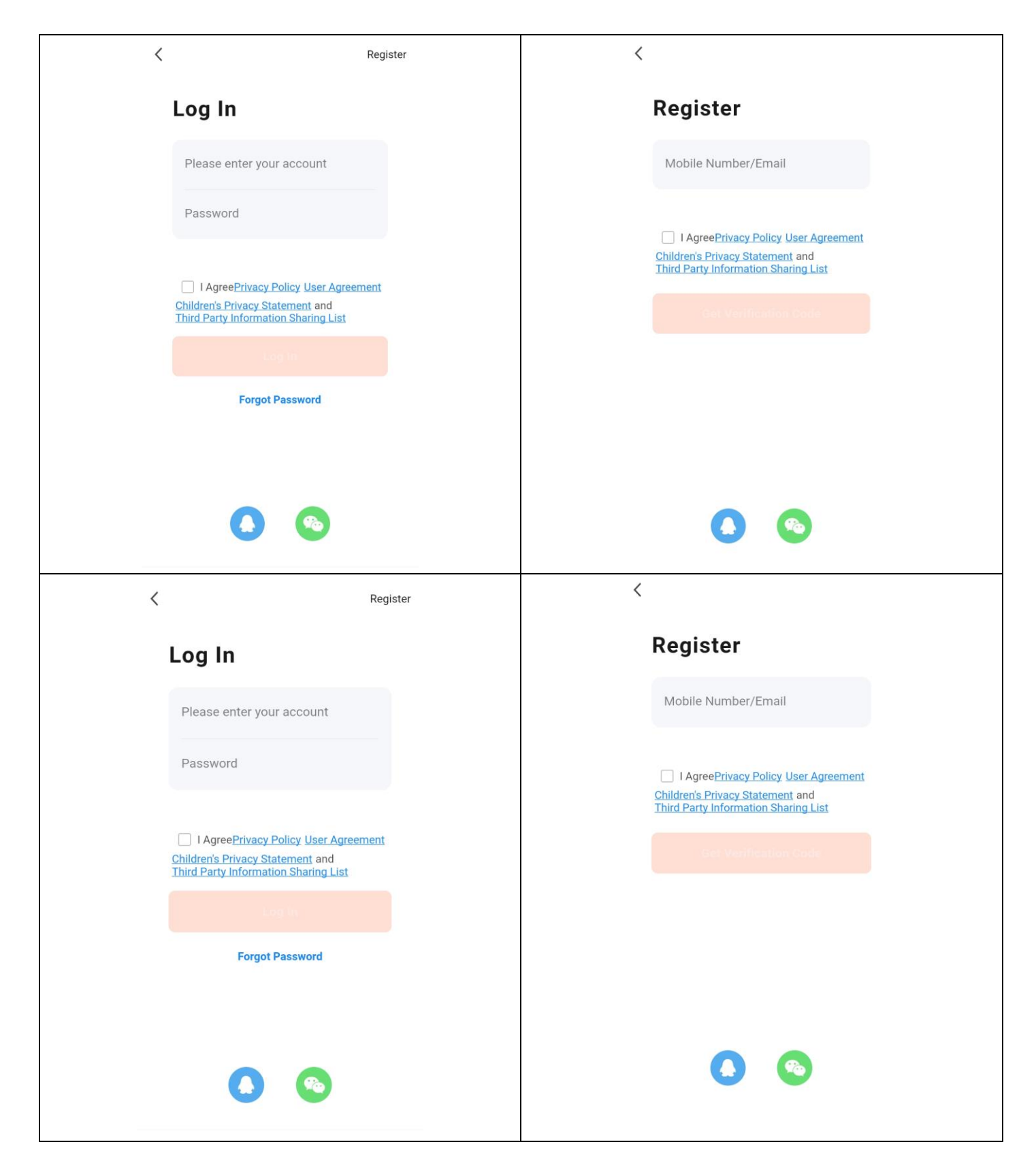

#### 4. APP přidat zařízení

Klikněte na tlačítko "+" nebo "Přidat zařízení" na domovské stránce, jak je znázorněno níže:

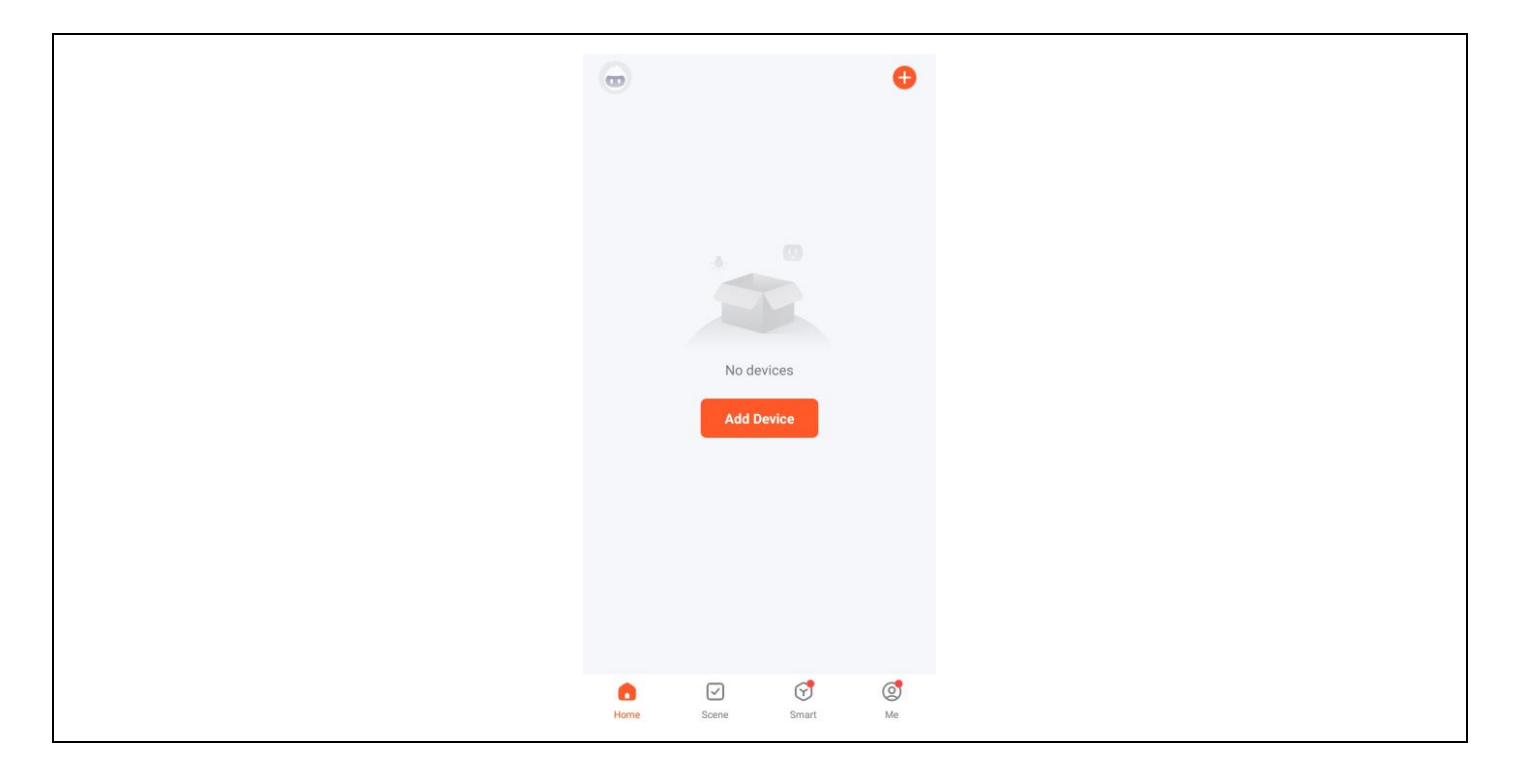

#### Metoda 1: Zařízení pro drátové propojení

Předpoklad: Mobilní telefon a zařízení IPC byly připojeny ke stejnému routeru.

#### 1. Přidat ručně

1) Vyberte "Zabezpečení a videodohled" - "Chytrá kamera (Wi-Fi)".

| <                       | Add D                      | )evice                         | © ∷                      |  |  |
|-------------------------|----------------------------|--------------------------------|--------------------------|--|--|
| Lighting                | 1.5                        | Video Surveillance             |                          |  |  |
| Sensors                 | •                          | •                              | 0                        |  |  |
| Large<br>Home Ap        | Smart<br>Camera<br>(Wi-Fi) | Smart<br>Camera<br>(Dual Band) | Smart<br>Camera<br>(BLE) |  |  |
| Small<br>Home Ap        | •                          |                                | 900<br>1                 |  |  |
| Kitchen<br>Appliances   | Smart<br>Camera<br>(4G)    | Smart<br>Doorbell              | Floodlight<br>Camera     |  |  |
| Exercise &<br>Health    |                            | NUR                            | D/R                      |  |  |
| Security &<br>Video Sur | Base Station               | NVR                            | DVR                      |  |  |
| Cateway                 |                            | Smart Lock                     |                          |  |  |
| Control                 | 1                          |                                | 1.                       |  |  |
| Outdoor<br>Travel       | Lock<br>(Wi-Fi)            | Lock<br>(Zigbee)               | Lock<br>(BLE)            |  |  |
| Energy                  | _                          | -                              |                          |  |  |
| Entertainm<br>ent       | Lock<br>(NB-IoT)           | Lock<br>(4G)                   |                          |  |  |
| 1. J                    |                            | Video lock                     |                          |  |  |

2) Vyberte možnost Cabel v menu v pravém horním rohu, zapněte zařízení, připojte zařízení k domácímu routeru síťovým kabelem a zkontrolujte, zda svítí kontrolka. Poté klikněte na tlačítko "Další".

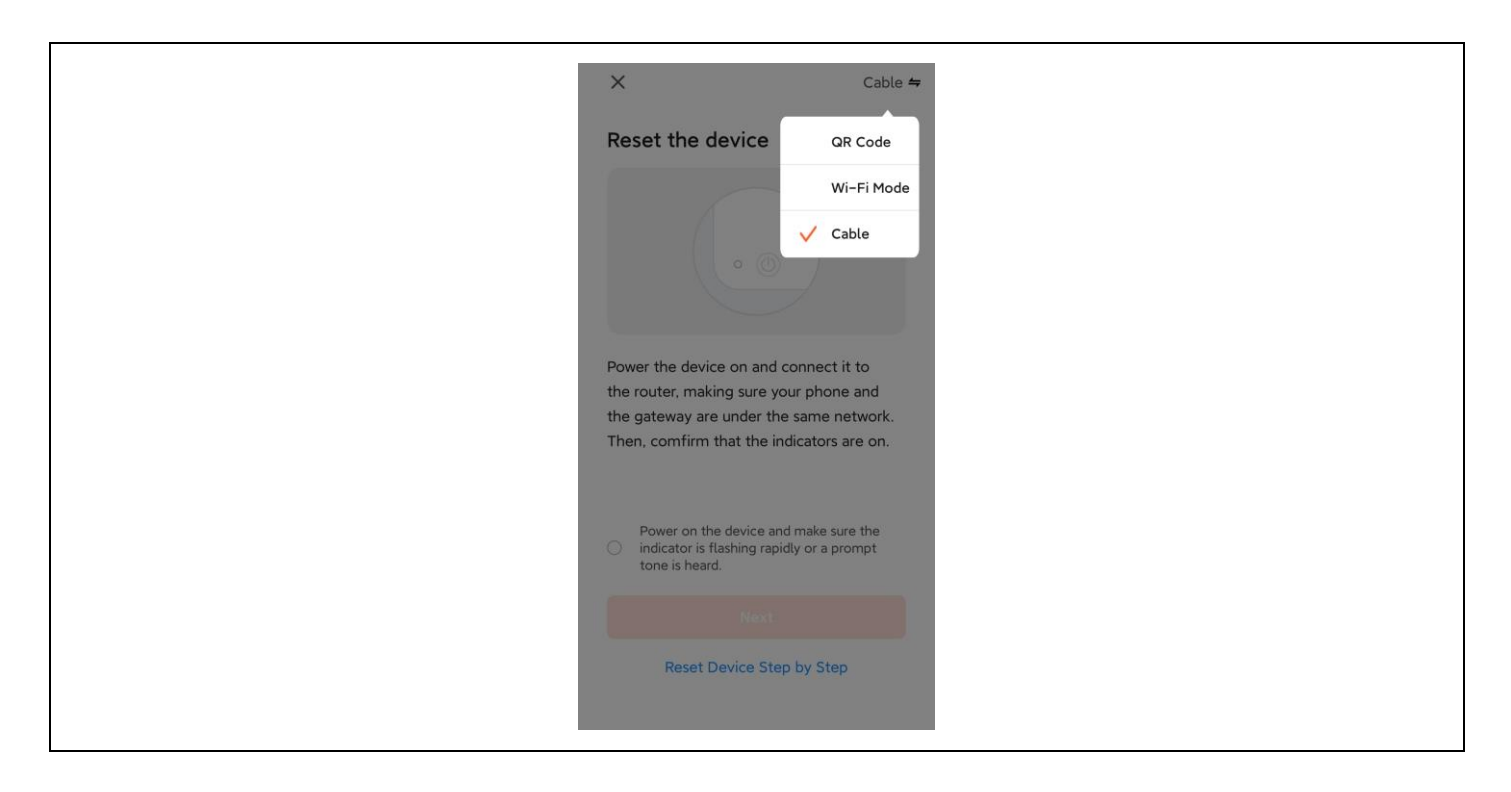

Proces vyhledávání může trvat až dvě minuty, během této doby neprovádějte žádné operace.

| > | ×                                     |
|---|---------------------------------------|
|   | Adding device<br>Power on the device. |
|   |                                       |
|   |                                       |
|   | 01:59                                 |
|   |                                       |
|   |                                       |

3) Kliknutím na znaménko + přidejte zařízení.

|               | Add Device                                | Done |
|---------------|-------------------------------------------|------|
| 1 device(s) t | being added                               |      |
| ۲             | Security Camera<br>Tap to add this device | •    |
|               |                                           |      |
|               |                                           |      |
|               |                                           |      |
|               |                                           |      |
|               |                                           |      |
|               |                                           |      |
|               |                                           |      |
|               |                                           |      |
|               |                                           |      |

4) Po úspěšném propojení zvolte název zařízení a klikněte na tlačítko Hotovo.

| Add Device                              | Done |
|-----------------------------------------|------|
| 1 device(s) added successfully          |      |
| Security Camera<br>Added successfully   | 2    |
| 0 device(s) being added $\beta_{i}^{*}$ |      |
|                                         |      |
|                                         |      |
|                                         |      |
|                                         |      |
|                                         |      |
|                                         |      |
|                                         |      |

#### 2. Automatické skenování

1) Ujistěte se, že vaše zařízení vstoupilo do režimu párování. Klikněte na tlačítko "Přidat".

| <                     | Add [                                                                                                    | Device                 | 8                       |  |  |
|-----------------------|----------------------------------------------------------------------------------------------------|------------------------|-------------------------|--|--|
| Searce enter<br>enter | hing for nearby device device device device device device device device device device device device device devi | ces. Make sure yo      | ur device has           |  |  |
| Disco                 | vering devices                                                                                                  |                        | Add                     |  |  |
|                       | Add M                                                                                                    | anually                |                         |  |  |
| Electrical            |                                                                                                    | Socket                 |                         |  |  |
| Lighting              | 1.1                                                                                                    | 1.1                    | 1 1<br>                 |  |  |
| Sensors               | Plug<br>(BLE+Wi-Fi)                                                                                             | Socket<br>(Wi-Fi)      | Socket<br>(Zigbee)      |  |  |
| Large<br>Home A       | Socket<br>(BLE)                                                                                                 | Socket<br>(NB-IoT)     | Socket<br>(other)       |  |  |
| Small<br>Home A       |                                                                                                    | Power Strip            |                         |  |  |
| Kitchen<br>Appliance: | · · · · · ·                                                                                                    | 0 1111<br>**           | •                       |  |  |
| Exercise &            | Power Strip<br>(BLE+Wi-Fi)                                                                                      | Power Strip<br>(Wi-Fi) | Power Strip<br>(Zigbee) |  |  |

2) Kliknutím na znaménko + přidejte zařízení.

|               |                                           | Dana |
|---------------|-------------------------------------------|------|
|               | Add Device                                | Done |
| 1 device(s) b | eing added                                |      |
|               |                                           |      |
| •             | Security Camera<br>Tap to add this device | •    |
|               |                                           |      |
|               |                                           |      |
|               |                                           |      |
|               |                                           |      |
|               |                                           |      |
|               |                                           |      |
|               |                                           |      |
|               |                                           |      |
|               |                                           |      |
|               |                                           |      |
|               |                                           |      |
|               |                                           |      |
|               |                                           |      |
|               |                                           |      |
|               |                                           |      |
|               |                                           |      |

3) Po úspěšném propojení zvolte název zařízení a klikněte na tlačítko Hotovo.

#### Metoda 2: Bezdrátové vazební zařízení

Předpoklad: Zařízení nemusí být připojeno k síťovému kabelu.

1) Vyberte " Zabezpečení a videodohled"-"Chytrá kamera(Wi-Fi)".

| <                       | Add [                      | Device                         | © :::                    |  |  |
|-------------------------|----------------------------|--------------------------------|--------------------------|--|--|
| Lighting                |                            | Video Surveillance             |                          |  |  |
| Sensors                 | •                          | •                              | •                        |  |  |
| Large<br>Home Ap        | Smart<br>Camera<br>(Wi-Fi) | Smart<br>Camera<br>(Dual Band) | Smart<br>Camera<br>(BLE) |  |  |
| Small<br>Home Ap        | •                          | 8                              | 900                      |  |  |
| Kitchen<br>Appliances   | Smart<br>Camera<br>(4G)    | Smart<br>Doorbell              | Floodlight<br>Camera     |  |  |
| Exercise &<br>Health    |                            | NUR                            | DVR                      |  |  |
| Security &<br>Video Sur | Base Station               | NVR                            | DVR                      |  |  |
| Gateway<br>Control      | -                          | Smart Lock                     | 1                        |  |  |
| Outdoor<br>Travel       | Lock<br>(Wi-Fi)            | Lock<br>(Zigbee)               | Lock<br>(BLE)            |  |  |
| Energy                  | -                          | -                              |                          |  |  |
| Entertainm<br>ent       | Lock<br>(NB-IoT)           | Lock<br>(4G)                   |                          |  |  |
| 1                       |                            | Video lock                     |                          |  |  |

2) Vyberte kód QR v pravém horním rohu. Pokud bliká kontrolka na kameře, klikněte na tlačítko Další.

| Cable                                                                                          |  |
|------------------------------------------------------------------------------------------------|--|
| Power on the device and make sure the indicator is flashing rapidly or a prompt tone is heard. |  |
| Make sure the indicator is flashing quickly<br>or a prompt tone is heard                       |  |
| Reset Device Step by Step                                                                      |  |

3) Zadejte název a heslo WiFi pro připojení zařízení k hotspotu WiFi a klikněte na tlačítko Další.

| ×  |                                                                              |     |  |
|----|------------------------------------------------------------------------------|-----|--|
|    | Select 2.4 GHz Wi-Fi Network<br>and enter password.                          | k   |  |
| If | our Wi-Fi is 5GHz, please set it to be 2.4GF<br>Common router setting method | Hz. |  |
|    | × Wi-Fi - 5Ghz<br>✓ Wi-Fi - 2.4Ghz ≅ ♦ (1)                                   |     |  |
|    |                                                                              |     |  |
| ŝ  | DoMyNet_816C                                                                 |     |  |
| 8  | 12345678                                                                     | •   |  |
|    | Next                                                                         |     |  |
|    |                                                                              |     |  |
|    |                                                                              |     |  |
|    |                                                                              |     |  |

4) Naskenujte kód QR na obrazovce aplikace pomocí čočky kamery. Jakmile uslyšíte hlas, rozpoznání je úspěšné. Klikněte na potvrzení níže.

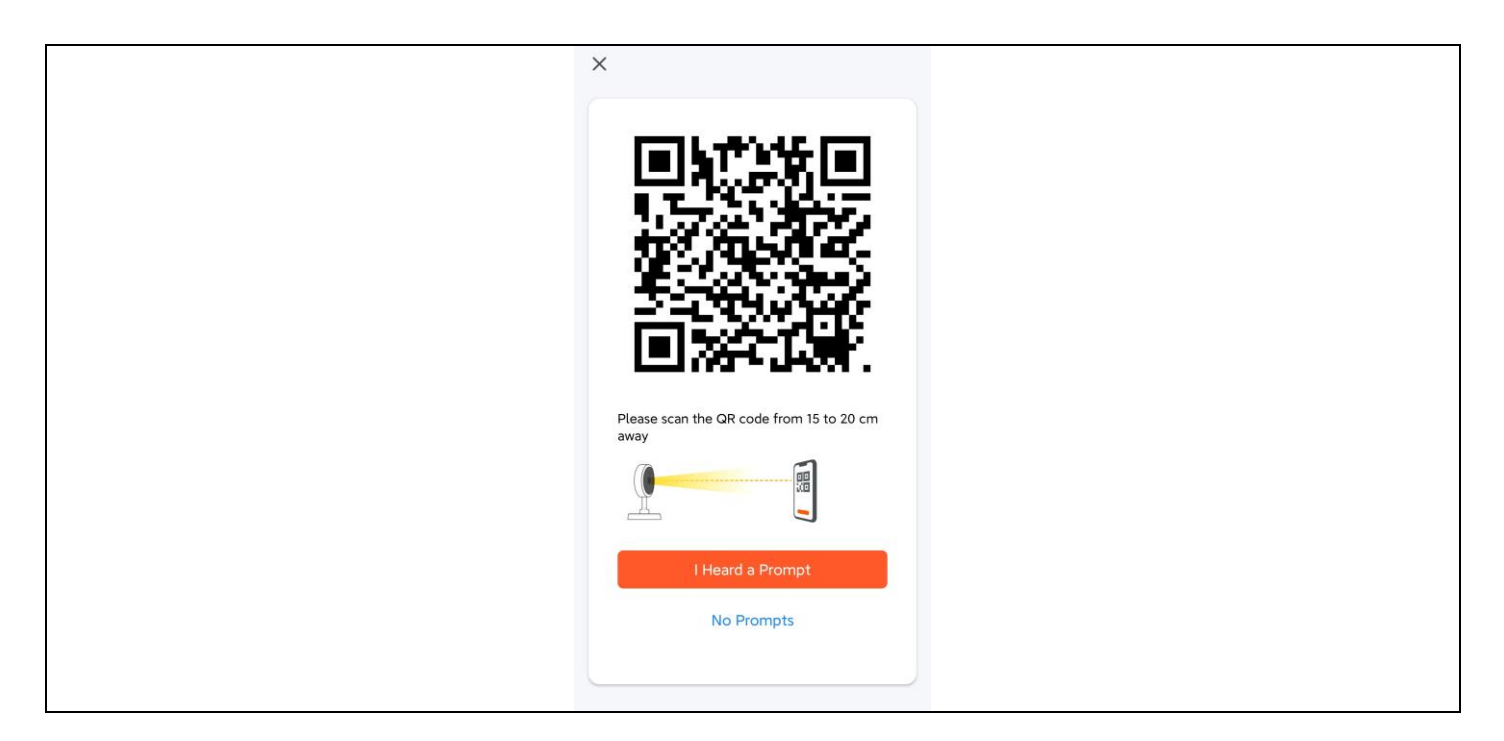

5) Po potvrzení oznámí, že se připojuje k síti LAN, a přejde do rozhraní odpočítávání.

| ×                |                            |                       |  |  |
|------------------|----------------------------|-----------------------|--|--|
| Kee              | Adding device.             | <br>Ible.             |  |  |
|                  | Q<br>01:55                 |                       |  |  |
| Scan<br>devices. | ے۔<br>Register on<br>Cloud |                       |  |  |
|                  | 9122153                    | ana - Tabitti Al Anto |  |  |

6) Po úspěšném navázání zvolte název zařízení a klikněte na tlačítko Hotovo.

| I device(s) added successfully             | <br>Add Device                        | Done |
|--------------------------------------------|---------------------------------------|------|
| Security Camera         Added successfully | 1 device(s) added successfully        |      |
|                                            | Security Camera<br>Added successfully | 2    |
|                                            |                                       |      |
|                                            |                                       |      |
|                                            |                                       |      |
|                                            |                                       |      |
|                                            |                                       |      |
|                                            |                                       |      |

#### 5. Způsob instalace kamery

- 1) Vyvrtejte tři vodicí otvory do stěnových panelů podle polohy otvoru v základně kamery;
- 2) Vložte hmoždinky do otvorů;
- 3) Zarovnejte otvor v základně kamery s hmoždinkami a poté zařízení přišroubujte.

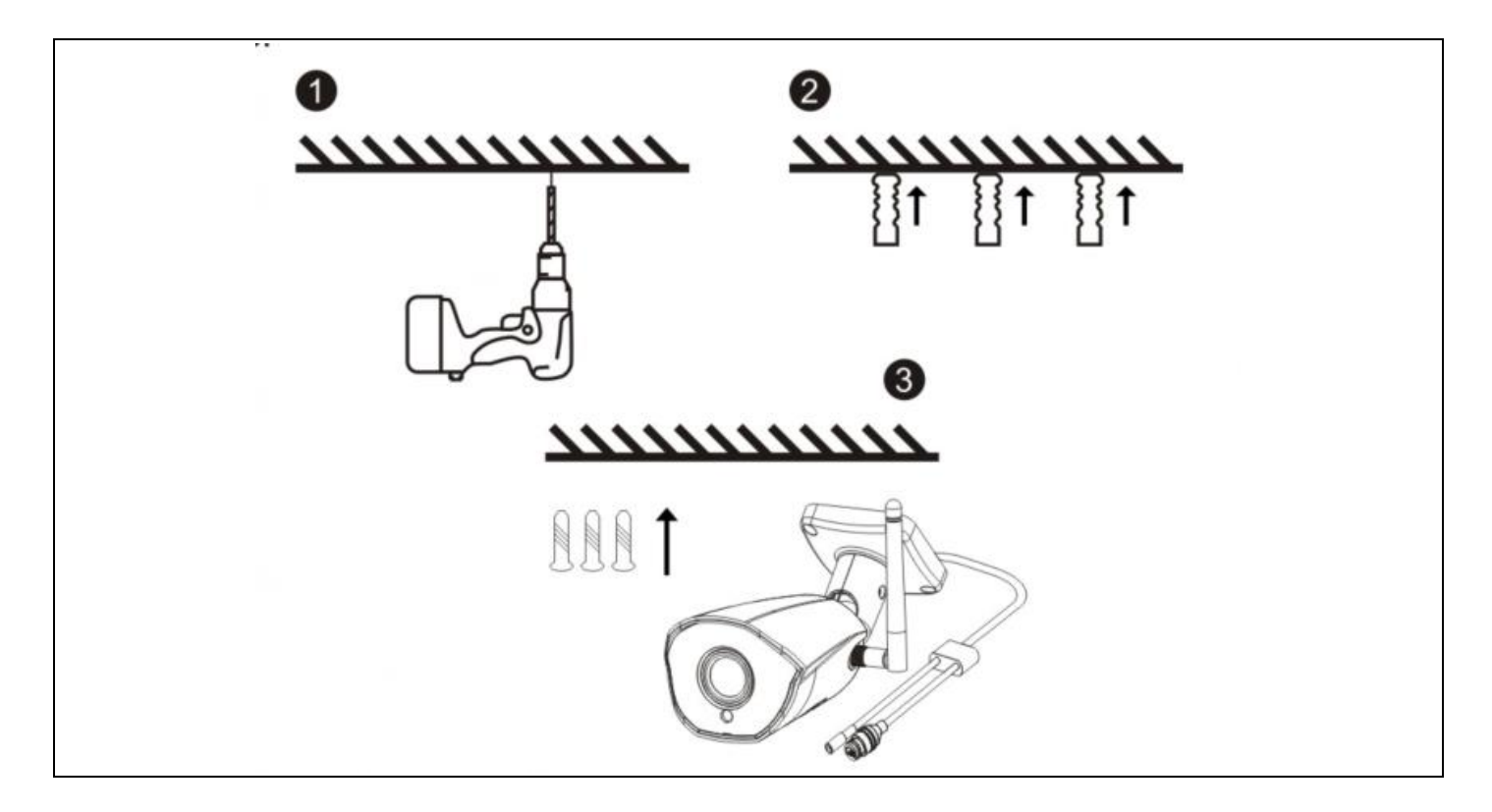

#### 6. Popis funkce

1. Kvalita obrazu: rozlišení 1080P (1920\*1080).

2. Zorné pole: 101° širokoúhlý objektiv, široké zorné pole.

3. Infračervené noční vidění: kamera automaticky zapne funkci infračerveného nočního vidění v závislosti na okolním světle; po zapnutí se obraz zobrazí černobíle na vzdálenost 15 metrů.

4. Ukládání videa: nahrávání a snímky obrazovky, podpora dlouhodobého online nahrávání a snímků obrazovky ve vysokém rozlišení a podpora ukládání a přehrávání na kartu MicroSD. Poznámka: Po zaplnění karty MicroSD se nově vytvořené video soubory automaticky přepíší nejstarší video soubory.

5. Detekce pohybu: Kamera podporuje funkci detekce pohybu a alarmu. Pokud dojde k narušení v detekční oblasti, informace o poplachu se včas odešlou do mobilního telefonu.

6. Zvuk MIC: kamera podporuje vestavěný mikrofon (Microphone) a zvukový vstup. Prostřednictvím aplikace můžete nejen sledovat video v reálném čase, ale také poslouchat zvuk přenášený z kamery.

7. Cloudové úložiště: Pokud si zakoupíte cloudové úložiště, ani v případě krádeže nebo poškození kamery se záznam v cloudu neztratí. Poznámka: Cloudové uložiště je poskytováno třetí stranou a společnot Abacus s.r.o. nenese žádnou odpovědnost za data, která na cloud ukládáte!!!

#### 7. Řešení problémů

#### 1) Indikátor LED kamery a stav bzučáku:

| Stav                          | Světlo LED         | Reproduktor          |
|-------------------------------|--------------------|----------------------|
| Spuštění systému              | Svítí modré světlo | Žádné                |
| Čekání na distribuční síť     | Modré světlo bliká | Di (tři krátké tóny) |
| Skenování kódu QR             | Modré světlo bliká | Žádné                |
| Úspěšné naskenování kódu QR   | Svítí modré světlo | Di (krátký tón)      |
| Připojení Wi-Fi               | Svítí modré světlo | Žádné                |
| Úspěšné připojení k síti WiFi | Svítí modré světlo | Žádné                |
|                               |                    | Di (čtyři krátké     |
| Nepodařilo se připojit WiFi   | Modré světlo bliká | tóny)                |
| Úspěch resetování             | Modré světlo bliká | Di (krátký tóny)     |

#### 2) Zkontrolujte, zda je kamera připojen k síti WiFi v pásmu 2,4 GHz.

5G WiFi není podporováno. Ujistěte se, že signál WiFi bezdrátového routeru připojeného ke kameře je v dosahu.

#### 3) Je teplota kamery normální?

Když kamera pracuje normálně, objeví se mírné zvýšení teploty, což je normální jev. Můžete ji klidně používat. Pracovní teplotní rozsah: -10 °C až +50 °C.

#### 4) Na co je třeba dávat pozor při používání kamery?

Abyste dosáhli lepších obrazových efektů nočního vidění, nemontujte kameru poblíž a nesměrujte na předměty s reflexním povrchem, jako je sklo, abyste nezpůsobili, že obrazovka bude jasná v blízkosti nebo bílá v dálce.

#### Záruka se NEVZTAHUJE na:

- používání zařízení pro jiné účely, než ke kterým je navrženo,
- instalaci jiného firmwaru než toho, který je v zařízení nainstalovaný
- elektrické nebo mechanické poškození způsobené nesprávným použitím
- škody způsobené přírodními vlivy jako je voda, oheň, statická elektřina, výkyvy el. proudu a podobně
- škody způsobené opravami prováděnými nekvalifikovanou osobou
- nečitelné sériové číslo
- kapacita baterie klesá po 6 měsících používání (6 měsíců záruka na výdrž baterie)

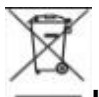

#### Likvidace

Symbol přeškrtnutého kontejneru na výrobku, v přiložené dokumentaci či na obalech připomíná, že ve státech Evropské Unie musí být veškerá elektrická a elektronická zařízení, baterie a akumulátory po skončení jejich životnosti likvidovány odděleně v rámci tříděného odpadu. Nevyhazujte tyto výrobky do netříděného komunálního odpadu.

### **O CE** prohlášení o shodě

Tímto společnost Abacus Electric, s.r.o. prohlašuje, že výrobek EVOLVEO **Detective WIP 2M SMART** splňuje požadavky norem a předpisů, které jsou relevantní pro daný typ zařízení.

Plné znění Prohlášení o shodě naleznete na http://ftp.evolveo.com/ce/

Dovozce / Výrobce - Dovozca / Výrobca Importer / Manufacturer - Importőr / Gyártó: **Abacus Electric, s.r.o.** Planá 2, 370 01, Česká republika

Vyrobeno v Číně

Copyright © Abacus Electric, s.r.o. www.evolveo.com www.facebook.com/EvolveoCZ

Všechna práva vyhrazena. Vzhled a technická specifikace výrobku se mohou změnit bez předchozího upozornění.

#### Obsah

| 1. Vzhľad výrobku                           |    |
|---------------------------------------------|----|
| 2. Stiahnite si aplikáciu                   |    |
| 3. Registrácia a prihlásenie                |    |
| 4. APP pridať zariadenie                    |    |
| Metoda 1: Zariadenia pre káblové pripojenie |    |
| Metóda 2: Bezdrôtové viazacie zariadenie    |    |
| 5. Spôsob inštalácie kamery                 |    |
| 6. Popis funkcie                            |    |
| 7. Riešenie problémov                       | 27 |
|                                             |    |

#### 1. Vzhľad výrobku

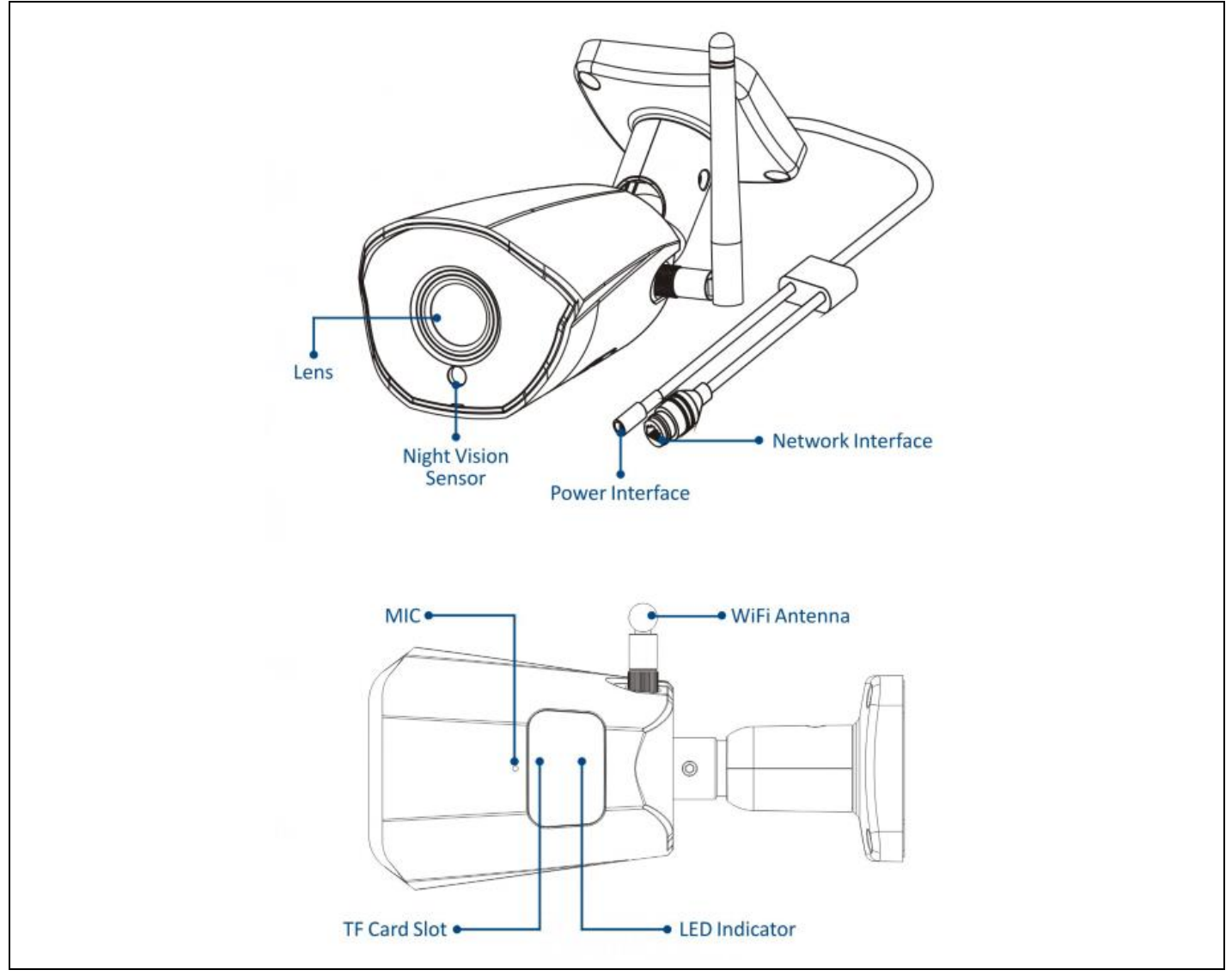

#### 2. Stiahnite si aplikáciu

- 1. Používatelia systému Android si môžu stiahnuť aplikáciu Smart Life z APP Marketu.
- 2. Používateľ systému iOS si môže stiahnuť aplikáciu "Smart Life "prostredníctvom obchodu APP Store.

3. Používatelia systémov Android a iOS môžu naskenovať nasledujúci kód QR a stiahnuť si aplikáciu " Smart Life ".

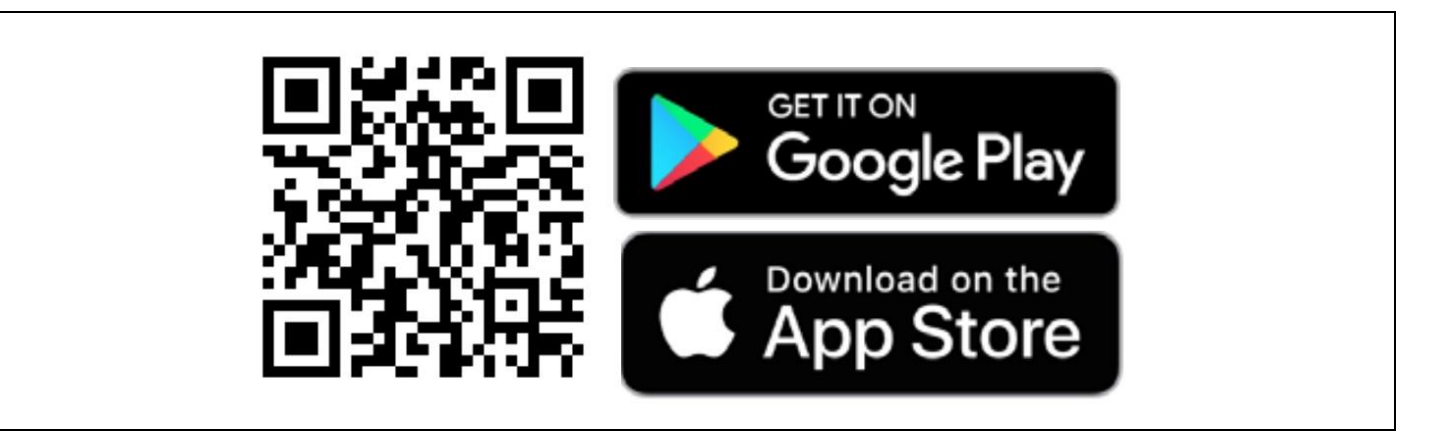

#### 3. Registrácia a prihlásenie

Otvorte aplikáciu " Smart Life " a stlačením tlačidla "Registrovať" si zaregistrujte nové konto. Ak máte konto, môžete sa prihlásiť pomocou svojho konta a hesla.

| <                                                              | Register                                                                     | < |                                                                                                    |  |
|----------------------------------------------------------------|------------------------------------------------------------------------------|---|----------------------------------------------------------------------------------------------------|--|
| Log In                                                         |                                                                              |   | Register                                                                                                    |  |
| Please enter y                                                 | our account                                                                  |   | Mobile Number/Email                                                                                                |  |
| Password                                                       |                                                                              |   | AgreePrivacy Policy User Agreement                                                                                 |  |
| Children's Privacy<br>Children's Privacy<br>Third Party Inform | y Policy User Agreement<br>Statement and<br>ation Sharing List               |   | Children's Privacy Statement and<br>Third Party Information Sharing List                                           |  |
| Forg                                                           | ot Password                                                                  |   |                                                                                                    |  |
|                                                                |                                                                              |   |                                                                                                    |  |
| 0                                                              |                                                                              |   | 00                                                                                                    |  |
| <                                                              | Register                                                                     | < |                                                                                                    |  |
| Log In                                                         |                                                                              |   | Register                                                                                                    |  |
| Please enter y                                                 | pur account                                                                  |   | Mobile Number/Email                                                                                                |  |
| Password                                                       |                                                                              |   | I AgreePrivacy Policy User Agreement     Children's Privacy Statement and     Third Party Information Sharing List |  |
| Children's Privacy<br>Children's Privacy<br>Third Party Inform | <u>y Policy User Agreement</u><br><u>Statement</u> and<br>ation Sharing List |   |                                                                                                    |  |
|                                                                |                                                                              |   |                                                                                                    |  |
| Forg                                                           | ot Password                                                                  |   |                                                                                                    |  |
|                                                                |                                                                              |   |                                                                                                    |  |
| 0                                                              |                                                                              |   | 00                                                                                                    |  |
|                                                                |                                                                              |   |                                                                                                    |  |

#### 4. APP pridať zariadenie

Kliknite na tlačidlo "+" alebo "Pridať zariadenie" na domovskej stránke, ako je znázornené nižšie:

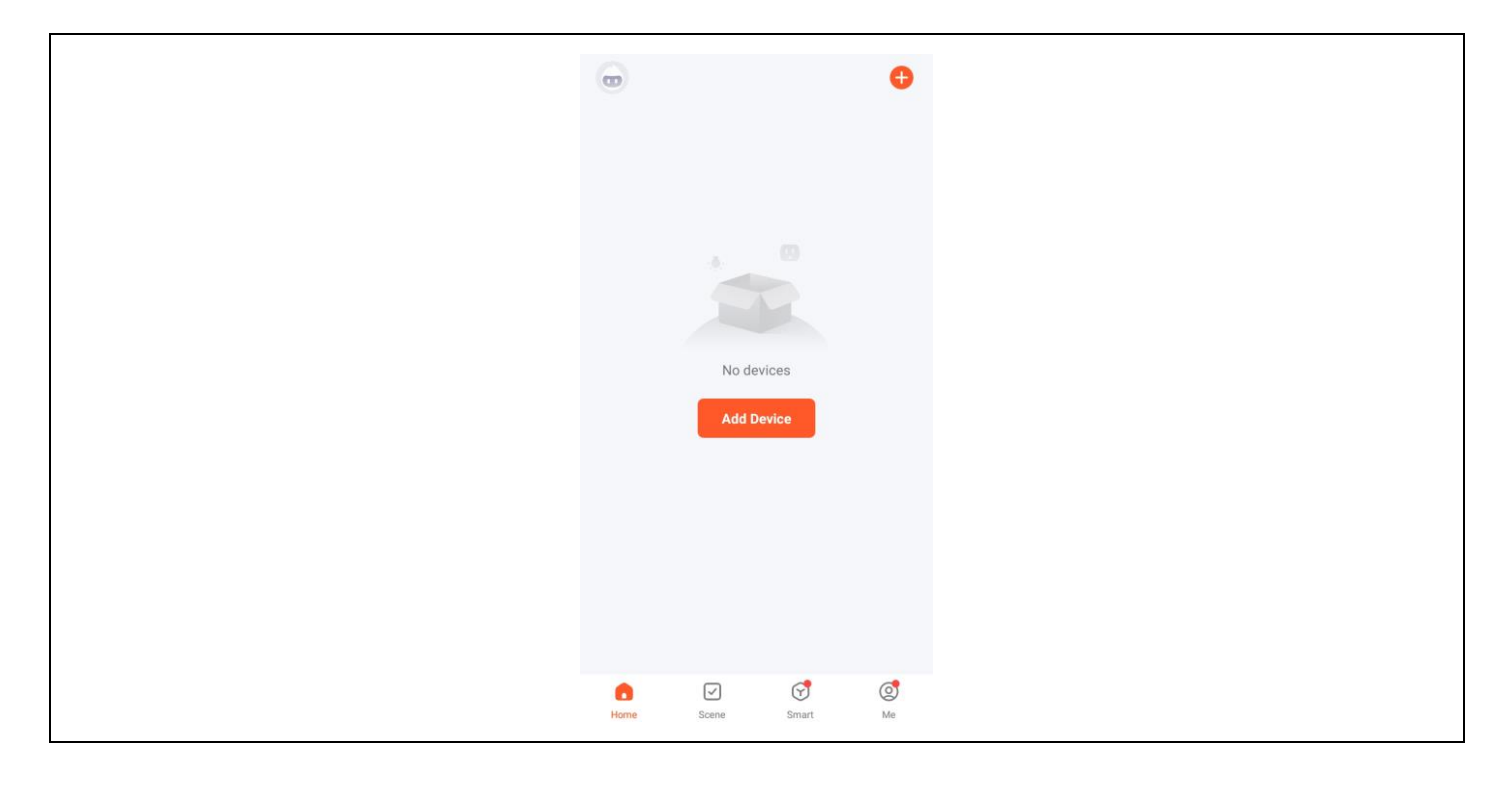

#### Metoda 1: Zariadenia pre káblové pripojenie

Predpoklad: Mobilný telefón a zariadenie IPC boli pripojené k tomu istému smerovaču.

#### 1. Pridať ručne

1) Vyberte položku "Zabezpečenie a video dohľad" - "Inteligentná kamera (Wi-Fi)".

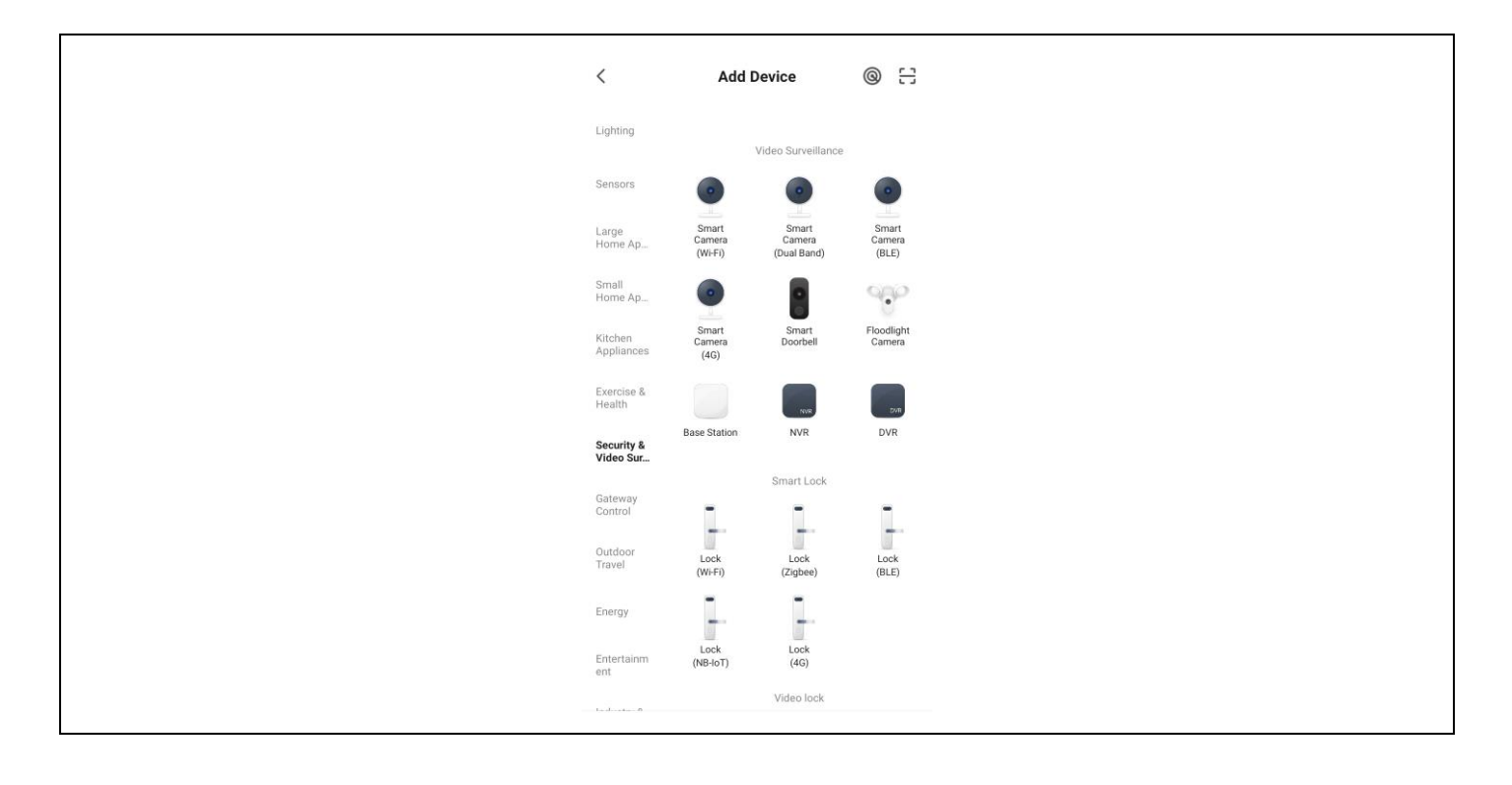

2) V ponuke v pravom hornom rohu vyberte položku Cabel, zapnite zariadenie, pripojte zariadenie k domácemu smerovaču pomocou sieťového kábla a skontrolujte, či svieti kontrolka. Potom kliknite na tlačidlo "Ďalej".

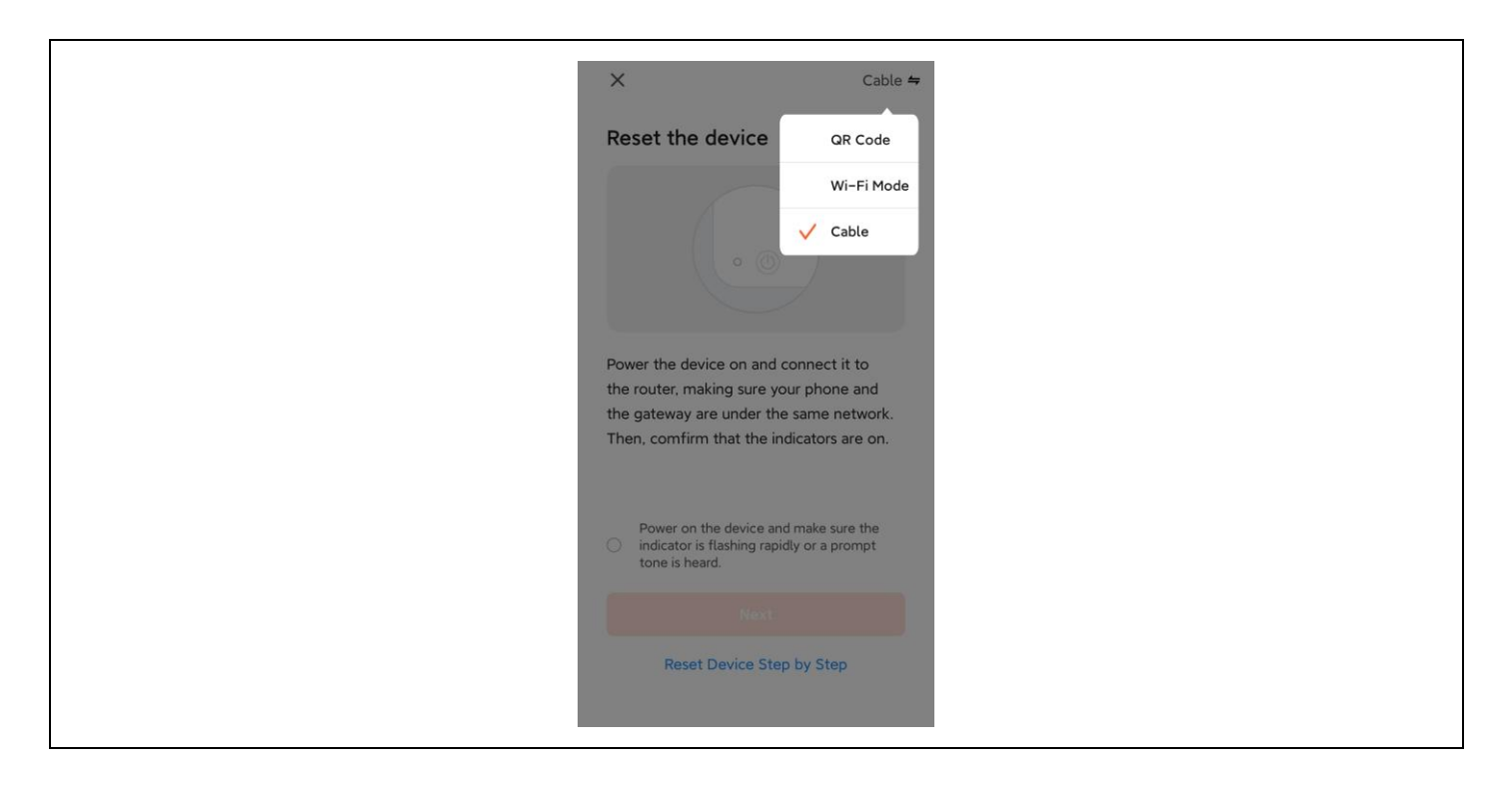

Proces vyhľadávania môže trvať až dve minúty, počas tohto času nevykonávajte žiadne operácie.

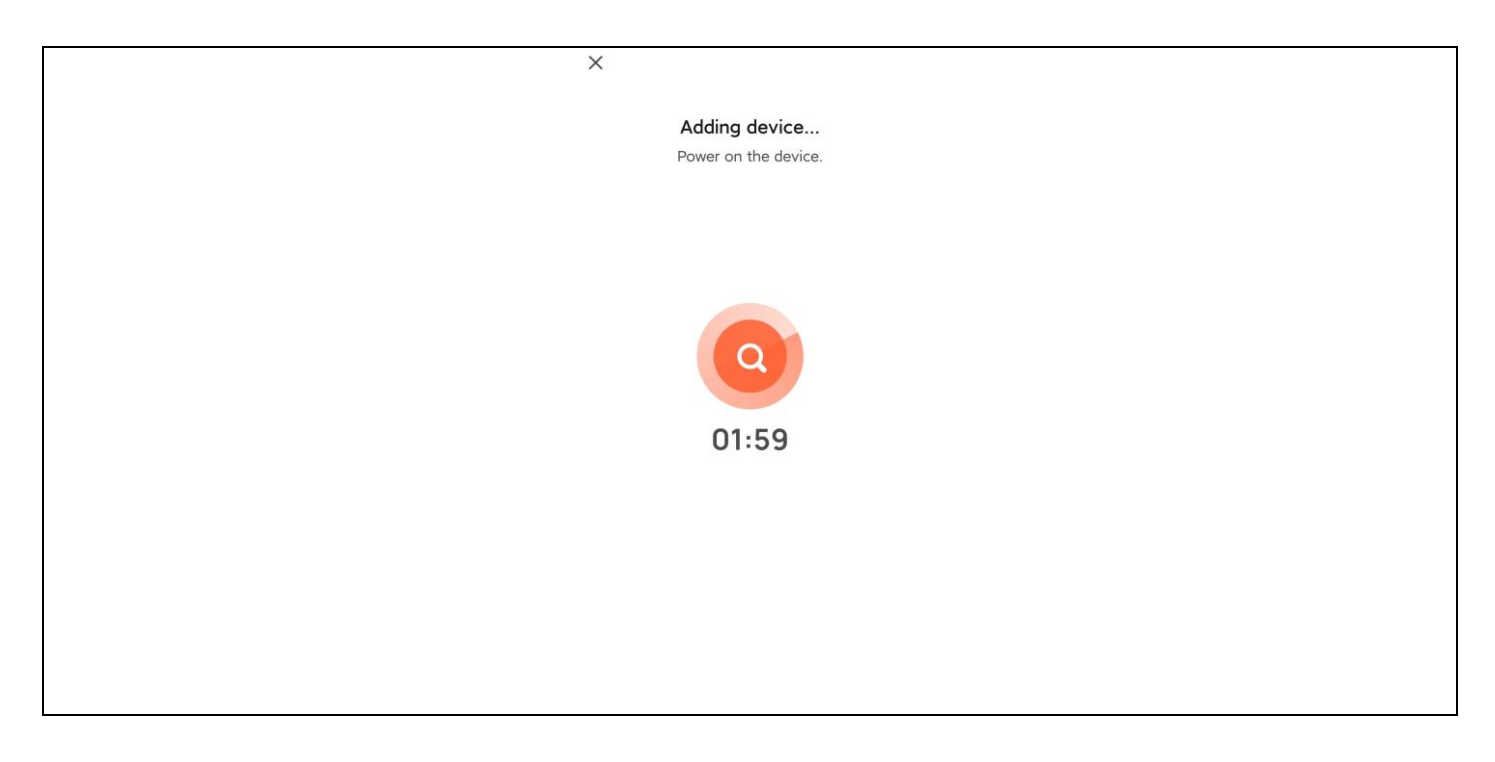

3) Kliknutím na znak + pridajte zariadenie.

|                     | Add Device                       | Done |
|---------------------|----------------------------------|------|
| 1 device(s) being a | added 👫                          |      |
| Sec<br>Tap          | curity Camera to add this device | Ð    |
|                     |                                  |      |
|                     |                                  |      |
|                     |                                  |      |
|                     |                                  |      |
|                     |                                  |      |
|                     |                                  |      |
|                     |                                  |      |
|                     |                                  |      |
|                     |                                  |      |
|                     |                                  |      |
|                     |                                  |      |
|                     |                                  |      |
|                     |                                  |      |

4) Po úspešnom pripojení vyberte názov zariadenia a kliknite na tlačidlo Hotovo.

| Add Device                              | Done |
|-----------------------------------------|------|
| 1 device(s) added successfully          |      |
| Security Camera<br>Added successfully   | 2    |
| 0 device(s) being added $\beta_{i}^{*}$ |      |
|                                         |      |
|                                         |      |
|                                         |      |
|                                         |      |
|                                         |      |
|                                         |      |
|                                         |      |

#### 2. Automatické skenovanie

1) Uistite sa, že zariadenie prešlo do režimu párovania. Kliknite na tlačidlo "Pridať".

| <                |                                 | Add De                    | evice                  | 8                       |
|------------------|---------------------------------|---------------------------|------------------------|-------------------------|
| 🍞 S<br>e         | Searching for<br>entered pairin | nearby device<br>ig mode. | s. Make sure you       | r device has            |
| Dis              | Discovering devices Add         |                           |                        |                         |
|                  |                                 | Add Mar                   | nually                 |                         |
| Electri          | ctrical                         |                           | Socket                 |                         |
| Lightin          | hting                           | 1_1<br>                   | 1.1<br>m               | 1.1                     |
| Senso            | (B                              | Plug<br>LE+Wi-Fi)         | Socket<br>(Wi-Fi)      | Socket<br>(Zigbee)      |
| Large<br>Home    | ge<br>me A                      | Socket<br>(BLE)           | Socket                 | Socket (other)          |
| Small<br>Home    | all<br>me A                     |                           | Power Strip            |                         |
| Kitche<br>Applia | chen<br>pliances                | • <b>1111</b>             | •                      | 0 1111                  |
| Exercis          | Percise & (B                    | ower Strip<br>LE+Wi-Fi)   | Power Strip<br>(Wi-Fi) | Power Strip<br>(Zigbee) |

2) Kliknutím na znak + pridajte zariadenie.

|             | Add Device             | Done |
|-------------|------------------------|------|
|             |                        |      |
| 1 device(s) | being added            |      |
|             |                        |      |
|             | Security Camera        |      |
| -           | Tap to add this device | Ð    |
|             |                        |      |
|             |                        |      |
|             |                        |      |
|             |                        |      |
|             |                        |      |
|             |                        |      |
|             |                        |      |
|             |                        |      |
|             |                        |      |
|             |                        |      |
|             |                        |      |
|             |                        |      |
|             |                        |      |
|             |                        |      |
|             |                        |      |
|             |                        |      |
|             |                        |      |
|             |                        |      |
|             |                        |      |
|             |                        |      |
|             |                        |      |
|             |                        |      |

3) Po úspešnom pripojení vyberte názov zariadenia a kliknite na tlačidlo Hotovo.

| Add Device                            | Done |
|---------------------------------------|------|
| 1 device(s) added successfully        |      |
| Security Camera<br>Added successfully | 2    |
|                                       |      |
|                                       |      |
|                                       |      |
|                                       |      |
|                                       |      |
|                                       |      |
|                                       |      |

#### Metóda 2: Bezdrôtové viazacie zariadenie

Predpoklad: Zariadenie nemusí byť pripojené k sieťovému káblu.

1) Vyberte položku "Zabezpečenie a video dohľad"-"Inteligentná kamera (Wi-Fi)".

| <                       | Add [                      | Device                         | © 8                      |  |  |
|-------------------------|----------------------------|--------------------------------|--------------------------|--|--|
| Lighting                |                            | Video Surveillance             |                          |  |  |
| Sensors                 | •                          | •                              | •                        |  |  |
| Large<br>Home Ap        | Smart<br>Camera<br>(Wi-Fi) | Smart<br>Camera<br>(Dual Band) | Smart<br>Camera<br>(BLE) |  |  |
| Small<br>Home Ap        | •                          | 8                              | 90                       |  |  |
| Kitchen<br>Appliances   | Smart<br>Camera<br>(4G)    | Smart<br>Doorbell              | Floodlight<br>Camera     |  |  |
| Exercise &<br>Health    |                            | NIR                            | 5VB                      |  |  |
| Security &<br>Video Sur | Base Station               | NVR                            | DVR                      |  |  |
| Gateway                 |                            | Smart Lock                     |                          |  |  |
| Control                 | -                          |                                | 1.                       |  |  |
| Outdoor<br>Travel       | Lock<br>(Wi-Fi)            | Lock<br>(Zigbee)               | Lock<br>(BLE)            |  |  |
| Energy                  | -                          | -                              |                          |  |  |
| Entertainm<br>ent       | Lock<br>(NB-IoT)           | Lock<br>(4G)                   |                          |  |  |
| 1 - J + 0               |                            | Video lock                     |                          |  |  |

2) Vyberte QR kód v pravom hornom rohu. Ak kontrolka na fotoaparáte bliká, kliknite na tlačidlo Ďalej.

| X QR Code =<br>Reset the device A Code<br>Wi-Fi Mode<br>Cable                                  |  |
|------------------------------------------------------------------------------------------------|--|
| Power on the device and make sure the indicator is flashing rapidly or a prompt tone is heard. |  |
| Make sure the indicator is flashing quickly<br>or a prompt tone is heard                       |  |
| Reset Device Step by Step                                                                      |  |

3) Zadajte názov a heslo WiFi na pripojenie zariadenia k hotspotu WiFi a kliknite na tlačidlo Ďalej.

| ×                                                                                  |
|------------------------------------------------------------------------------------|
| Select 2.4 GHz Wi-Fi Network<br>and enter password.                                |
| If your Wi-Fi is 5GHz, please set it to be 2.4GHz.<br>Common router setting method |
| X W-FI-5Ghz                                                                        |
| V WHY - ZAGIZ I V                                                                  |
| 중 DoMyNet_816C ≒                                                                   |
| ≙ 12345678 ⊚                                                                       |
| Next                                                                               |
|                                                                                    |
|                                                                                    |
|                                                                                    |

4) Naskenujte QR kód na obrazovke aplikácie pomocou objektívu fotoaparátu. Keď počujete hlas, rozpoznanie je úspešné. Kliknite na potvrdenie nižšie.

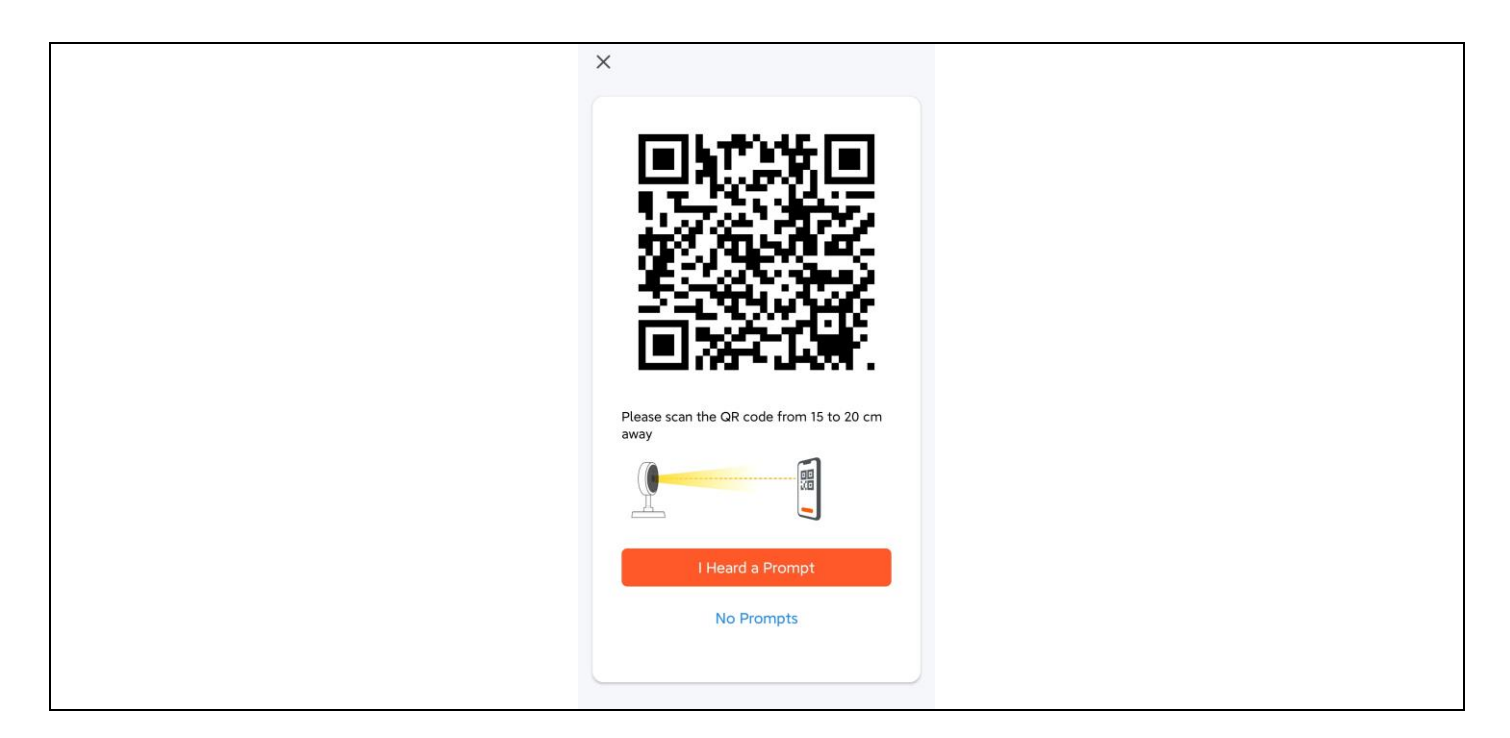

5) Po potvrdení oznámi, že sa pripája k sieti LAN a vstúpi do rozhrania odpočítavania.

| ×                |                              |                           |  |  |
|------------------|------------------------------|---------------------------|--|--|
| Ke               | Adding device.               | <br>able.                 |  |  |
|                  | Q<br>01:55                   |                           |  |  |
| Scan<br>devices. | (@)<br>Register on<br>Cloud. | initialize<br>the device. |  |  |
|                  |                              |                           |  |  |

6) Po úspešnom prepojení vyberte názov zariadenia a kliknite na tlačidlo Hotovo.

| Add Device                            | Done |
|---------------------------------------|------|
| 1 device(s) added successfully        |      |
| Security Camera<br>Added successfully | 2    |
|                                       |      |
|                                       |      |
|                                       |      |
|                                       |      |
|                                       |      |
|                                       |      |
|                                       |      |

#### 5. Spôsob inštalácie kamery

1) Vyvŕtajte tri vodiace otvory do stenových panelov podľa polohy otvoru v základni kamery;

- 2) Do otvorov vložte hmoždinky;
- 3) Zarovnajte otvor v základni kamery s hmoždinkami a potom zariadenie zaskrutkujte.

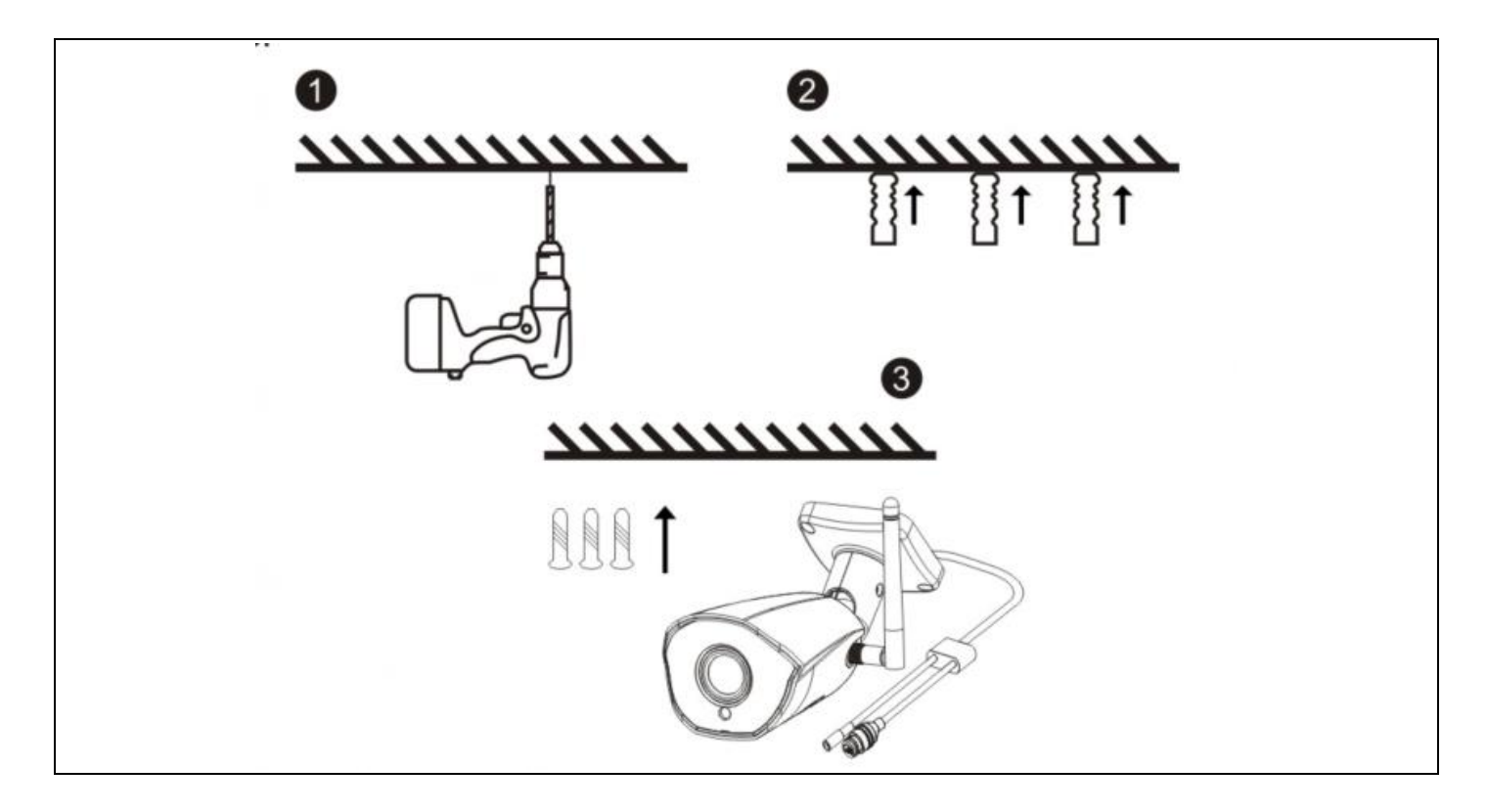

#### 6. Popis funkcie

1. Kvalita obrazu: rozlíšenie 1080P (1920\*1080).

2. Zorné pole: 101° širokouhlý objektív, široké zorné pole.

3. Infračervené nočné videnie: kamera automaticky zapína funkciu infračerveného nočného videnia v závislosti od okolitého svetla; po zapnutí sa obraz zobrazuje čiernobielo na vzdialenosť 15 metrov.

4. Ukladanie videa: nahrávanie a snímky obrazovky, podpora dlhodobého online nahrávania a snímok obrazovky vo vysokom rozlíšení a podpora ukladania a prehrávania na karte MicroSD. Poznámka: Keď je karta MicroSD plná, novo vytvorené videosúbory automaticky prepíšu najstaršie videosúbory.

5. Detekcia pohybu: Kamera podporuje funkciu detekcie pohybu a alarmu. Ak dôjde k narušeniu v oblasti detekcie, informácie o poplachu sa včas odošlú na mobilný telefón.

6. Zvuk MIC: fotoaparát podporuje zabudovaný mikrofón (Microphone) a zvukový vstup. Prostredníctvom aplikácie môžete nielen sledovať video v reálnom čase, ale aj počúvať zvuk vysielaný z kamery.

7. Ukladanie v cloude: Ak si zakúpite cloudové úložisko, ani v prípade krádeže alebo poškodenia kamery sa záznam v cloude nestratí. Poznámka: Cloudové úložisko je poskytované treťou stranou a spoločnosť Abacus s.r.o. nezodpovedá za údaje, ktoré ukladáte na cloud!!!

#### 7. Riešenie problémov

#### 1) Indikátor LED kamery a stav bzučiaka:

| Stav                            | Svetlo LED          | Reproduktor      |
|---------------------------------|---------------------|------------------|
| Spustenie systému               | Svieti modré svetlo | Nie              |
|                                 |                     | Di (tri krátke   |
| Čakanie na distribučnú sieť     | Bliká modré svetlo  | poznámky)        |
| Skenovanie kódu QR              | Bliká modré svetlo  | Nie              |
| Úspešné naskenovanie kódu QR    | Svieti modré svetlo | Di (krátky tón)  |
| Pripojenie Wi-Fi                | Svieti modré svetlo | Nie              |
| Úspešné pripojenie k sieti WiFi | Svieti modré svetlo | Nie              |
|                                 |                     | Di (štyri krátke |
| Nepodarilo sa pripojiť WiFi     | Bliká modré svetlo  | poznámky)        |
|                                 |                     | Di (krátke       |
| Úspech resetovania              | Bliká modré svetlo  | poznámky)        |

#### 2) Uistite sa, že je fotoaparát pripojený k sieti WiFi 2,4 GHz.

5G WiFi nie je podporované. Skontrolujte, či je signál WiFi bezdrôtového smerovača pripojeného ku kamere v dosahu.

#### 3) Je teplota fotoaparátu normálna?

Keď fotoaparát pracuje normálne, dochádza k miernemu zvýšeniu teploty, čo je normálny jav. Neváhajte ho použiť. Rozsah pracovných teplôt: -10 °C až +50 °C.

#### 4) Na čo si mám dávať pozor pri používaní fotoaparátu?

Aby ste dosiahli lepší obraz nočného videnia, nemontujte kameru v blízkosti objektov s reflexnými povrchmi, ako je sklo, ani ju nemierte na tieto objekty, aby stránka nespôsobila, že obrazovka bude jasná v blízkosti alebo biela v diaľke.

#### Záruka sa NEvzťahuje na:

- používanie zariadenia na iné účely, než na ktoré je určené,
- inštalácia iného firmvéru, ako je nainštalovaný v zariadení.
- elektrické alebo mechanické poškodenie spôsobené nesprávnym používaním
- poškodenie spôsobené prírodnými živlami, ako je voda, oheň, statická elektrina, prepätie atď.
- škody spôsobené opravami vykonanými nekvalifikovanou osobou
- nečitateľné sériové číslo
- kapacita batérie klesá po 6 mesiacoch používania (záruka 6 mesiacov)

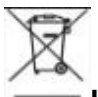

#### Likvidácia

Symbol preškrtnutého kontajnera na výrobku, v sprievodnej dokumentácii alebo na obale vás upozorňuje, že v krajinách EÚ sa všetky elektrické a elektronické zariadenia, batérie a akumulátory musia po skončení ich životnosti likvidovať oddelene ako súčasť triedeného odpadu. Tieto výrobky nevyhadzujte do netriedeného komunálneho odpadu.

### **O CE** VYHLÁSENIE O ZHODE

Spoločnosť Abacus Electric, s.r.o. týmto vyhlasuje, že výrobok EVOLVEO **Detective WIP 2M SMART** spĺňa požiadavky noriem a predpisov, ktoré sa vzťahujú na daný typ zariadenia.

Úplné znenie vyhlásenia o zhode nájdete na adrese http://ftp.evolveo.com/ce/

Dovozce / Výrobce - Dovozca / Výrobca Importer / Manufacturer - Importőr / Gyártó: **Abacus Electric, s.r.o.** Planá 2, 370 01, Česká republika

Vyrobené v Číne

Copyright © Abacus Electric, s.r.o. www.evolveo.com www.facebook.com/EvolveoCZ

Všetky práva vyhradené. Vzhľad a technické špecifikácie výrobku sa môžu zmeniť bez predchádzajúceho upozornenia.

#### Contents

| 1. Appearance of the product             |    |
|------------------------------------------|----|
| 2. Download the APP                      |    |
| 3. Registration and login                | 31 |
| 4. APP add device                        |    |
| Method 1: Equipment for wired connection |    |
| Method 2: Wireless binding device        |    |
| 5. Camera installation method            |    |
| 6. Function description                  | 40 |
| 7. Troubleshooting                       | 40 |

#### 1. Appearance of the product

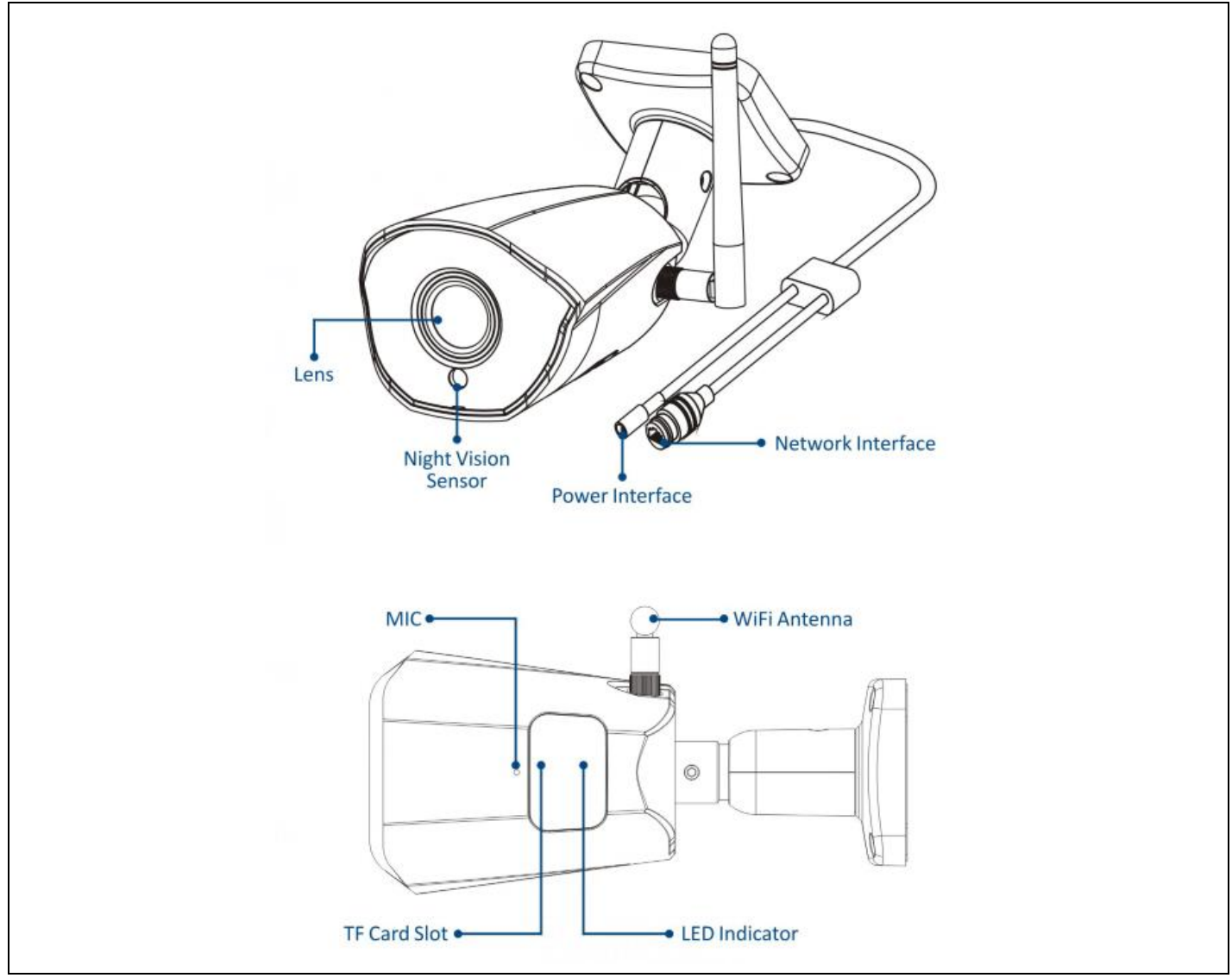

#### 2. Download the APP

- 1. Android users can download the "Smart Life" app via the APP Market.
- 2. An iOS user can download the "Smart Life " app via the APP Store.
- 3. Android and iOS users can scan the following QR code and download the "Smart Life" app.

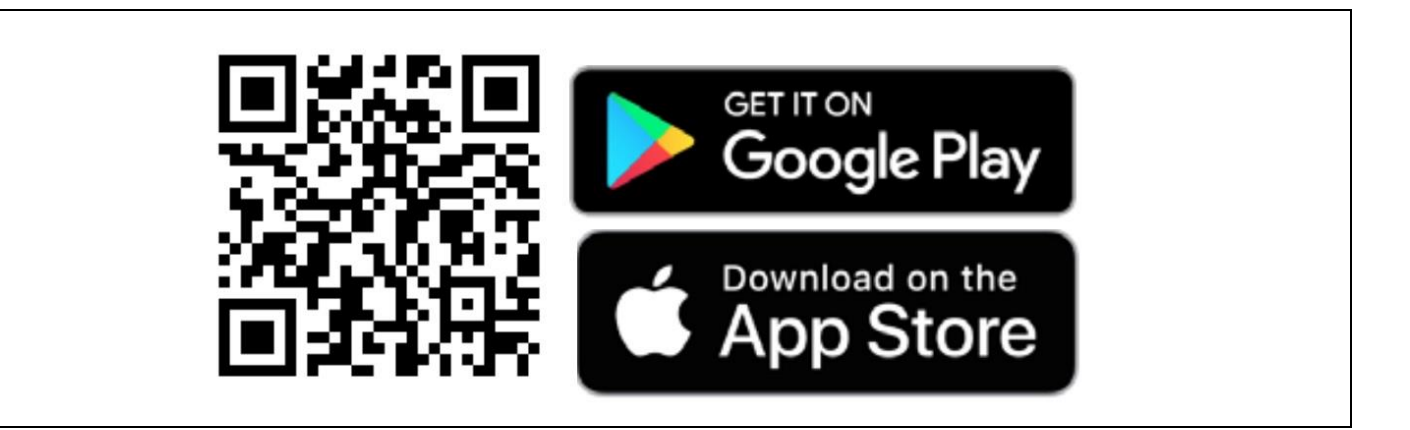

#### 3. Registration and login

Open the "Smart Life " app and press the "Register" button to register a new account. If you have an account, you can log in with your account and password.

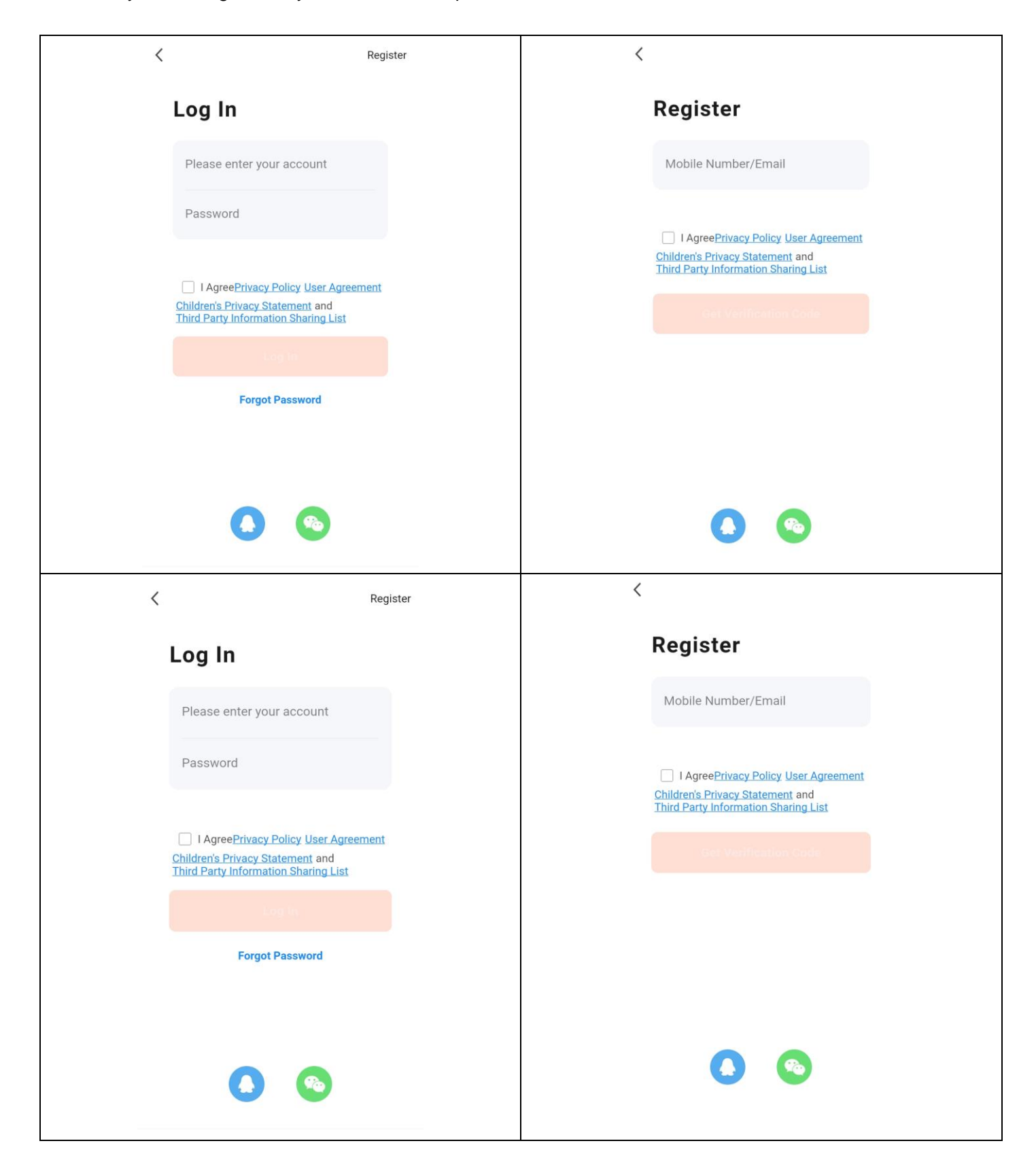

#### 4. APP add device

Click the "+" or "Add Device" button on the home page as shown below:

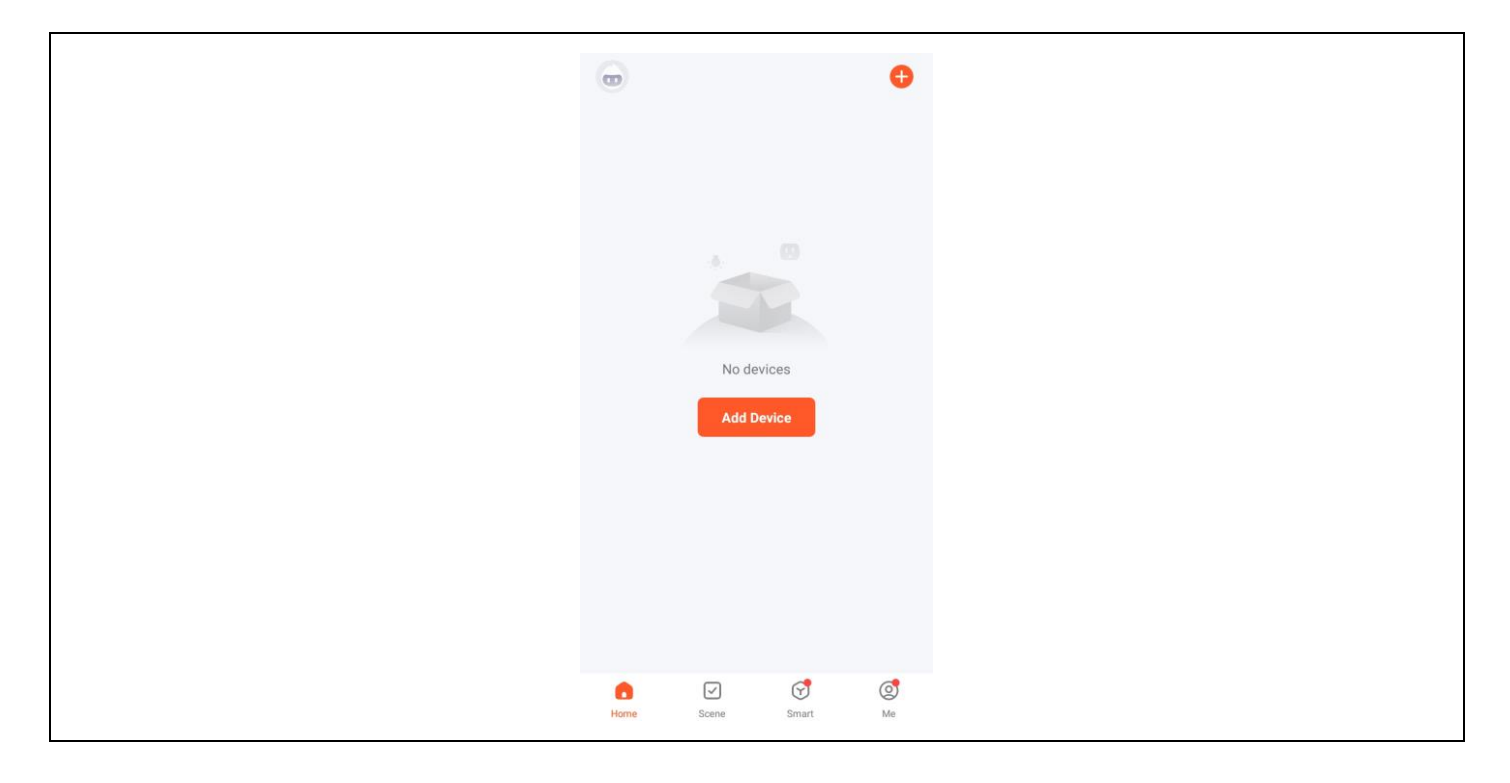

#### Method 1: Equipment for wired connection

Prerequisite: The mobile phone and the IPC device were connected to the same router.

#### 1. Add manually

1) Select "Security and video surveillance" - "Smart camera (Wi-Fi)".

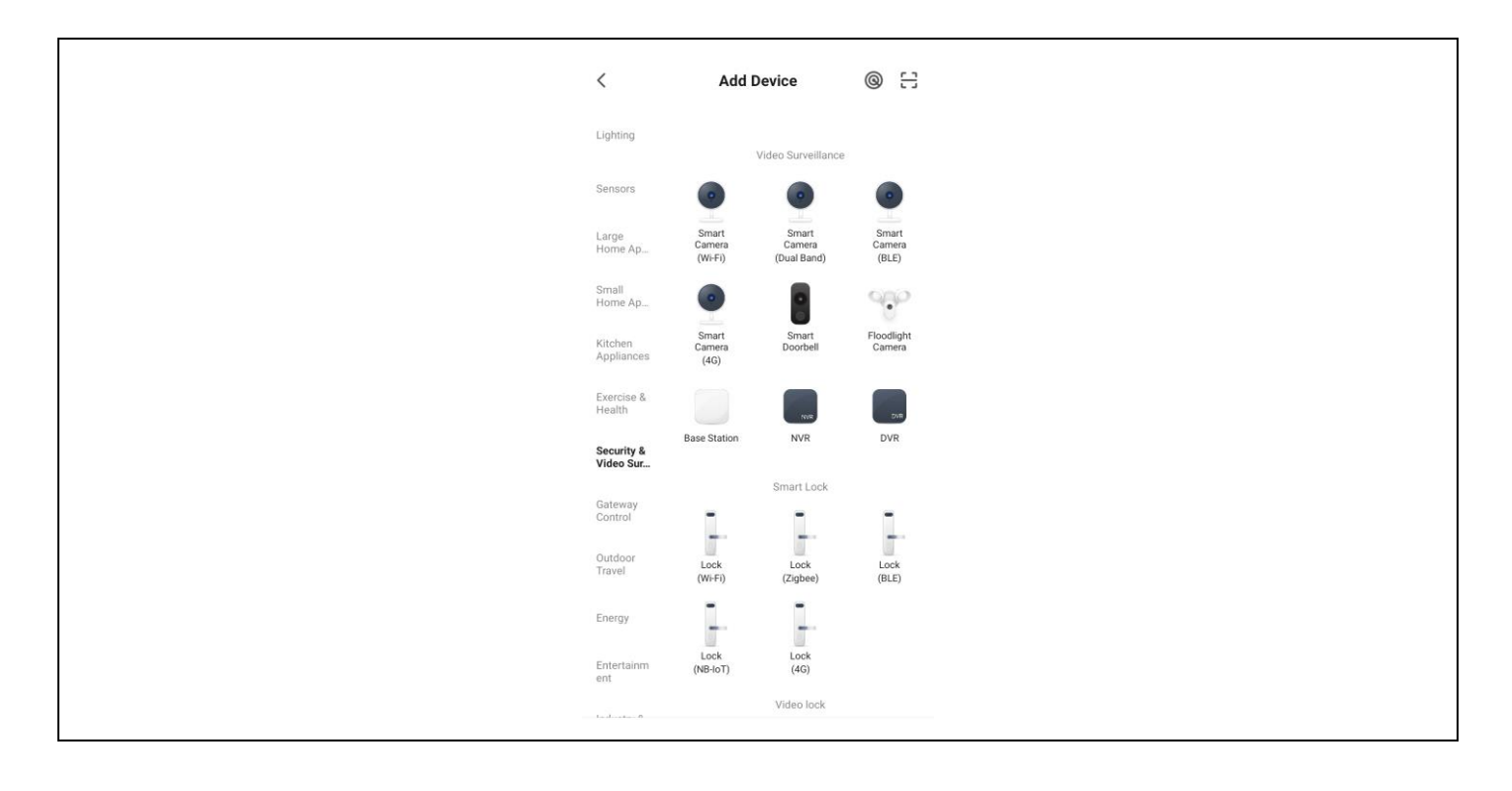

2) Select Cabel from the menu in the top right corner, turn on the device, connect the device to your home router with the network cable and check if the indicator light is on. Then click on the "Next" button.

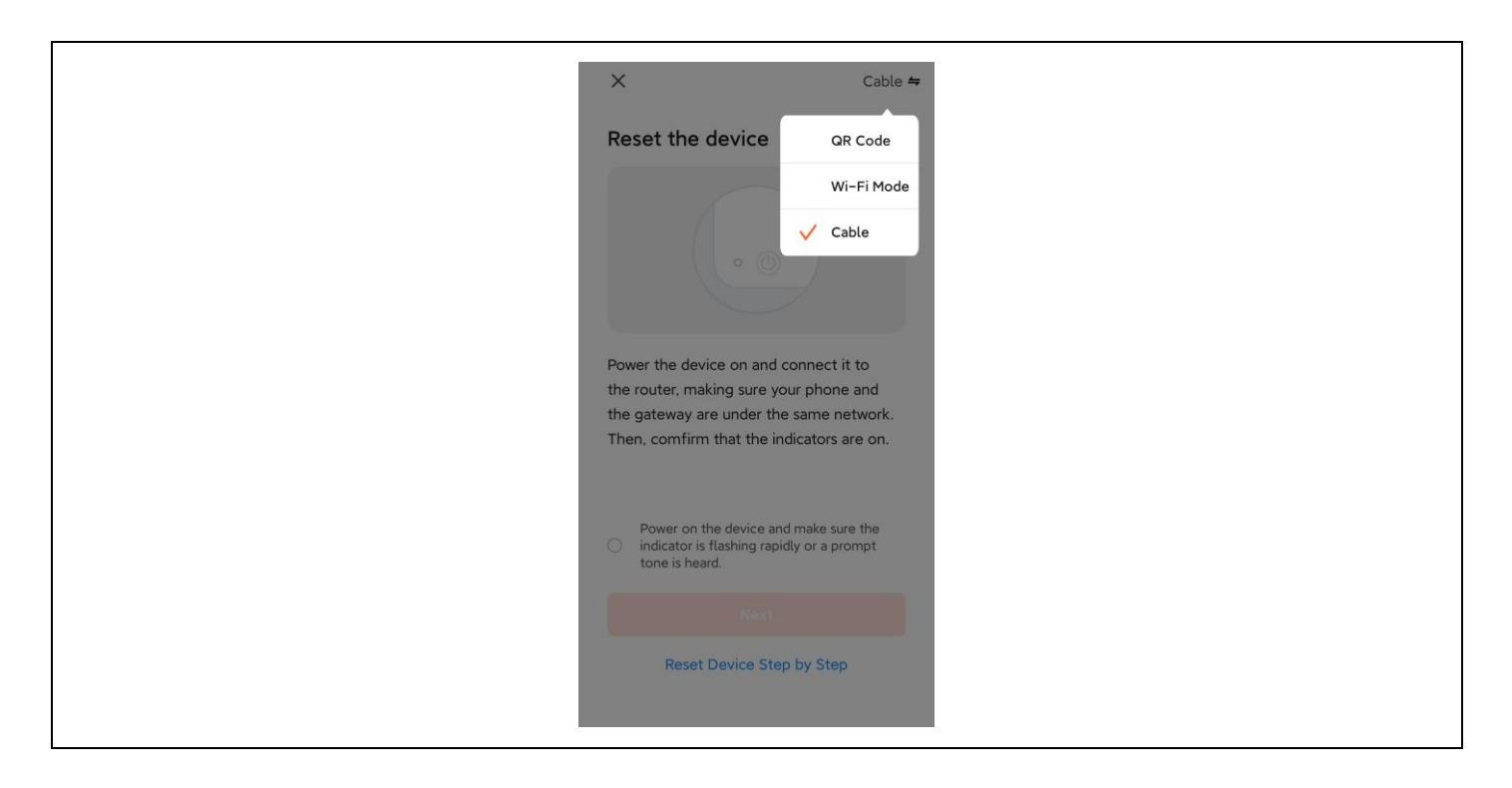

The search process can take up to two minutes, do not perform any operations during this time.

| > | ×                                  |
|---|------------------------------------|
|   | Adding device Power on the device. |
|   | Q<br>01:59                         |
|   |                                    |

3) Click the + sign to add the device.

|             | Add Device             | Done     |
|-------------|------------------------|----------|
| 1 device(s) | being added 🖑          |          |
|             | Security Camera        |          |
| -           | Tap to add this device | <b>U</b> |
|             |                        |          |
|             |                        |          |
|             |                        |          |
|             |                        |          |
|             |                        |          |
|             |                        |          |
|             |                        |          |
|             |                        |          |
|             |                        |          |
|             |                        |          |
|             |                        |          |

4) When the connection is successful, select the device name and click Done.

| Add Device                                | Done |
|-------------------------------------------|------|
| 1 device(s) added successfully            |      |
| Added successfully                        | Ζ    |
| 0 device(s) being added $\varphi_{i}^{*}$ |      |
|                                           |      |
|                                           |      |
|                                           |      |
|                                           |      |
|                                           |      |
|                                           |      |
|                                           |      |

#### 2. Automatic scanning

1) Make sure your device has entered pairing mode. Click on the "Add" button.

| <                      | Add D                            | evice                  | 8                       |  |
|------------------------|----------------------------------|------------------------|-------------------------|--|
| Searching<br>entered p | for nearby devic<br>airing mode. | es. Make sure yo       | ur device has           |  |
| Discover               | ing devices                      |                        | Add                     |  |
|                        | Add Ma                           | anually                |                         |  |
| Electrical             |                                  | Socket                 |                         |  |
| Lighting               | 1-1<br>- n                       | 1.1                    | 1.1                     |  |
| Sensors                | Plug<br>(BLE+Wi-Fi)              | Socket<br>(Wi-Fi)      | Socket<br>(Zigbee)      |  |
| Large<br>Home A        | Socket (BLE)                     | Socket<br>(NB-IoT)     | Socket<br>(other)       |  |
| Small<br>Home A        |                                  | Power Strip            |                         |  |
| Kitchen<br>Appliances  | • 22                             | •                      | • **                    |  |
| Exercise &             | Power Strip<br>(BLE+Wi-Fi)       | Power Strip<br>(Wi-Fi) | Power Strip<br>(Zigbee) |  |

2) Click the + sign to add the device.

|             | Add Device             | Done |
|-------------|------------------------|------|
|             |                        |      |
| 1 device(s) | being added            |      |
|             |                        |      |
|             | Security Camera        |      |
| -           | Tap to add this device | Ð    |
|             |                        |      |
|             |                        |      |
|             |                        |      |
|             |                        |      |
|             |                        |      |
|             |                        |      |
|             |                        |      |
|             |                        |      |
|             |                        |      |
|             |                        |      |
|             |                        |      |
|             |                        |      |
|             |                        |      |
|             |                        |      |
|             |                        |      |
|             |                        |      |
|             |                        |      |
|             |                        |      |
|             |                        |      |
|             |                        |      |
|             |                        |      |
|             |                        |      |

3) When the connection is successful, select the device name and click Done.

| Add Device                            | Done |
|---------------------------------------|------|
| 1 device(s) added successfully        |      |
| Security Camera<br>Added successfully | 2    |
|                                       |      |
|                                       |      |
|                                       |      |
|                                       |      |
|                                       |      |
|                                       |      |
|                                       |      |

#### Method 2: Wireless binding device

Prerequisite: The device does not need to be connected to the mains cable.

1) Select " Security and video surveillance"-"Smart camera(Wi-Fi)".

| <                       | Add [                      | Device                         | © 8                      |  |
|-------------------------|----------------------------|--------------------------------|--------------------------|--|
| Lighting                |                            | Video Surveillance             |                          |  |
| Sensors                 | •                          | •                              | ٠                        |  |
| Large<br>Home Ap        | Smart<br>Camera<br>(Wi-Fi) | Smart<br>Camera<br>(Dual Band) | Smart<br>Camera<br>(BLE) |  |
| Small<br>Home Ap        | •                          | 8                              | 9 <del>0</del> 0         |  |
| Kitchen<br>Appliances   | Smart<br>Camera<br>(4G)    | Smart<br>Doorbell              | Floodlight<br>Camera     |  |
| Exercise &<br>Health    |                            | NVR                            | 74                       |  |
| Security &<br>Video Sur | Base Station               | NVR                            | DVR                      |  |
| Gateway                 |                            | Smart Lock                     |                          |  |
| Control                 | -                          | 1.                             | 1.                       |  |
| Outdoor<br>Travel       | Lock<br>(Wi-Fi)            | Lock<br>(Zigbee)               | Lock<br>(BLE)            |  |
| Energy                  | _                          |                                |                          |  |
| Entertainm<br>ent       | Lock<br>(NB-IoT)           | Lock<br>(4G)                   |                          |  |
| 1. J                    |                            | Video lock                     |                          |  |

2) Select the QR code in the top right corner. If the light on the camera is flashing, click Next.

| X QR Code ≄<br>Reset the device ✓ QR Code Wi-Fi Mode Cable                                           |  |
|----------------------------------------------------------------------------------------------------|--|
| Power on the device and make sure the<br>indicator is flashing rapidly or a prompt<br>tone is heard. |  |
| Make sure the indicator is flashing quickly<br>or a prompt tone is heard                             |  |
| Reset Device Step by Step                                                                            |  |

3) Enter the WiFi name and password to connect your device to the WiFi hotspot, and click Next.

| ×    |                                                                             |      |
|------|-----------------------------------------------------------------------------|------|
|      | Select 2.4 GHz Wi–Fi Networl<br>and enter password.                         | rk   |
| If : | our Wi-Fi is 5GHz, please set it to be 2.4G<br>Common router setting method | GHz. |
|      | × Wi-Fi - 5Ghz<br>✓ Wi-Fi - 2.4Ghz ≗ ≑ ①                                    |      |
|      | DoMublet 916C                                                               | ~    |
| ه    | 12345678                                                                    | →    |
|      | Next                                                                        |      |
|      |                                                                             |      |
|      |                                                                             |      |
|      |                                                                             |      |

4) Scan the QR code on the app screen using the camera lens. Once you hear the voice, the recognition is successful. Click on confirmation below.

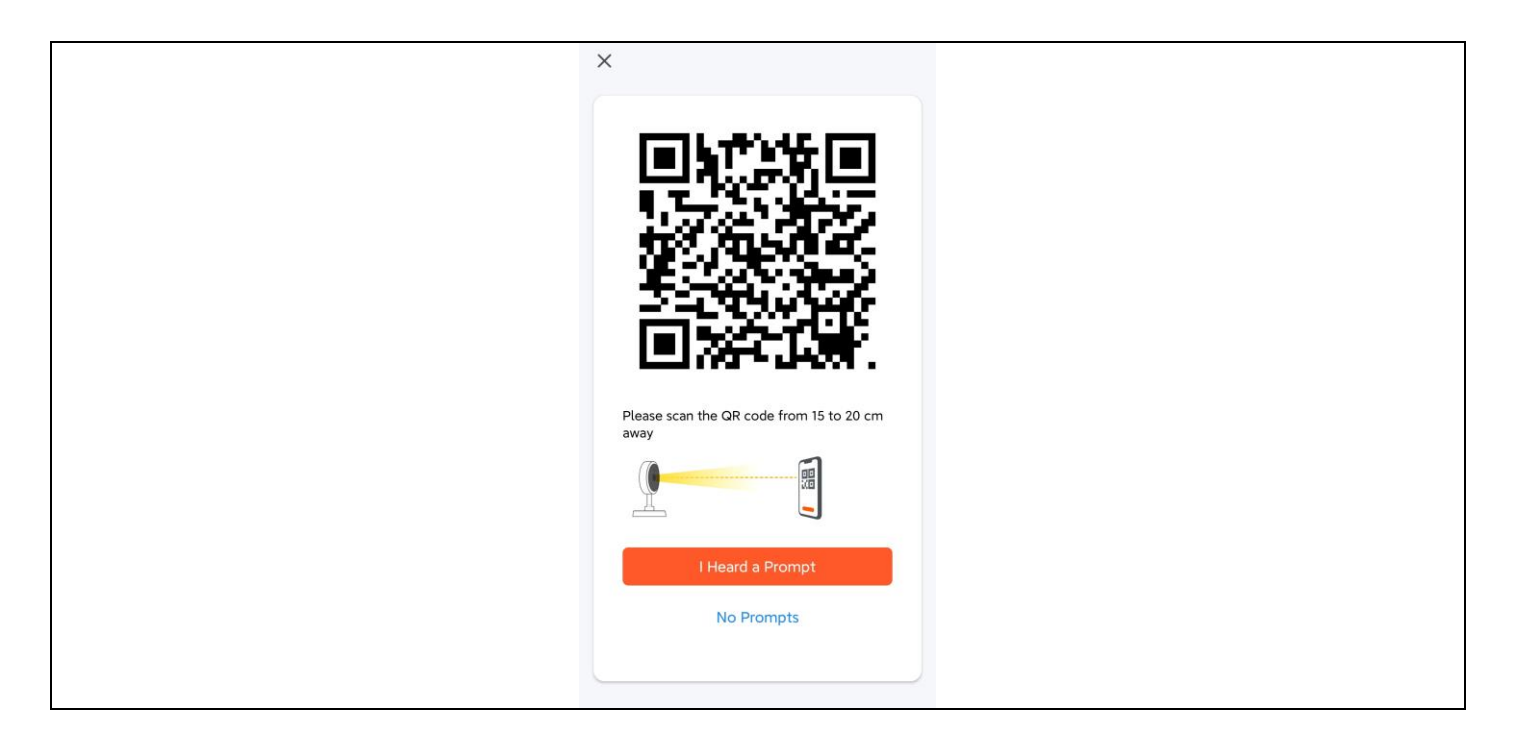

5) After confirmation, it will announce that it is connecting to the LAN and enter the countdown interface.

| ×                |                       |                                  |  |
|------------------|-----------------------|----------------------------------|--|
| Kee              | Adding device.        | :e<br>stable.                    |  |
|                  | Q<br>01:55            |                                  |  |
|                  |                       |                                  |  |
| Scan<br>devices. | Register on<br>Cloud. | (C)<br>Initialize<br>the device. |  |

6) After successful binding, select the device name and click Done.

| Add Device                            | Done |
|---------------------------------------|------|
| 1 device(s) added successfully        |      |
| Security Camera<br>Added successfully | 2    |
|                                       |      |
|                                       |      |
|                                       |      |
|                                       |      |
|                                       |      |
|                                       |      |
|                                       |      |

#### 5. Camera installation method

1) Drill three guide holes in the wall panels according to the position of the hole in the camera base;

- 2) Insert dowels into the holes;
- 3) Align the hole in the camera base with the dowels and then screw the device in.

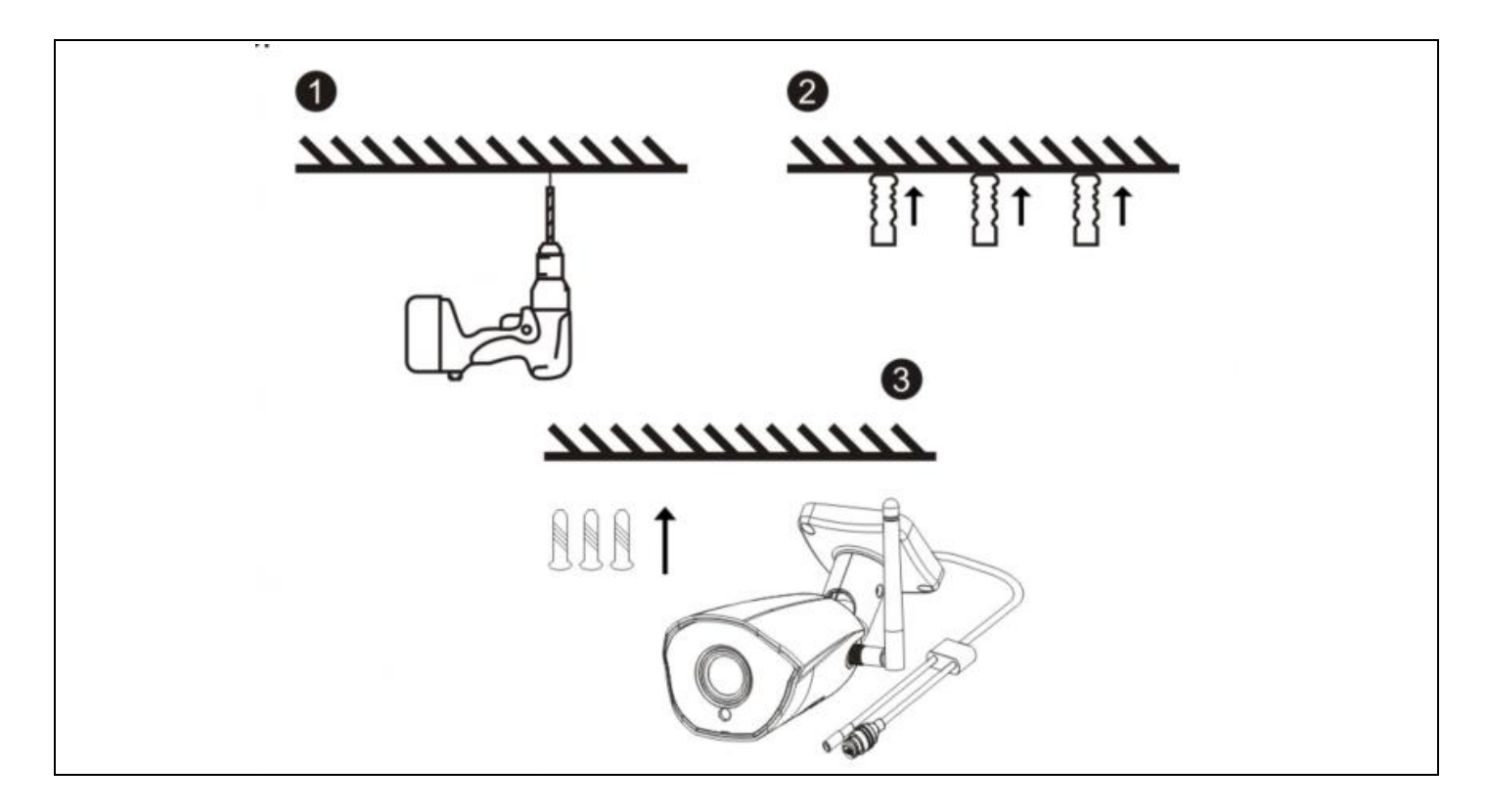

#### 6. Function description

1. Image quality: resolution 1080P (1920\*1080).

2. Field of view: 101° wide-angle lens, wide field of view.

3. Infrared night vision: the camera automatically switches on the infrared night vision function depending on the ambient light; when switched on, the image is displayed in black and white at a distance of 15 metres.

4. Video storage: recording and screenshots, support for long-term online recording and high-resolution screenshots, and support for storage and playback on a MicroSD card. Remark: When the MicroSD card is full, newly created video files will automatically overwrite the oldest video files.

5. Motion detection: The camera supports motion detection and alarm function. If there is an intrusion in the detection area, alarm information is sent to the mobile phone in time.

6. Sound MIC: the camera supports a built-in microphone (Microphone) and audio input. Through the app, you can not only watch the video in real time, but also listen to the audio transmitted from the camera.

7. Cloud storage: If you purchase cloud storage, even if the camera is stolen or damaged, the footage will not be lost in the cloud. Remark: Cloud storage is provided by a third party and Abacus s.r.o. is not responsible for the data you store on the cloud!!!

#### 7. Troubleshooting

#### 1) Camera LED indicator and buzzer status:

| Status                               | LED light            | Speaker          |
|--------------------------------------|----------------------|------------------|
| Starting the system                  | The blue light is on | No               |
|                                      |                      | Di (three short  |
| Waiting for the distribution network | Blue light flashing  | notes)           |
| Scanning a QR code                   | Blue light flashing  | No               |
| Successful scanning of the QR code   | The blue light is on | Di (short tone)  |
| Wi-Fi connection                     | The blue light is on | No               |
| Successful connection to a WiFi      |                      |                  |
| network                              | The blue light is on | No               |
|                                      |                      | Di (four short   |
| Failed to connect WiFi               | Blue light flashing  | notes)           |
| Reset success                        | Blue light flashing  | Di (short notes) |

#### 2) Make sure the camera is connected to a 2.4GHz WiFi network.

5G WiFi is not supported. Make sure the WiFi signal of the wireless router connected to the camera is within range.

#### 3) Is the camera temperature normal?

When the camera is working normally, a slight temperature rise will occur, which is a normal phenomenon. Feel free to use it. Operating temperature range: -10 °C to +50 °C.

#### 4) What do I need to look out for when using the camera?

To achieve better night vision images, do not mount the camera near or point it at objects with reflective surfaces such as glass, so that will not cause the screen to be bright near or white in the distance.

#### The warranty does NOT cover:

- using the equipment for purposes other than those for which it is designed,
- installing firmware other than that installed on the device
- electrical or mechanical damage caused by improper use
- damage caused by natural elements such as water, fire, static electricity, power surges, etc.
- damage caused by repairs carried out by an unqualified person
- illegible serial number
- battery capacity drops after 6 months of use (6 month battery life guarantee)

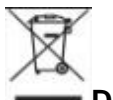

#### Disposal

The crossed-out container symbol on the product, in the accompanying documentation or on the packaging reminds you that in EU countries, all electrical and electronic equipment, batteries and accumulators must be disposed of separately at the end of their useful life as part of sorted waste. Do not dispose of these products in unsorted municipal waste.

### 

The company Abacus Electric, s.r.o. hereby declares that the product EVOLVEO **Detective WIP 2M SMART** meets the requirements of the standards and regulations that are relevant for the type of equipment.

The full text of the Declaration of Conformity can be found at http://ftp.evolveo.com/ce/

Dovozce / Výrobce - Dovozca / Výrobca Importer / Manufacturer - Importőr / Gyártó: **Abacus Electric, s.r.o.** Planá 2, 370 01, Czech Republic

Made in China

Copyright © Abacus Electric, s.r.o. www.evolveo.com www.facebook.com/EvolveoCZ

All rights reserved. The appearance and technical specifications of the product are subject to change without notice.

#### Tartalom

| 1. A termék megjelenése                                     | 43 |
|-------------------------------------------------------------|----|
| 2. Az APP letöltése                                         |    |
| 3. Regisztráció és bejelentkezés                            |    |
| 4. APP eszköz hozzáadása                                    |    |
| 1. módszer: Vezetékes csatlakozáshoz szükséges berendezések | 45 |
| 2. módszer: Vezeték nélküli kötőeszköz                      |    |
| 5. A kamera telepítési módja                                |    |
| 6. Funkció leírása                                          | 53 |
| 7. Hibaelhárítás                                            | 53 |

#### 1. A termék megjelenése

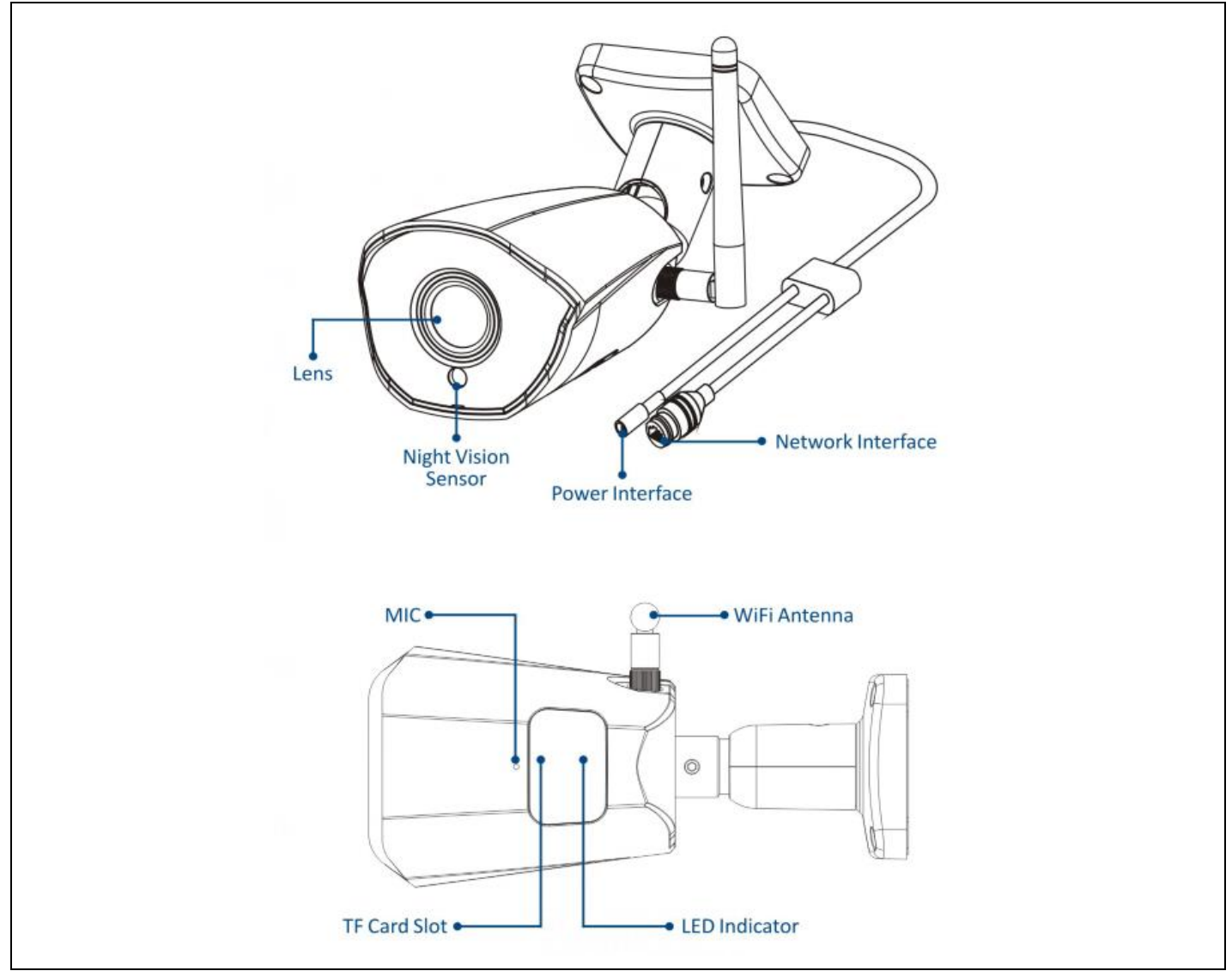

#### 2. Az APP letöltése

- 1. Az Android felhasználók letölthetik a "Smart Life" alkalmazást az APP Marketről.
- 2. Az iOS-felhasználók letölthetik a "Smart Life "alkalmazást az APP Store-on keresztül.

3. Az Android és iOS felhasználók beolvashatják az alábbi QR-kódot, és letölthetik a " Smart Life " alkalmazást.

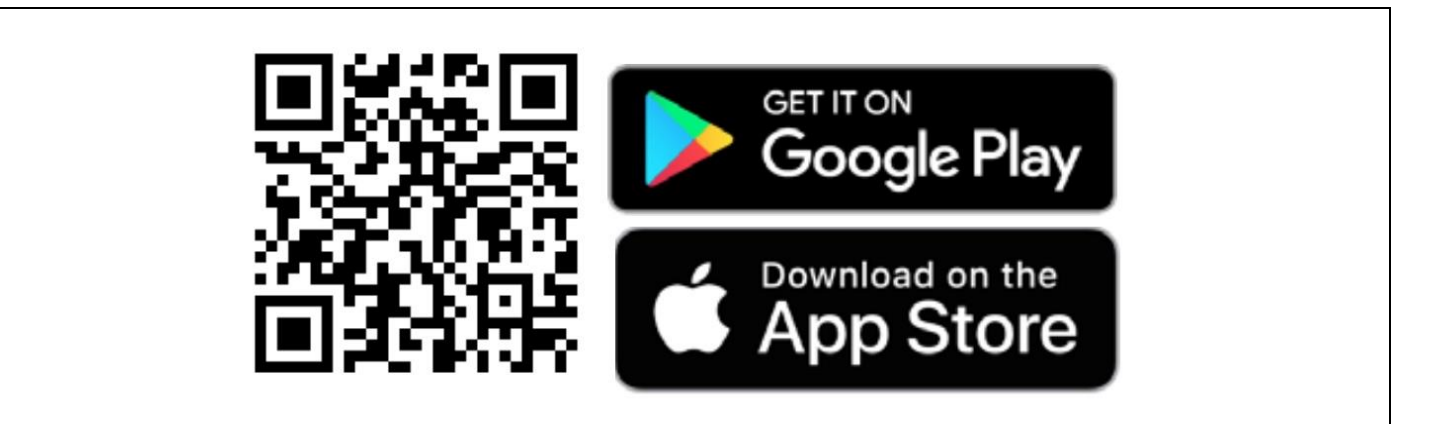

#### 3. Regisztráció és bejelentkezés

Nyissa meg a " Smart Life " alkalmazást, és nyomja meg a "Regisztráció" gombot egy új fiók regisztrálásához. Ha már rendelkezik fiókkal, bejelentkezhet fiókjával és jelszavával.

| <                                                                        | Register                                            | <                                                                                                    |  |
|--------------------------------------------------------------------------|-----------------------------------------------------|----------------------------------------------------------------------------------------------------|--|
| Log In                                                                   |                                                     | Register                                                                                                    |  |
| Please enter your                                                        | account                                             | Mobile Number/Email                                                                                                |  |
| Password                                                                 |                                                     | I AgreePrivacy Policy User Agreement                                                                               |  |
| Children's Privacy P<br>Children's Privacy Sta<br>Third Party Informatic | olicy User Agreement<br>ement and<br>n Sharing List | Children's Privacy Statement and<br>Third Party Information Sharing List<br>Get Verification Code                  |  |
| Forgot F                                                                 | assword                                             |                                                                                                    |  |
|                                                                          |                                                     |                                                                                                    |  |
| 0                                                                        | <b>(%)</b>                                          | 00                                                                                                    |  |
| <                                                                        | Register                                            | <                                                                                                    |  |
| Log In                                                                   |                                                     | Register                                                                                                    |  |
| Please enter your                                                        | account                                             | Mobile Number/Email                                                                                                |  |
| Password                                                                 |                                                     | 1 AgreePrivacy Policy User Agreement     Children's Privacy Statement and     Third Party Information Sharing List |  |
| Children's Privacy P<br>Children's Privacy Sta<br>Third Party Informatic | blicy User Agreement<br>ement and<br>n Sharing List | Get Verification Code                                                                                              |  |
| Lo                                                                       |                                                     |                                                                                                    |  |
| Forgot F                                                                 | assword                                             |                                                                                                    |  |
|                                                                          |                                                     |                                                                                                    |  |
| •                                                                        |                                                     |                                                                                                    |  |

#### 4. APP eszköz hozzáadása

Kattintson a "+" vagy "Eszköz hozzáadása" gombra a kezdőlapon az alábbiakban látható módon:

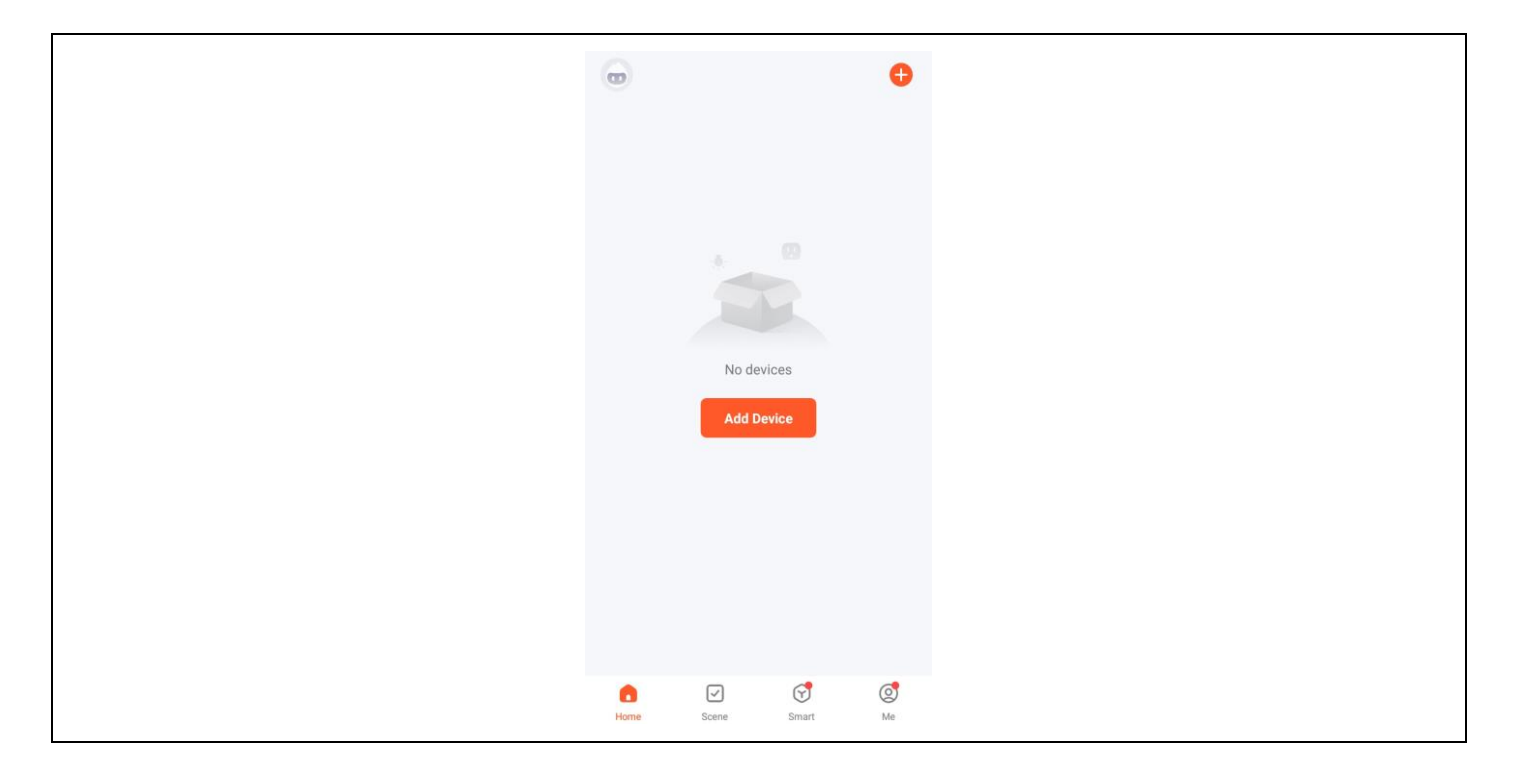

#### 1. módszer: Vezetékes csatlakozáshoz szükséges berendezések

Előfeltétel: A mobiltelefon és az IPC-eszköz ugyanahhoz az útválasztóhoz volt csatlakoztatva.

#### 1. Kézi hozzáadás

1) Válassza ki a "Biztonság és videofelügyelet" - "Intelligens kamera (Wi-Fi)" lehetőséget.

| <                       | Add [                      | Device                         | © 8                      |  |  |
|-------------------------|----------------------------|--------------------------------|--------------------------|--|--|
| Lighting                |                            | Video Surveillance             |                          |  |  |
| Sensors                 | 0                          | •                              | 0                        |  |  |
| Large<br>Home Ap        | Smart<br>Camera<br>(Wi-Fi) | Smart<br>Camera<br>(Dual Band) | Smart<br>Camera<br>(BLE) |  |  |
| Small<br>Home Ap        | •                          |                                | 900                      |  |  |
| Kitchen<br>Appliances   | Smart<br>Camera<br>(4G)    | Smart<br>Doorbell              | Floodlight<br>Camera     |  |  |
| Exercise &<br>Health    |                            | NUR                            | EV/B                     |  |  |
| Security &<br>Video Sur | Base Station               | NVR                            | DVR                      |  |  |
|                         |                            | Smart Lock                     |                          |  |  |
| Gateway<br>Control      | 1.                         | 1.                             | 1.                       |  |  |
| Outdoor<br>Travel       | Lock<br>(Wi-Fi)            | Lock<br>(Zigbee)               | Lock<br>(BLE)            |  |  |
| Energy                  | -                          | -                              |                          |  |  |
| Entertainm<br>ent       | Lock<br>(NB-IoT)           | Lock<br>(4G)                   |                          |  |  |
| 8 - J + 0               |                            | Video lock                     |                          |  |  |

2) Válassza ki a jobb felső sarokban lévő menüből a Cabel lehetőséget, kapcsolja be a készüléket, csatlakoztassa a készüléket az otthoni routerhez a hálózati kábellel, és ellenőrizze, hogy a jelzőfény világít-e. Ezután kattintson a "Tovább" gombra.

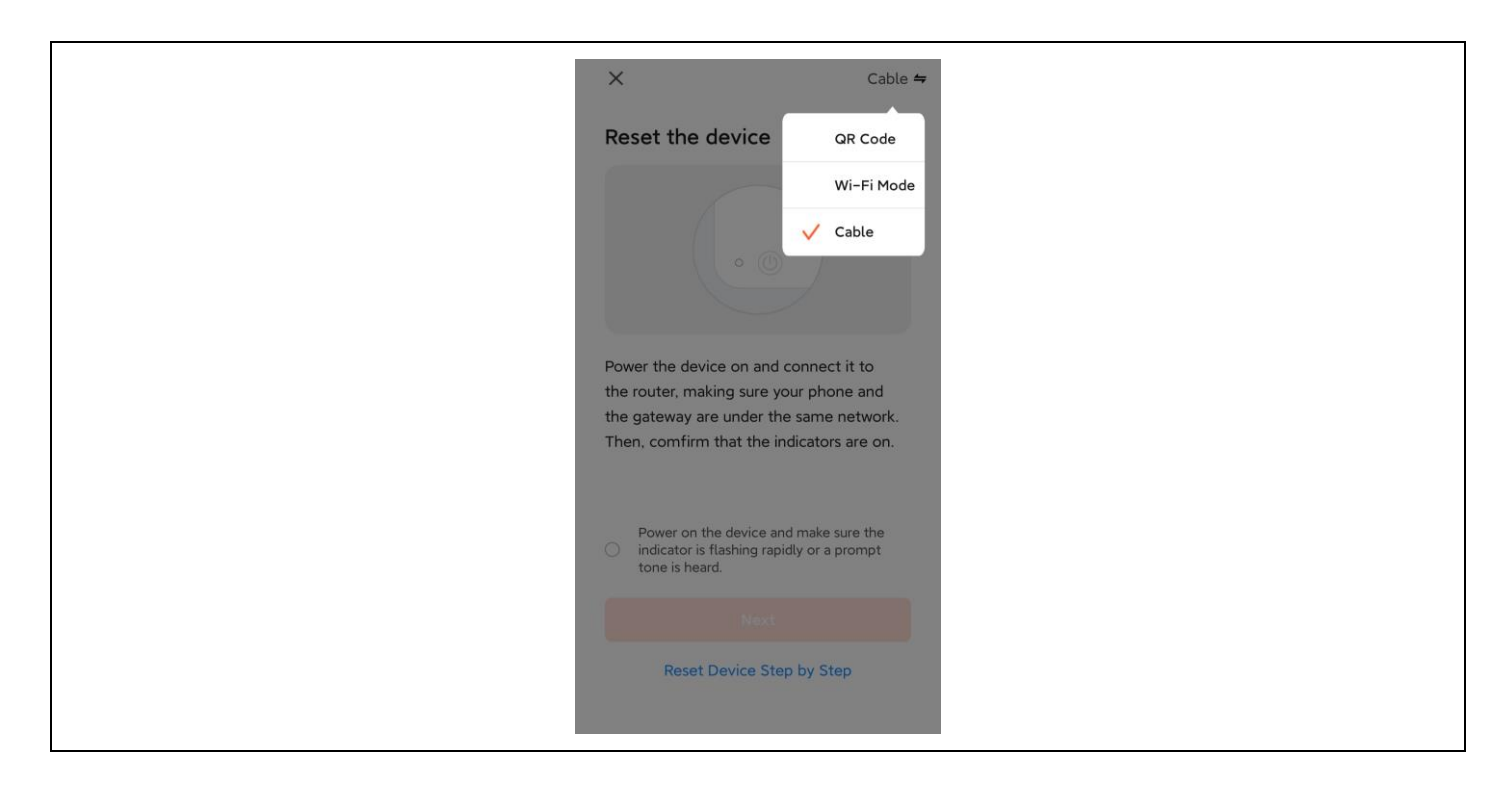

A keresési folyamat akár két percig is eltarthat, ez idő alatt ne végezzen semmilyen műveletet.

| × |                                    |
|---|------------------------------------|
|   | Adding device Power on the device. |
|   | 01:59                              |
|   |                                    |

3) Kattintson a + jelre az eszköz hozzáadásához.

|               | Add Device                                | e I | Done |
|---------------|-------------------------------------------|-----|------|
|               |                                           |     |      |
| 1 device(s) b | being added                               |     |      |
|               | 100 NO 100                                |     |      |
| •             | Security Camera<br>Tap to add this device | (   | Ð    |
|               |                                           |     |      |
|               |                                           |     |      |
|               |                                           |     |      |
|               |                                           |     |      |
|               |                                           |     |      |
|               |                                           |     |      |
|               |                                           |     |      |
|               |                                           |     |      |
|               |                                           |     |      |
|               |                                           |     |      |
|               |                                           |     |      |
|               |                                           |     |      |
|               |                                           |     |      |
|               |                                           |     |      |
|               |                                           |     |      |
|               |                                           |     |      |
|               |                                           |     |      |
|               |                                           |     |      |

4) Ha a kapcsolat sikeres, válassza ki az eszköz nevét, és kattintson a Kész gombra.

#### 2. Automatikus szkennelés

1) Győződjön meg róla, hogy a készülék párosítási módba lépett. Kattintson a "Hozzáadás" gombra.

| <                      | Add D                             | evice                  | 음                       |  |  |
|------------------------|-----------------------------------|------------------------|-------------------------|--|--|
| Searching<br>entered p | for nearby devic<br>pairing mode. | es. Make sure yo       | ur device has           |  |  |
| Discover               | ing devices                       |                        | Add                     |  |  |
|                        | Add Ma                            | anually                |                         |  |  |
| Electrical             |                                   | Socket                 |                         |  |  |
| Lighting               | 1 1<br>n                          | 11                     | 1.1                     |  |  |
| Sensors                | Plug<br>(BLE+Wi-Fi)               | Socket<br>(Wi-Fi)      | Socket<br>(Zigbee)      |  |  |
| Large<br>Home A        | Socket<br>(BLE)                   | Socket<br>(NB-IoT)     | Socket<br>(other)       |  |  |
| Small<br>Home A        |                                   | Power Strip            |                         |  |  |
| Kitchen<br>Appliances  | •                                 | • 1919<br>Denne Stri   | • ¥¥                    |  |  |
| Exercise &             | Power Strip<br>(BLE+Wi-Fi)        | Power Strip<br>(Wi-Fi) | Power Strip<br>(Zigbee) |  |  |

2) Kattintson a + jelre az eszköz hozzáadásához.

|       | Add Device                                  | Done |
|-------|---------------------------------------------|------|
| 1 dev | vice(s) being added $\hat{\gamma}^{\prime}$ |      |
|       | Security Camera<br>Tap to add this device   | •    |
|       |                                             |      |
|       |                                             |      |
|       |                                             |      |
|       |                                             |      |
|       |                                             |      |
|       |                                             |      |
|       |                                             |      |
|       |                                             |      |
|       |                                             |      |

3) Ha a kapcsolat sikeres, válassza ki az eszköz nevét, és kattintson a Kész gombra.

| 1 device(s) added successfully        |
|---------------------------------------|
| Security Camera<br>Added successfully |
|                                       |
|                                       |
|                                       |
|                                       |
|                                       |
|                                       |
|                                       |

#### 2. módszer: Vezeték nélküli kötőeszköz

Előfeltétel: A készüléket nem kell csatlakoztatni a hálózati kábelhez.

1) Válassza ki a "Biztonság és videofelügyelet"-"Intelligens kamera (Wi-Fi)" lehetőséget.

| <                       | Add                        | Device                         | @ H                      |  |  |
|-------------------------|----------------------------|--------------------------------|--------------------------|--|--|
| Lighting                |                            | Video Surveillance             |                          |  |  |
| Sensors                 | ۲                          | •                              | ٢                        |  |  |
| Large<br>Home Ap        | Smart<br>Camera<br>(Wi-Fi) | Smart<br>Camera<br>(Dual Band) | Smart<br>Camera<br>(BLE) |  |  |
| Small<br>Home Ap_       | ٢                          | 8                              | 990                      |  |  |
| Kitchen<br>Appliances   | Smart<br>Camera<br>(4G)    | Smart<br>Doorbell              | Floodlight<br>Camera     |  |  |
| Exercise &<br>Health    |                            | NR                             | DVB.                     |  |  |
| Security &<br>Video Sur | Base Station               | NVR                            | DVR                      |  |  |
| Gateway                 |                            | Smart Lock                     |                          |  |  |
| Gateway<br>Control      | 1.                         | 1                              | 1.                       |  |  |
| Outdoor<br>Travel       | Lock<br>(Wi-Fi)            | Lock<br>(Zigbee)               | Lock<br>(BLE)            |  |  |
| Energy                  | -                          | -                              |                          |  |  |
| Entertainm<br>ent       | Lock<br>(NB-loT)           | Lock<br>(4G)                   |                          |  |  |
|                         |                            | Video lock                     |                          |  |  |

2) Válassza ki a QR-kódot a jobb felső sarokban. Ha a kamera fénye villog, kattintson a Tovább gombra.

| X     QR Code ⇐       Reset the device     Image: Code       Wi-Fi Mode     Cable                             |
|----------------------------------------------------------------------------------------------------|
| Power on the device and make sure the<br>indicator is flashing rapidly or a prompt<br>tone is heard.          |
| Make sure the indicator is flashing quickly<br>or a prompt tone is heard<br>Next<br>Reset Device Step by Step |

3) Adja meg a WiFi nevet és jelszót, hogy csatlakoztassa a készüléket a WiFi hotspothoz, majd kattintson a Tovább gombra.

| Select 2.4 GHz Wi-Fi Network<br>and enter password.<br>If your Wi-Fi is 5GHz, please set it to be 2.4GHz<br>Common router setting method<br>Wi-Fi - 2.4Ghz = @ ()<br>© DoMyNet_816C =<br>12345678 () | Select 2.4 GHz Wi-Fi Network<br>and enter password.<br>If your Wi-Fi is 5GHz, please set it to be 2.4GH<br>Common router setting method<br>Wi-Fi - 2.4Ghz = ? ()<br>© DoMyNet_816C<br>A 12345678                                                                                                    |
|----------------------------------------------------------------------------------------------------|----------------------------------------------------------------------------------------------------|
| Common router setting method                                                                                                    | Important Common outer setting method         Important Common outer setting method         Important Subscription         Important Subscription |
| ✓ WI-FI - 2.4Ghz       a < ①                                                                                                    | ♥ WI-Fi - 2.4Ghz       a ♥ ①         ♥ DoMyNet_816C         ▲ 12345678         Next                                                                                                    |
| <ul> <li>⑦ DoMyNet_816C</li> <li>△</li> <li>△</li> <li>12345678</li> <li>△</li> <li>Next</li> </ul>                                                                                                  | <ul> <li>⑦ DoMyNet_816C</li> <li>△ 12345678</li> <li>Next</li> </ul>                                                                                                    |
| A 12345678                                                                                                    | ☐ 12345678 Next                                                                                                    |
| Next                                                                                                    | Next                                                                                                    |
|                                                                                                    |                                                                                                    |

4) Szkennelje be a QR-kódot az alkalmazás képernyőjén a kamera lencséjével. Amint meghallja a hangot, a felismerés sikeres. Kattintson az alábbi megerősítésre.

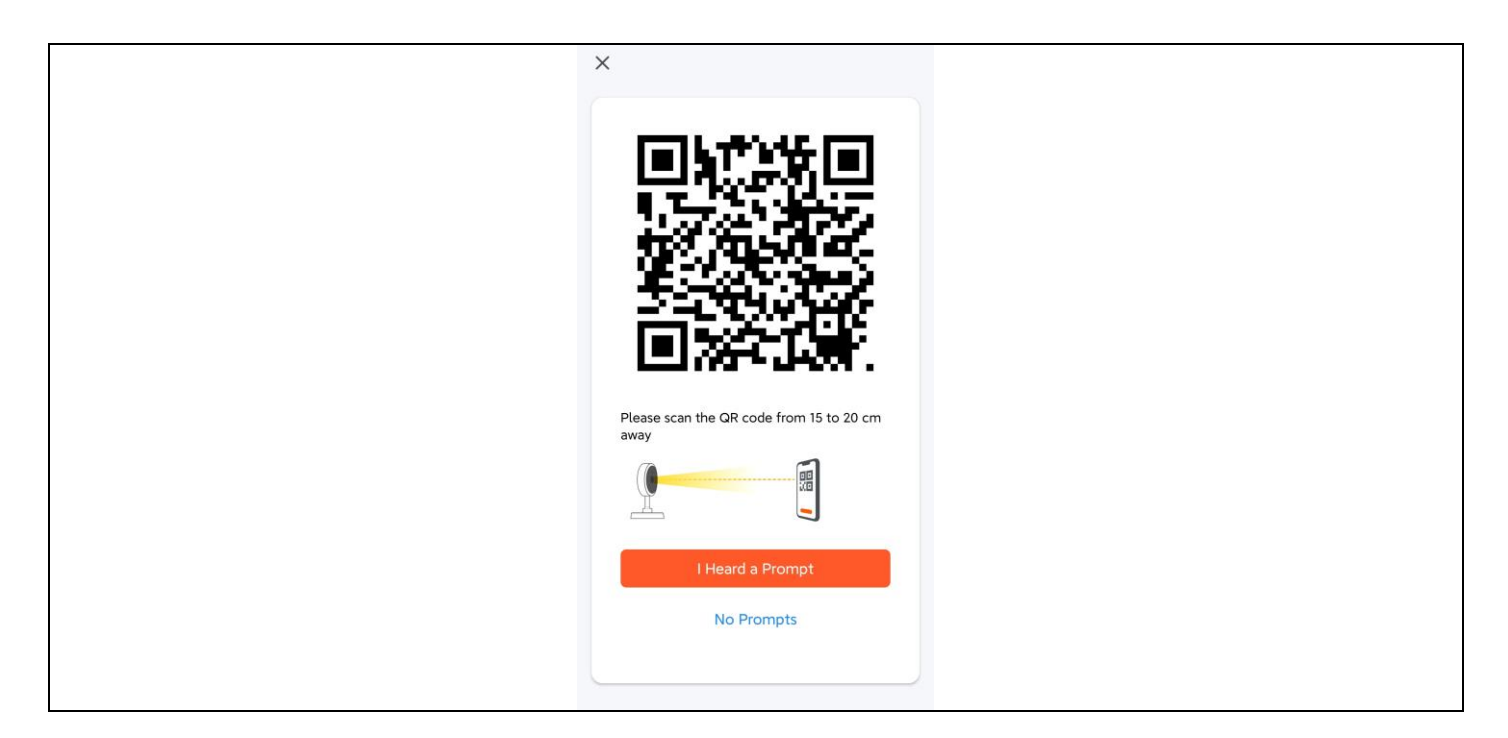

5) A megerősítés után bejelenti, hogy csatlakozik a LAN-hoz, és belép a visszaszámláló felületre.

| ×                |                      |                          |  |  |
|------------------|----------------------|--------------------------|--|--|
| Ke               | Adding device.       | <br>able.                |  |  |
|                  | 01:55                |                          |  |  |
|                  | 01.33                |                          |  |  |
| Scan<br>devices. | Register on<br>Cloud | initialize<br>the device |  |  |

6) A sikeres kötés után válassza ki az eszköz nevét, és kattintson a Kész gombra.

| Add Device                            | Done |
|---------------------------------------|------|
| 1 device(s) added successfully        |      |
| Security Camera<br>Added successfully | 2    |
|                                       |      |
|                                       |      |
|                                       |      |
|                                       |      |
|                                       |      |
|                                       |      |
|                                       |      |

#### 5. A kamera telepítési módja

1) Fúrjon három vezetőfuratot a falpaneleken a kameraalapban lévő furat helyzetének megfelelően;

- 2) Helyezze be a dübeleket a lyukakba;
- 3) Igazítsa a kameraalapon lévő lyukat a dübelekhez, majd csavarozza be a készüléket.

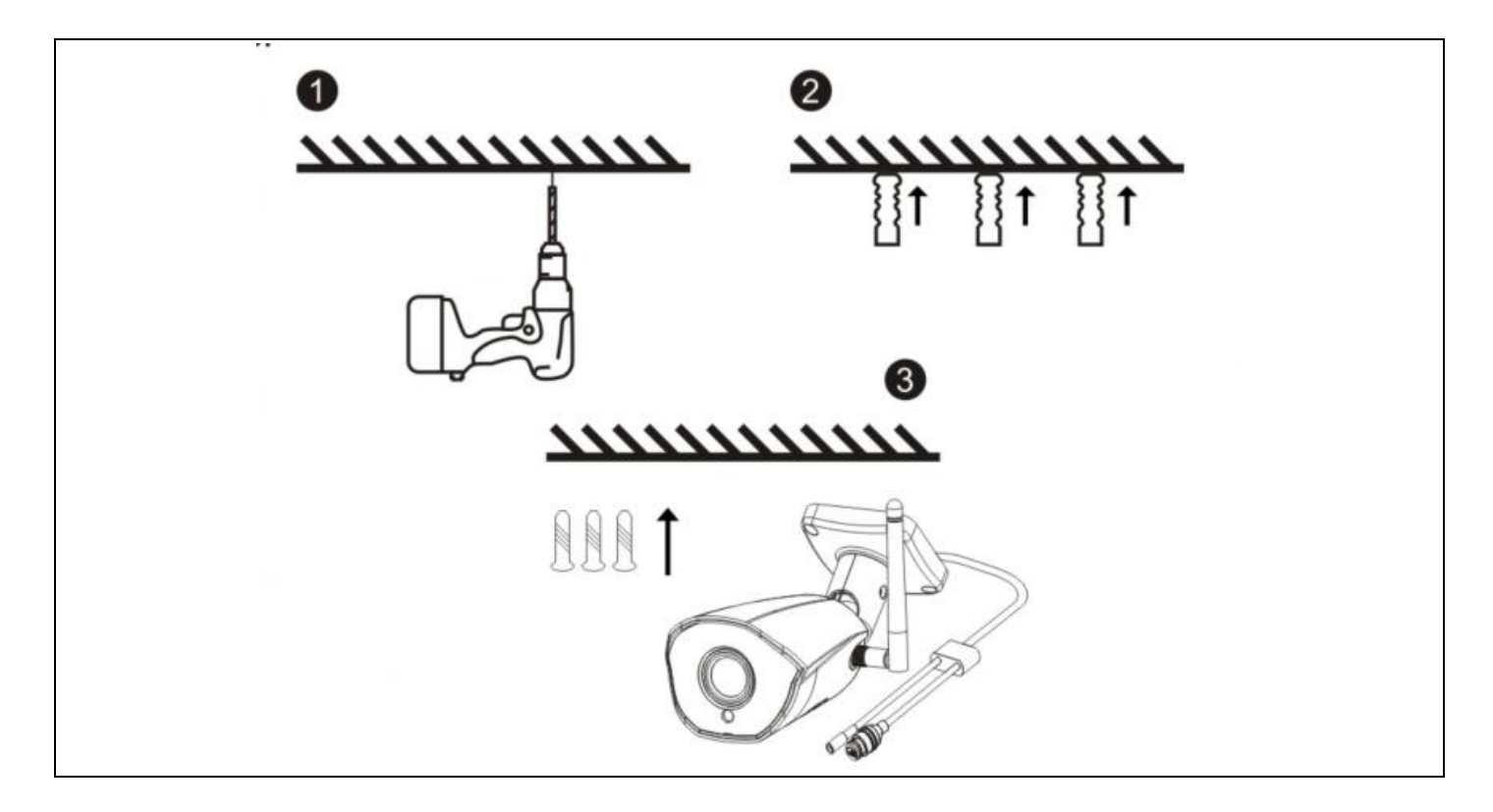

#### 6. Funkció leírása

1. Képminőség: 1080P felbontás (1920\*1080).

2. Látómező: 101°-os széles látószögű objektív, széles látómező.

3. Infravörös éjjellátó: a kamera a környezeti fényviszonyoktól függően automatikusan bekapcsolja az infravörös éjjellátó funkciót; bekapcsoláskor a kép 15 méteres távolságban fekete-fehéren jelenik meg.

4. Videótárolás: felvételek és képernyőképek, hosszú távú online felvételek és nagy felbontású képernyőképek támogatása, valamint a MicroSD-kártyán történő tárolás és lejátszás támogatása. Megjegyzés: Ha a MicroSD-kártya megtelt, az újonnan létrehozott videofájlok automatikusan felülírják a legrégebbi videofájlokat.

5. Mozgásérzékelés: A kamera támogatja a mozgásérzékelést és a riasztási funkciót. Ha az érzékelési területen behatolás történik, a riasztási információkat időben elküldi a mobiltelefonra.

6. Hang MIC: a kamera támogatja a beépített mikrofont (mikrofon) és a hangbemenetet. Az alkalmazáson keresztül nemcsak a videót nézheti valós időben, hanem a kamera által közvetített hangot is meghallgathatja.

7. Felhőalapú tárolás: Ha felhőalapú tárhelyet vásárol, a felvételek még akkor sem vesznek el a felhőben, ha a kamerát ellopják vagy megsérül. Megjegyzés: A felhőalapú tárolást egy harmadik fél biztosítja, és az Abacus s.r.o. nem felelős a felhőben tárolt adatokért!!!

#### 7. Hibaelhárítás

#### 1) Kamera LED kijelző és hangjelző állapot:

| Állapot                       | LED fény            | Beszélő              |
|-------------------------------|---------------------|----------------------|
| A rendszer elindítása         | A kék lámpa világít | Nem                  |
|                               |                     | Di (három rövid      |
| Várakozás az elosztóhálózatra | Kék fény villog     | jegyzet)             |
| QR-kód beolvasása             | Kék fény villog     | Nem                  |
| A QR-kód sikeres beolvasása   | A kék lámpa világít | Di (rövid hang)      |
| Wi-Fi kapcsolat               | A kék lámpa világít | Nem                  |
| Sikeres csatlakozás egy WiFi  |                     |                      |
| hálózathoz                    | A kék lámpa világít | Nem                  |
|                               |                     | Di (négy rövid       |
| Sikertelen WiFi csatlakozás   | Kék fény villog     | jegyzet)             |
| Sikeres alaphelyzetbe állítás | Kék fény villog     | Di (rövid jegyzetek) |

#### 2) Győződjön meg róla, hogy a kamera a 2,4 GHz-es sávban lévő WiFi hálózathoz csatlakozik.

Az 5G WiFi nem támogatott. Győződjön meg róla, hogy a kamerához csatlakoztatott vezeték nélküli router WiFi jele hatótávolságon belül van.

#### 3) Normális a kamera hőmérséklete?

Amikor a kamera normálisan működik, enyhe hőmérséklet-emelkedés következik be, ami normális jelenség. Használja nyugodtan. Működési hőmérséklet-tartomány: -10 °C és +50 °C között.

#### 4) Mire kell figyelnem a kamera használatakor?

A jobb éjjellátó képek elérése érdekében ne szerelje a kamerát fényvisszaverő felületű tárgyak, például üveg közelébe, illetve ne irányítsa arra, hogy a ne okozza azt, hogy a képernyő a közelben világos, a távolban pedig fehér legyen.

#### A garancia NEM vonatkozik:

- a berendezésnek a rendeltetésétől eltérő célokra történő használata,
- a készülékre telepített firmware-től eltérő firmware telepítése
- nem rendeltetésszerű használatból eredő elektromos vagy mechanikai sérülések
- természeti elemek, például víz, tűz, statikus elektromosság, túlfeszültség stb. által okozott károk.
- a szakképzetlen személy által végzett javítások által okozott károkat
- olvashatatlan sorozatszám
- az akkumulátor kapacitása 6 hónapos használat után csökken (6 hónapos élettartam garancia)

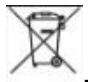

#### Eltávolítás

A terméken, a kísérő dokumentációban vagy a csomagoláson található áthúzott tárolóedény szimbólum arra emlékeztet, hogy az EU országaiban minden elektromos és elektronikus berendezést, elemet és akkumulátort élettartamuk végén külön kell ártalmatlanítani, a szelektív hulladék részeként. Ne dobja ezeket a termékeket a nem válogatott kommunális hulladékba.

# **O C E** MEGFELELŐSÉGI NYILATKOZAT

Az Abacus Electric, s.r.o. vállalat ezennel kijelenti, hogy az EVOLVEO **Detective WIP 2M SMART** termék megfelel a készüléktípusra vonatkozó szabványok és előírások követelményeinek.

A megfelelőségi nyilatkozat teljes szövege a http://ftp.evolveo.com/ce/ oldalon található.

Dovozce / Výrobce - Dovozca / Výrobca Importer / Manufacturer - Importőr / Gyártó: **Abacus Electric, s.r.o.** Planá 2, 370 01, Csehország

Made in China

Copyright © Abacus Electric, s.r.o. www.evolveo.com www.facebook.com/EvolveoCZ

Minden jog fenntartva. A termék megjelenése és műszaki jellemzői előzetes értesítés nélkül változhatnak.

#### Cuprins

| 1. Aspectul produsului                            | 56 |
|---------------------------------------------------|----|
| 2. Descărcați APP                                 | 56 |
| 3. Înregistrare și autentificare                  | 57 |
| 4. APP adaugă dispozitiv                          | 58 |
| Metoda 1: Echipament pentru conexiunea prin cablu | 58 |
| Metoda 2: Dispozitiv de legare fără fir           | 62 |
| 5. Metoda de instalare a camerei                  | 65 |
| 6. Descrierea funcției                            | 66 |
| 7. Depanare                                       | 66 |

#### 1. Aspectul produsului

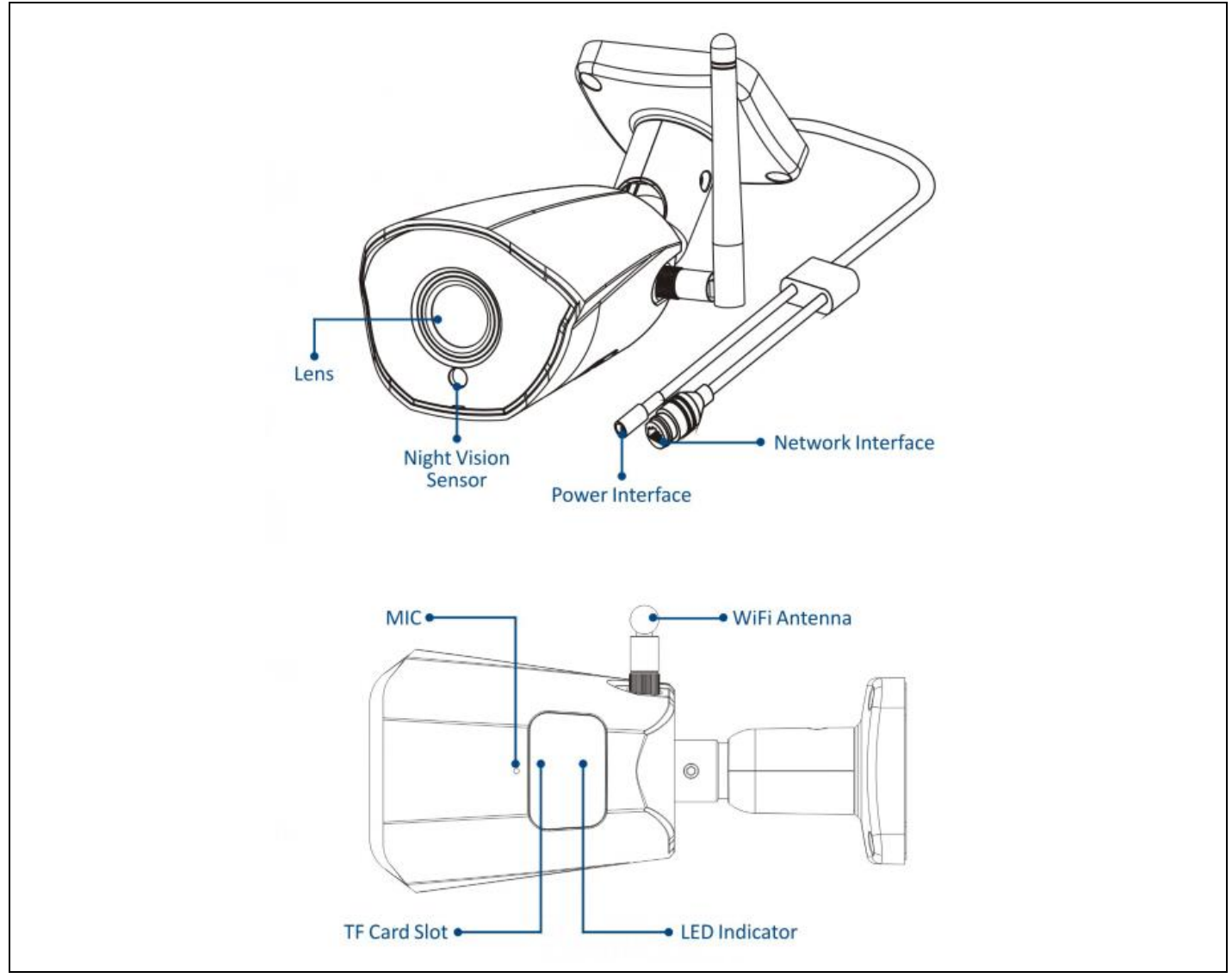

#### 2. Descărcați APP

- 1. Utilizatorii de Android pot descărca aplicația "Smart Life" prin intermediul APP Market.
- 2. Un utilizator de iOS poate descărca aplicația "Smart Life" prin intermediul APP Store.
- 3. Utilizatorii de Android și iOS pot scana următorul cod QR și pot descărca aplicația "Smart Life".

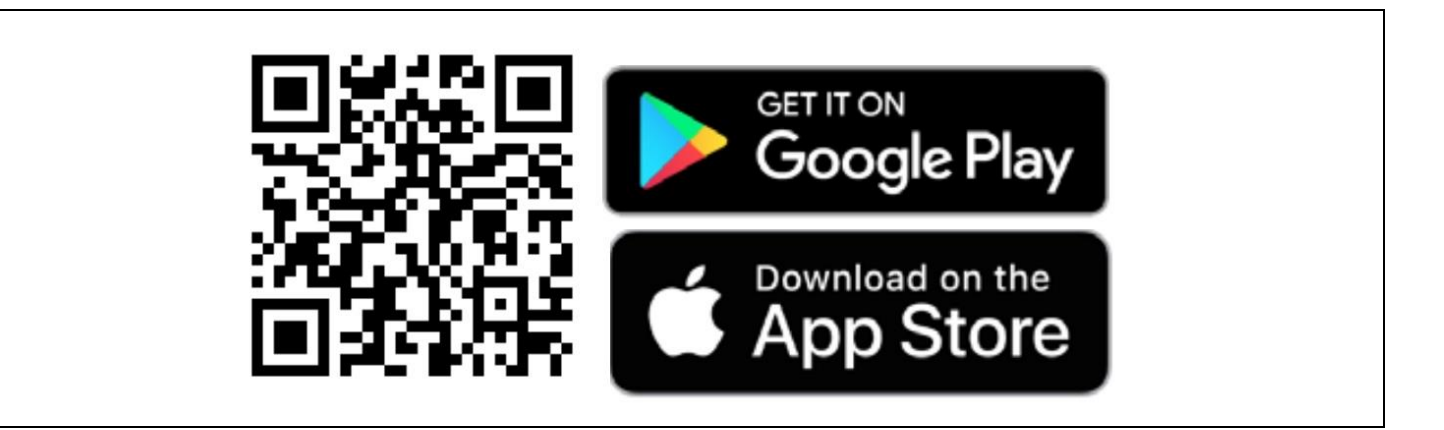

#### 3. Înregistrare și autentificare

Deschideți aplicația " Smart Life " și apăsați butonul "Register" (Înregistrare) pentru a înregistra un cont nou. Dacă aveți un cont, vă puteți autentifica cu contul și parola dumneavoastră.

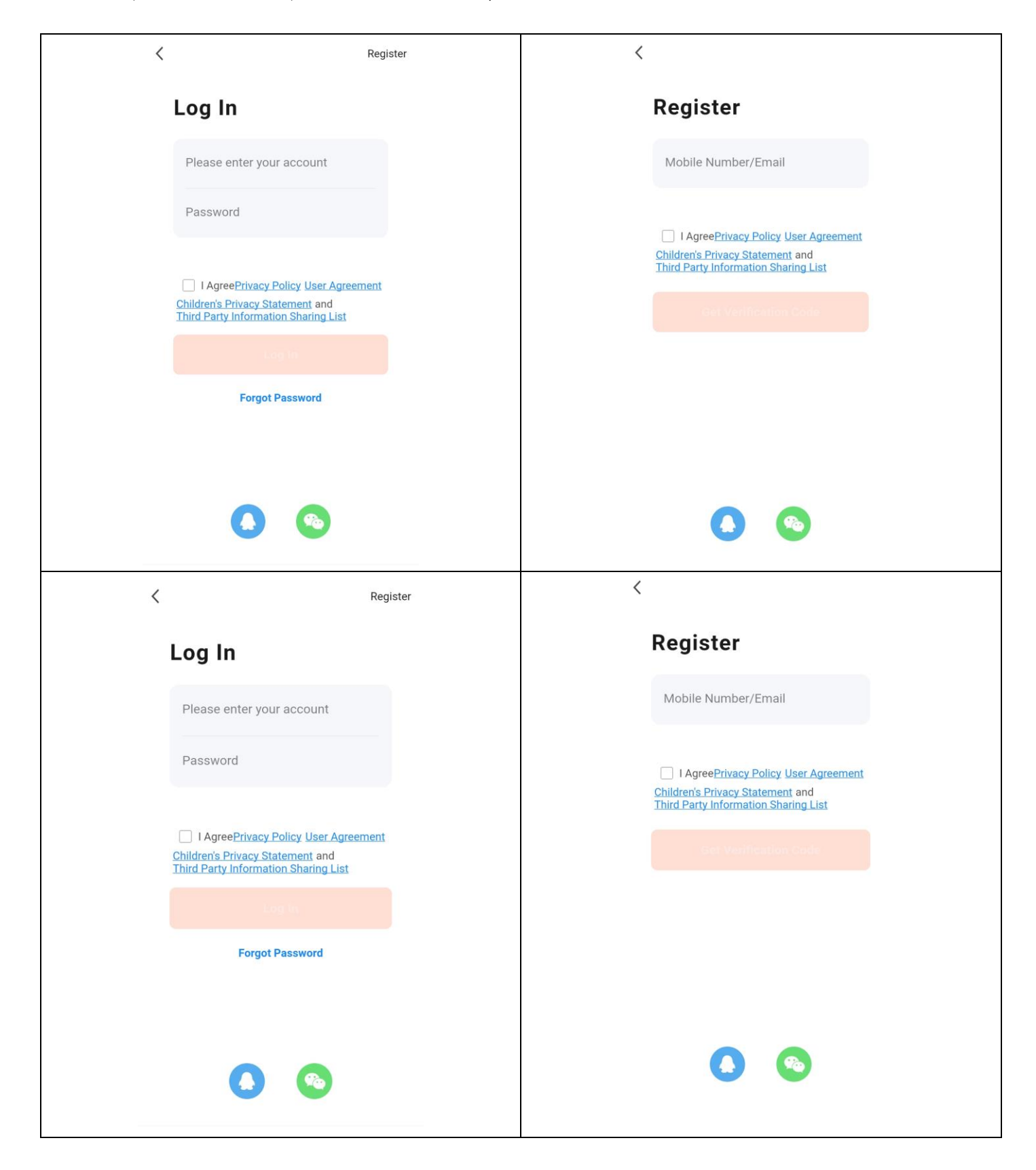

#### 4. APP adaugă dispozitiv

Faceți clic pe butonul "+" sau "Add Device" (Adăugare dispozitiv) de pe pagina principală, după cum se arată mai jos:

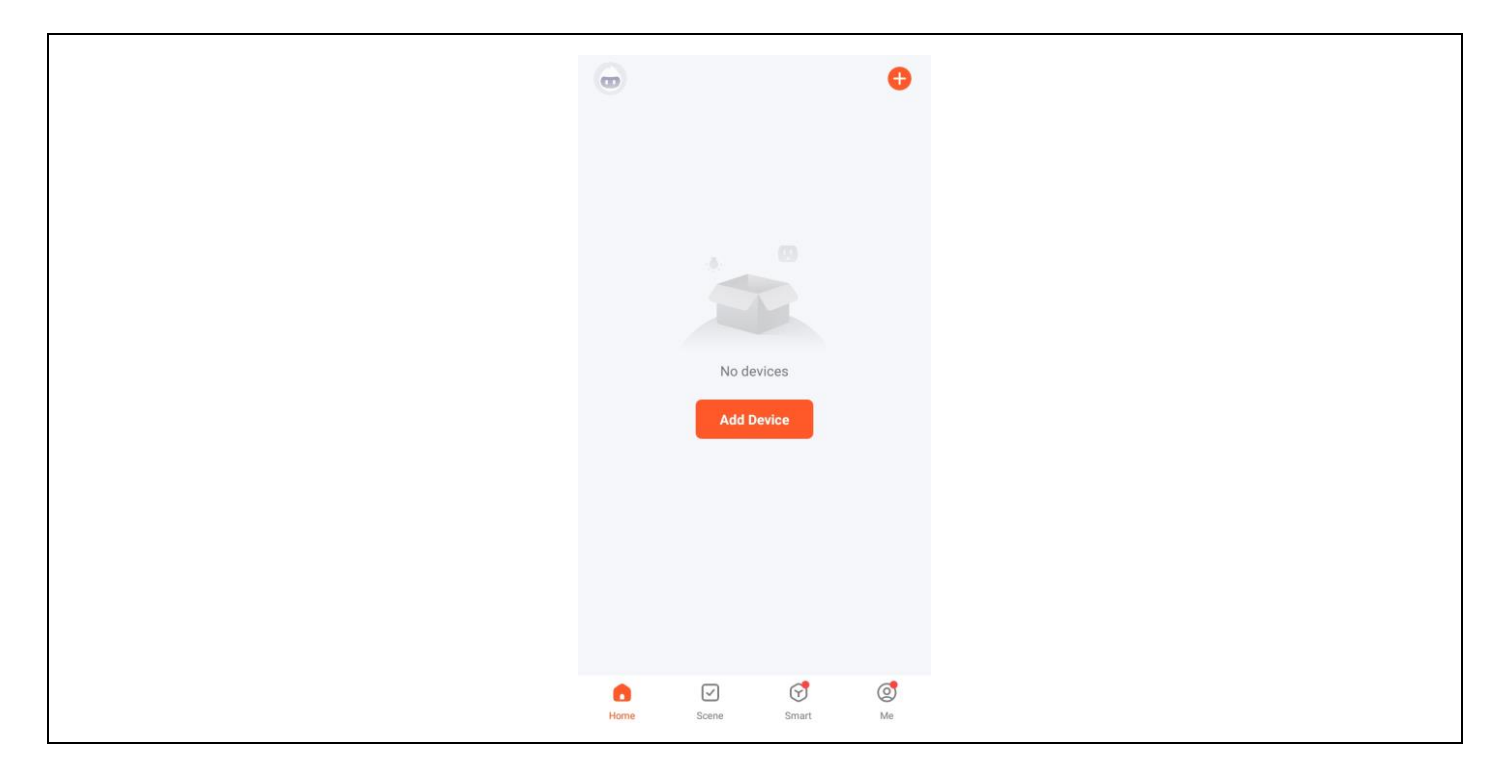

#### Metoda 1: Echipament pentru conexiunea prin cablu

Precondiții: Telefonul mobil și dispozitivul IPC au fost conectate la același router.

#### 1. Adăugați manual

1) Selectați "Securitate și supraveghere video" - "Smart camera (Wi-Fi)".

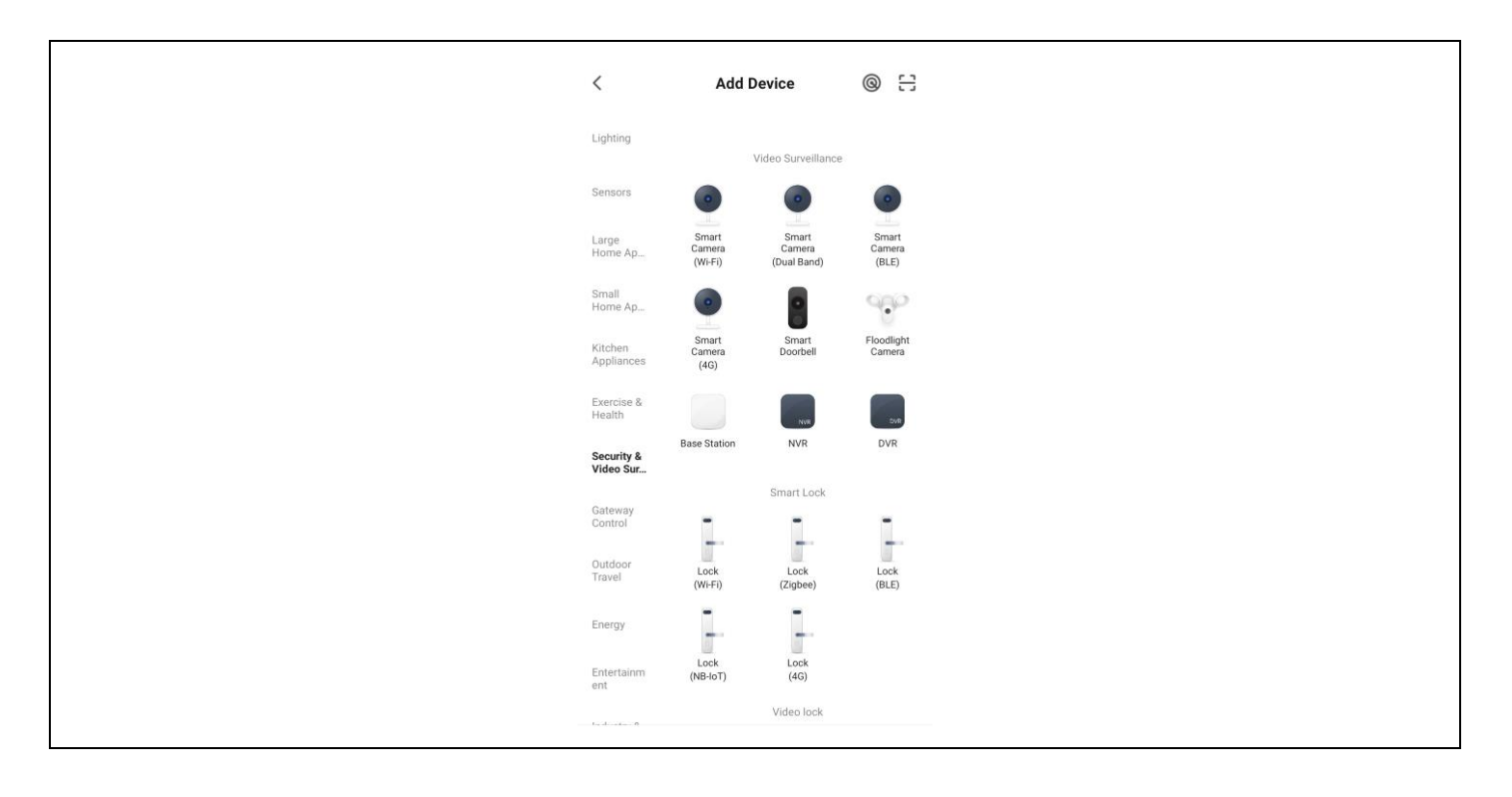

2) Selectați Cabel din meniul din colțul din dreapta sus, porniți dispozitivul, conectați-l la routerul de acasă cu ajutorul cablului de rețea și verificați dacă indicatorul luminos este aprins. Apoi faceți clic pe butonul "Next" (Următorul).

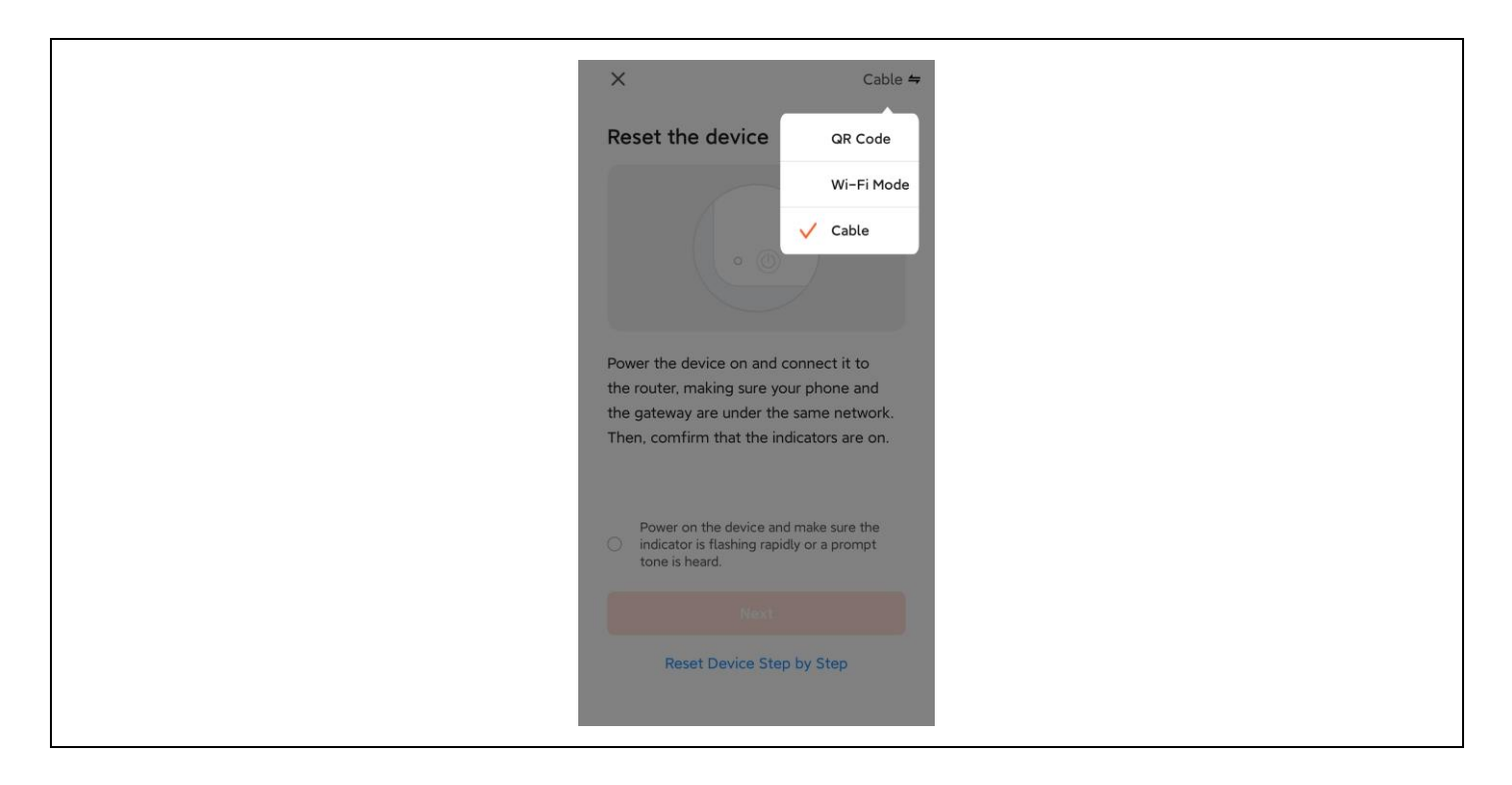

Procesul de căutare poate dura până la două minute; nu efectuați nicio operațiune în acest timp.

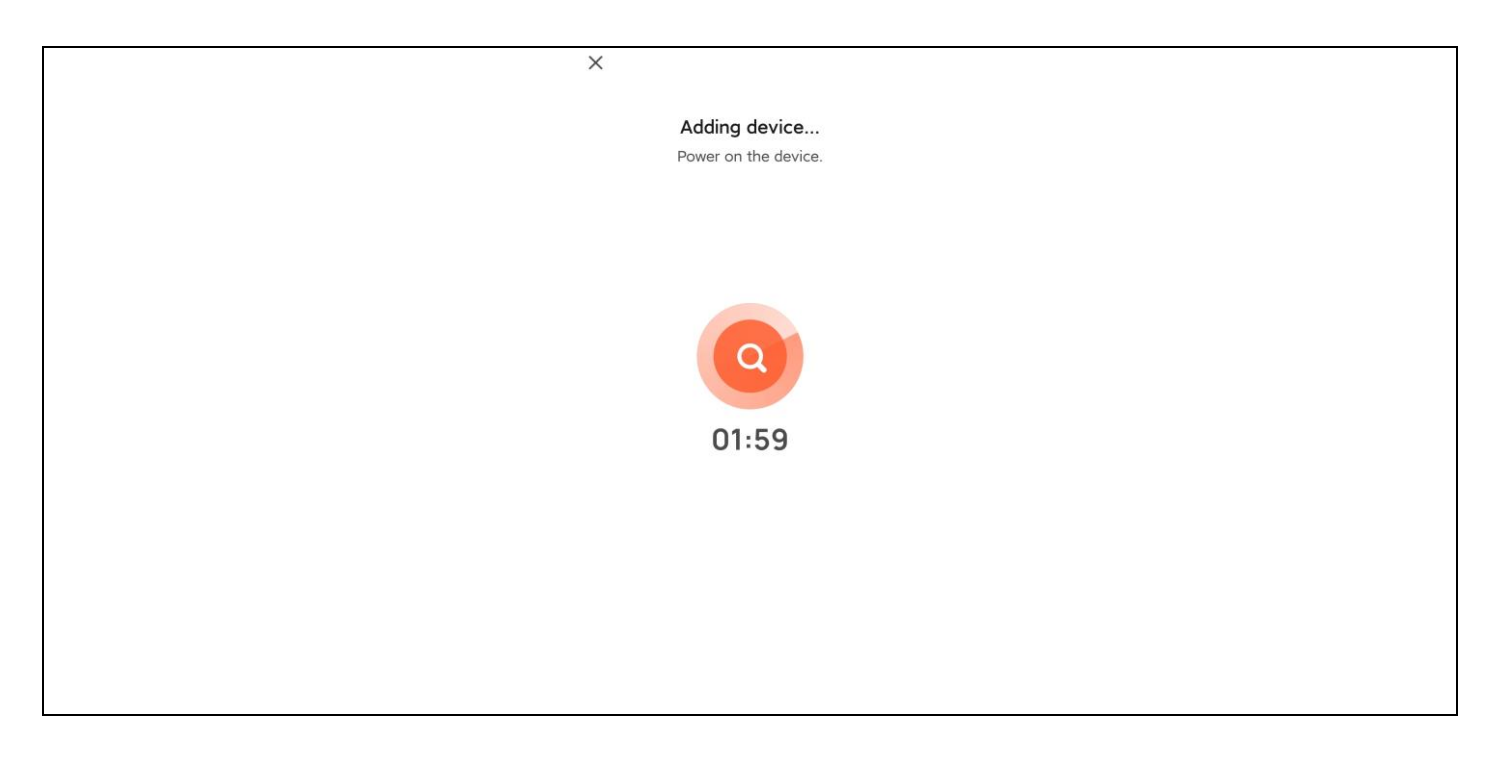

3) Faceți clic pe semnul + pentru a adăuga dispozitivul.

|               |                                           |      | <br> |
|---------------|-------------------------------------------|------|------|
|               | Add Device                                | Done |      |
| 1 device(s) b | eing added                                |      |      |
| •             | Security Camera<br>Tap to add this device | Đ    |      |
|               |                                           |      |      |
|               |                                           |      |      |
|               |                                           |      |      |
|               |                                           |      |      |
|               |                                           |      |      |
|               |                                           |      |      |
|               |                                           |      |      |
|               |                                           |      |      |
|               |                                           |      |      |
|               |                                           |      |      |

4) Când conexiunea reușește, selectați numele dispozitivului și faceți clic pe Done (Terminat).

| Add Device                            | Done |
|---------------------------------------|------|
| 1 device(s) added successfully        |      |
| Security Camera<br>Added successfully | 2    |
| 0 device(s) being added $\beta_s^*$   |      |
|                                       |      |
|                                       |      |
|                                       |      |
|                                       |      |
|                                       |      |
|                                       |      |
|                                       |      |

#### 2. Scanare automată

1) Asigurați-vă că dispozitivul dvs. a intrat în modul de împerechere. Faceți clic pe butonul "Add".

| <                     | Add [                                | Device                 | 8                       |
|-----------------------|--------------------------------------|------------------------|-------------------------|
| Searchin<br>entered   | ig for nearby devic<br>pairing mode. | ces. Make sure yo      | our device has          |
| Discover              | ring devices                         |                        | Add                     |
|                       | Add M                                | anually                |                         |
| Electrical            |                                      | Socket                 |                         |
| Lighting              | 1.1                                  | 1,1                    | 1.1<br>n                |
| Sensors               | Plug<br>(BLE+Wi-Fi)                  | Socket<br>(Wi-Fi)      | Socket<br>(Zigbee)      |
| Large<br>Home A       | Socket (BLE)                         | Socket                 | Socket                  |
| Small<br>Home A       |                                      | Power Strip            |                         |
| Kitchen<br>Appliances | •                                    | · · · · ·              | • •                     |
| Exercise &            | Power Strip<br>(BLE+Wi-Fi)           | Power Strip<br>(Wi-Fi) | Power Strip<br>(Zigbee) |

2) Faceți clic pe semnul + pentru a adăuga dispozitivul.

| <br>Add Device                            | e Done |
|-------------------------------------------|--------|
| 1 device(s) being added                   |        |
| Security Camera<br>Tap to add this device | O      |
|                                           |        |
|                                           |        |
|                                           |        |
|                                           |        |
|                                           |        |
|                                           |        |
|                                           |        |
|                                           |        |
|                                           |        |
|                                           |        |

3) Când conexiunea reușește, selectați numele dispozitivului și faceți clic pe Done (Terminat).

| Add Device                            | Done |
|---------------------------------------|------|
| 1 device(s) added successfully        |      |
| Security Camera<br>Added successfully | 2    |
|                                       |      |
|                                       |      |
|                                       |      |
|                                       |      |
|                                       |      |
|                                       |      |
|                                       |      |
|                                       |      |
|                                       |      |

#### Metoda 2: Dispozitiv de legare fără fir

Precondiții: Dispozitivul nu trebuie să fie conectat la cablul de alimentare.

1) Selectați "Securitate și supraveghere video"-"Smart camera(Wi-Fi)".

| <                       | Add I                      | Device                         | @ :::                    |  |  |
|-------------------------|----------------------------|--------------------------------|--------------------------|--|--|
| Lighting                |                            | Video Surveillance             |                          |  |  |
| Sensors                 | •                          | •                              | •                        |  |  |
| Large<br>Home Ap        | Smart<br>Camera<br>(Wi-Fi) | Smart<br>Camera<br>(Dual Band) | Smart<br>Camera<br>(BLE) |  |  |
| Small<br>Home Ap        | •                          | 8                              | Ŷ                        |  |  |
| Kitchen<br>Appliances   | Smart<br>Camera<br>(4G)    | Smart<br>Doorbell              | Floodlight<br>Camera     |  |  |
| Exercise &<br>Health    |                            | NIR                            | SVR                      |  |  |
| Security &<br>Video Sur | Base Station               | NVR                            | DVR                      |  |  |
| 201                     |                            | Smart Lock                     |                          |  |  |
| Control                 |                            |                                |                          |  |  |
| Outdoor<br>Travel       | Lock<br>(Wi-Fi)            | Lock<br>(Zigbee)               | Lock<br>(BLE)            |  |  |
| Energy                  | -                          | 1                              |                          |  |  |
| Entertainm<br>ent       | Lock<br>(NB-IoT)           | Lock<br>(4G)                   |                          |  |  |
| 1.1                     |                            | Video lock                     |                          |  |  |

2) Selectați codul QR din colțul din dreapta sus. Dacă lumina de pe cameră clipește, faceți clic pe Next (Următorul).

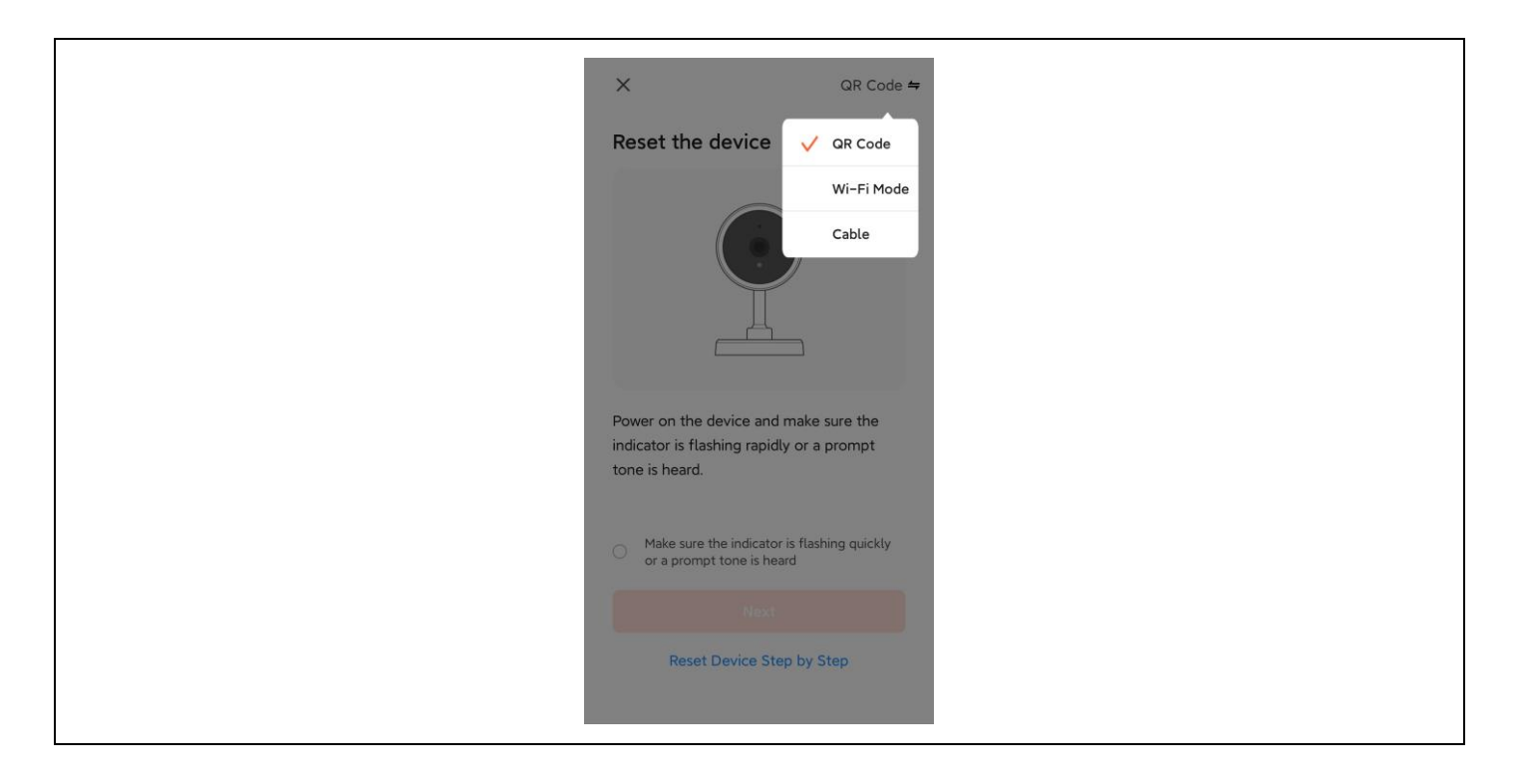

3) Introduceți numele și parola WiFi pentru a vă conecta dispozitivul la hotspotul WiFi, apoi faceți clic pe Next (Următorul).

| Select 2.4 GHz Wi-Fi Network<br>and enter password.<br>If your Wi-Fi is 5GHz, please set it to be 2.4GHz.<br>Common router setting method |
|----------------------------------------------------------------------------------------------------|
| × Wi-Fi - 5Ghz         ✓ Wi-Fi - 2.4Ghz       a < ()         ⑦ DoMyNet_816C       ⇒         △ 12345678       <                            |
| <ul> <li>➡ DoMyNet_816C</li> <li>➡ 12345678</li> </ul>                                                                                    |
| △ 12345678 ⓒ                                                                                                    |
|                                                                                                    |

4) Scanați codul QR de pe ecranul aplicației cu ajutorul obiectivului aparatului foto. Odată ce auziți vocea, recunoașterea este reușită. Faceți clic pe confirmarea de mai jos.

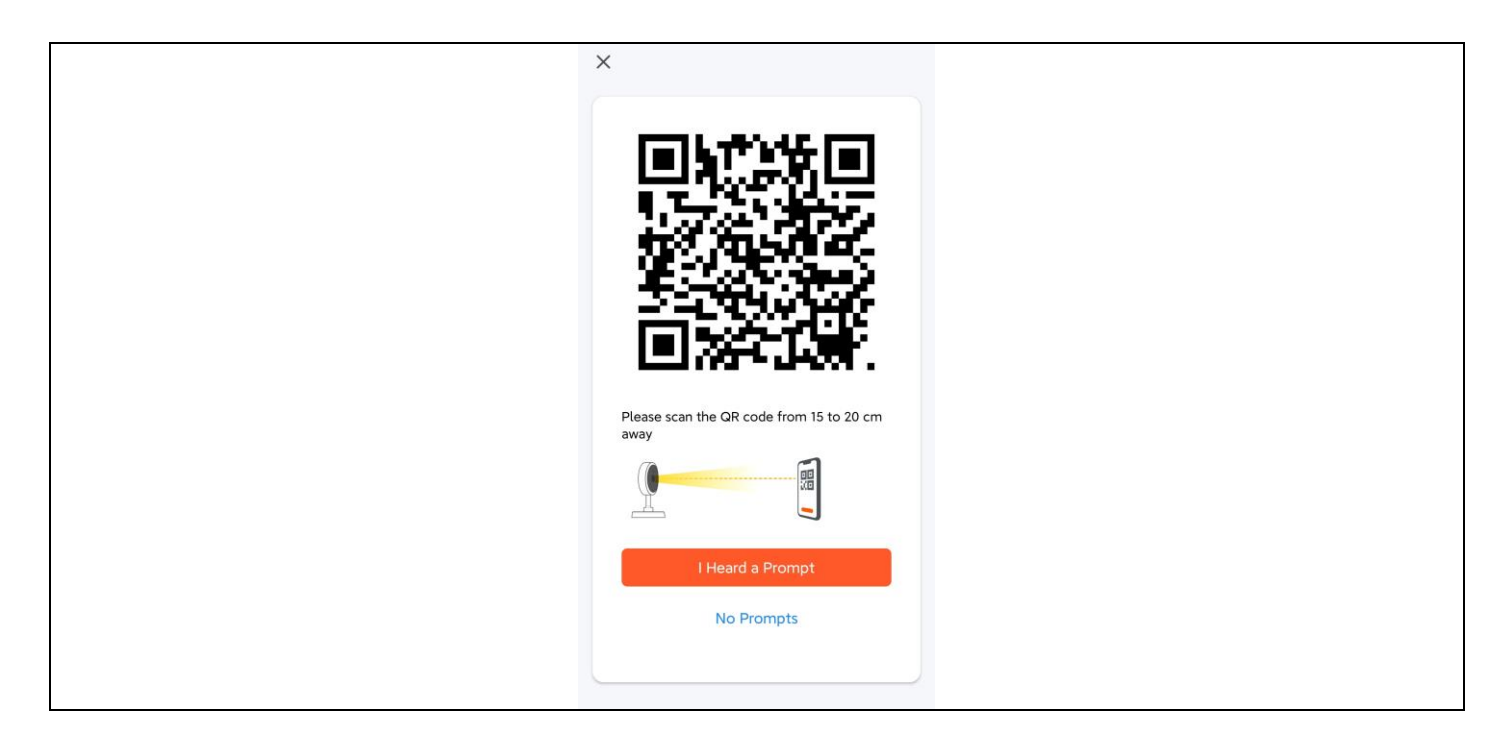

5) După confirmare, acesta va anunța că se conectează la LAN și va intra în interfața de numărătoare inversă.

| ×                |                       |                           |  |  |
|------------------|-----------------------|---------------------------|--|--|
| Ac<br>Keep       | dding device          | •<br>ole.                 |  |  |
|                  |                       |                           |  |  |
|                  | Q<br>01:55            |                           |  |  |
|                  |                       |                           |  |  |
| Scan<br>devices. | Register on<br>Cloud. | Initialize<br>the device. |  |  |
|                  |                       |                           |  |  |

6) După o legare reușită, selectați numele dispozitivului și faceți clic pe Done.

| Add Device                            | Done |
|---------------------------------------|------|
| 1 device(s) added successfully        |      |
| Security Camera<br>Added successfully | 2    |
|                                       |      |
|                                       |      |
|                                       |      |
|                                       |      |
|                                       |      |
|                                       |      |
|                                       |      |

#### 5. Metoda de instalare a camerei

- 1) Faceți trei găuri de ghidare în panourile de perete în funcție de poziția găurii din baza camerei;
- 2) Introduceți diblurile în găuri;
- 3) Aliniați orificiul din baza camerei cu diblurile, apoi înșurubați dispozitivul.

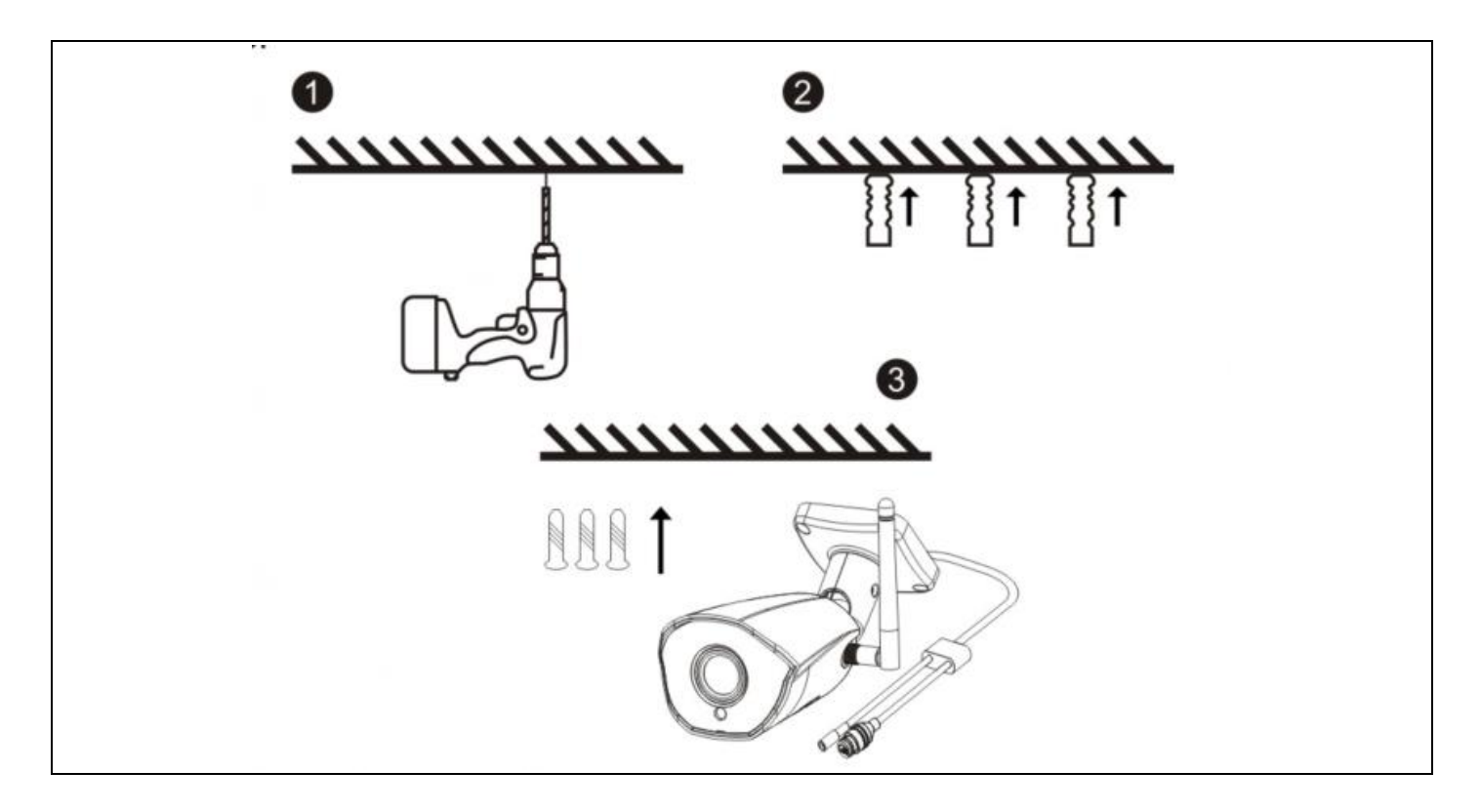

#### 6. Descrierea funcției

1. Calitatea imaginii: rezoluție 1080P (1920\*1080).

2. Câmpul de vizualizare: Obiectiv cu unghi larg de 101°, câmp vizual larg.

 Vedere nocturnă în infraroşu: camera activează automat funcția de vedere nocturnă în infraroşu în funcție de lumina ambientală; atunci când este activată, imaginea este afişată în alb-negru la o distanță de 15 metri.
 Stocare video: înregistrare şi capturi de ecran, suport pentru înregistrare online pe termen lung şi capturi de ecran de înaltă rezoluție, precum şi suport pentru stocare şi redare pe un card MicroSD. Observație: Atunci când cardul MicroSD este plin, fişierele video nou create vor suprascrie automat cele mai vechi fişiere video.

5. Detectarea mişcării: Camera acceptă funcția de detectare a mişcării și funcția de alarmă. În cazul în care există o intruziune în zona de detectare, informațiile de alarmă sunt trimise la timp pe telefonul mobil.
 6. Sound MIC: camera acceptă un microfon încorporat (Microfon) și o intrare audio. Prin intermediul aplicației, nu numai că puteți viziona video în timp real, dar puteți asculta și sunetul transmis de cameră.
 7. Stocarea în cloud: Dacă achiziționați un sistem de stocare în cloud, chiar dacă aparatul foto este furat sau deteriorat, imaginile nu se vor pierde în cloud. Observație: Stocarea în cloud este furnizată de o terță parte, iar Abacus s.r.o. nu este responsabilă pentru datele pe care le stocați în cloud!!!!

#### 7. Depanare

| · · · · · · · · · · · · · · · · · · · |                      |                       |
|---------------------------------------|----------------------|-----------------------|
| Stare                                 | Lumina LED           | Speaker               |
|                                       | Lumina albastră este |                       |
| Pornirea sistemului                   | aprinsă              | Nu                    |
|                                       | Lumină albastră      |                       |
| În așteptarea rețelei de distribuție  | intermitentă         | Di (trei note scurte) |
|                                       | Lumină albastră      |                       |
| Scanarea unui cod QR                  | intermitentă         | Nu                    |
|                                       | Lumina albastră este |                       |
| Scanarea cu succes a codului QR       | aprinsă              | Di (ton scurt)        |
|                                       | Lumina albastră este |                       |
| Conexiune Wi-Fi                       | aprinsă              | Nu                    |
|                                       | Lumina albastră este |                       |
| Conexiune reușită la o rețea WiFi     | aprinsă              | Nu                    |
|                                       | Lumină albastră      | Di (patru note        |
| Nu s-a reușit conectarea WiFi         | intermitentă         | scurte)               |
|                                       | Lumină albastră      |                       |
| Reinițializați succesul               | intermitentă         | Di (note scurte)      |

#### 1) Indicatorul LED al camerei și starea soneriei:

#### 2) Asigurați-vă că aparatul foto este conectat la o rețea WiFi de 2,4 GHz.

WiFi 5G nu este acceptat. Asigurați-vă că semnalul WiFi al routerului fără fir conectat la cameră se află în raza de acțiune.

#### 3) Temperatura camerei este normală?

Atunci când aparatul foto funcționează în mod normal, se va produce o ușoară creștere a temperaturii, ceea ce reprezintă un fenomen normal. Nu ezitați să o folosiți. Intervalul de temperatură de funcționare: de la -10 °C la +50 °C.

Camera Power Adaptor

#### 4) La ce trebuie să fiu atent atunci când folosesc camera?

Pentru a obține imagini mai bune pentru vizibilitate pe timp de noapte, nu montați camera în apropierea sau îndreptați-o spre obiecte cu suprafețe reflectorizante, cum ar fi sticla, astfel încât să nu facă ca ecranul să fie luminos în apropiere sau alb la distanță.

#### Garanția NU acoperă:

- utilizarea echipamentului în alte scopuri decât cele pentru care a fost proiectat,
- instalarea unui alt firmware decât cel instalat pe dispozitiv
- deteriorări electrice sau mecanice cauzate de o utilizare necorespunzătoare
- deteriorări cauzate de elemente naturale, cum ar fi apa, focul, electricitatea statică, supratensiunile etc.
- daune cauzate de reparații efectuate de o persoană necalificată
- număr de serie ilizibil
- capacitatea bateriei scade după 6 luni de utilizare (garanție de 6 luni pentru durata de viață a bateriei)

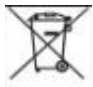

#### Eliminare

Simbolul containerului barat de pe produs, din documentația de însoțire sau de pe ambalaj vă reamintește că, în țările UE, toate echipamentele electrice și electronice, bateriile și acumulatorii trebuie eliminate separat la sfârșitul duratei lor de viață, ca parte a deșeurilor sortate. Nu aruncați aceste produse în deșeurile municipale nesortate.

# ① CE declarație de conformitate

Compania Abacus Electric, s.r.o. declară prin prezenta că produsul EVOLVEO **Detective WIP 2M SMART** îndeplinește cerințele standardelor și reglementărilor care sunt relevante pentru tipul de echipament.

Textul integral al Declarației de conformitate poate fi găsit la adresa http://ftp.evolveo.com/ce/.

Dovozce / Výrobce - Dovozca / Výrobca Importer / Manufacturer - Importőr / Gyártó: **Abacus Electric, s.r.o.** Planá 2, 370 01, Republica Cehă

Fabricat în China

Copyright © Abacus Electric, s.r.o. www.evolveo.com www.facebook.com/EvolveoCZ

Toate drepturile rezervate. Aspectul și specificațiile tehnice ale produsului pot fi modificate fără notificare prealabilă.

| Information published                      | Value and precision             | Unit |
|--------------------------------------------|---------------------------------|------|
| Manufacturer's name or trade mark,         | Zhuhai Bright Source Electronic |      |
| commercial registration number and address | Science&Technology Co.,LTD      | -    |
| Model identifier                           | CYH012S012V1000E                | -    |
| Input voltage                              | 100~240Vac                      | V    |
| Input AC frequency                         | 50/60Hz+/-3Hz                   | Hz   |
| Output voltage                             | 11.4~12.6Vdc                    | V    |
| Output current                             | 1A                              | А    |
| Output power                               | 12W                             | W    |
| Average active efficiency                  | 83%                             | %    |
| Efficiency at low load (10 %)              | 83%                             | %    |
| No-load power consumption                  | 0.1W                            | W    |